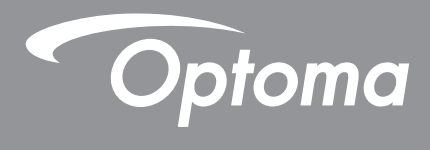

# **Proiector DLP**<sup>®</sup>

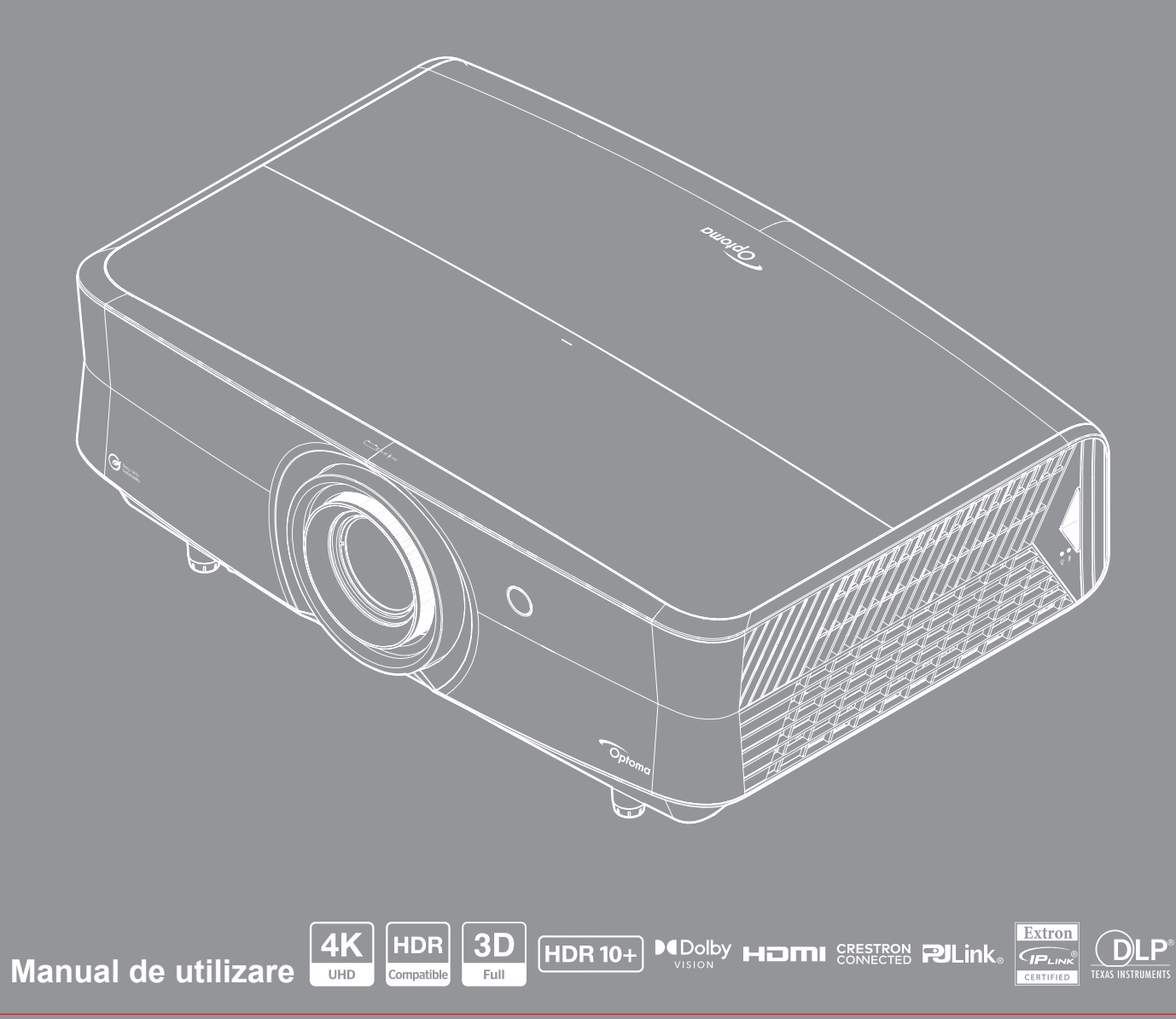

# **CUPRINS**

| SIGURANŢĂ                                                   |  |
|-------------------------------------------------------------|--|
| Instrucțiuni importante de siguranță                        |  |
| Instructiuni de sigurantă pentru baterii                    |  |
| Curătarea obiectivului                                      |  |
| Informatii privind siguranta în cazul radiatiilor laser     |  |
| Drept de autor                                              |  |
| Declinarea răspunderii                                      |  |
| Recunoasterea mărcilor comerciale                           |  |
| FCC                                                         |  |
| Declaratie de conformitate pentru tările din UE             |  |
| DEEE                                                        |  |
| CTUVUS                                                      |  |
| Specificații și etichete de avertizare                      |  |
| INTRODUCERE                                                 |  |
|                                                             |  |
| Conținutul pachetului                                       |  |
| Accesorii standard                                          |  |
| Prezentare generală a produsului                            |  |
| Conexiuni                                                   |  |
| Tastatura                                                   |  |
| Telecomanda                                                 |  |
| CONFIGURAREA ȘI INSTALAREA                                  |  |
| Instalarea proiectorului                                    |  |
| Conectarea surselor la proiector                            |  |
| Ajustarea imaginii proiectate                               |  |
| Instalarea telecomenzii                                     |  |
| UTILIZAREA PROIECTORULUI                                    |  |
| Pornirea/oprirea proiectorului                              |  |
| Selectarea unei surse de intrare                            |  |
| Prezentare generală a ecranului de lansare                  |  |
| Caracteristici și navigarea în meniu                        |  |
| Arborele meniului OSD                                       |  |
| Meniul Imagine                                              |  |
| Afişare meniu                                               |  |
| Meniul Setări                                               |  |
| Meniul Audio                                                |  |
| Control meniu                                               |  |
| Meniul informații                                           |  |
| 7                                                           |  |
| Setări sistem                                               |  |
| Setări sistem<br>Selectarea manuală a unei surse de intrare |  |

| INFORMAŢII SUPLIMENTARE                                      | 73 |
|--------------------------------------------------------------|----|
| Rezoluții compatibile                                        | 73 |
| Dimensiunile proiectorului și instalarea cu montare pe tavan | 77 |
| Coduri telecomandă IR                                        | 78 |
| Depanare                                                     | 81 |
| Indicatoare de avertizare                                    | 83 |
| Specificații                                                 | 85 |
| Birourile Optoma din întreaga lume                           | 86 |

# SIGURANŢĂ

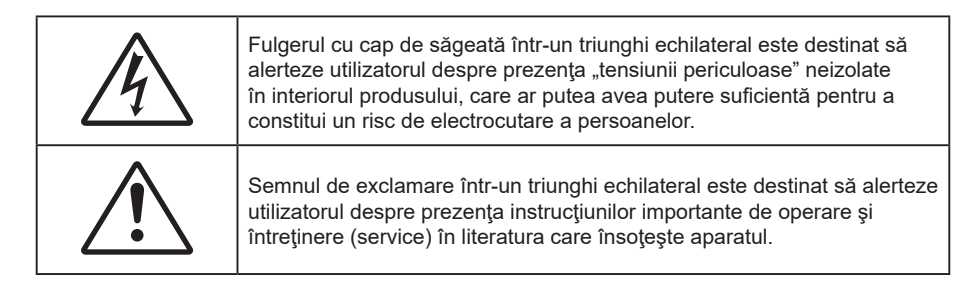

Vă rugăm să respectați toate atenționările, măsurile de precauție și de întreținere conform recomandărilor din acest ghid al utilizatorului.

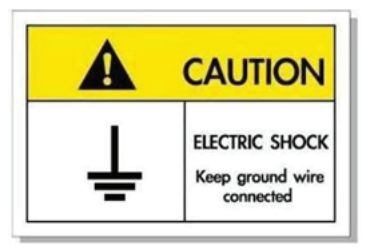

- Pentru a evita electrocutarea, unitatea și perifericele sale trebuie să fie împământate corespunzător (legate la pământ).
- Acest echipament este echipat cu mufă de împământare cu trei pini.
- Nu îndepărtați pinul de împământare de pe mufa de alimentare.
- Aceasta este o funcție de siguranță. Dacă nu resușiți să conectați mufa la priză, contactați un electrician.
- Nu subestimați scopul unei prize de împământare.

#### Instrucțiuni importante de siguranță

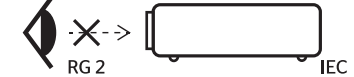

- Ca în cazul tuturor surselor de lumină, este indicat să nu priviţi direct în fascicul, RG2 IEC 62471-5:2015.
- Proiectorul este un produs laser de clasa 1 conform IEC/EN 60825-1:2014 și grupa de risc 2 conform cerințelor IEC 62471-5:2015.
- Supravegherea copiilor: aceștia nu trebuie să privească prin sau să utilizeze instrumente optice.
- Se recomandă supravegherea copiilor și nu permiteți să se uite în raza proiectorului la orice distanță de proiector.
- Se recomandă să se folosească cu atenție telecomanda pentru pornirea proiectorului atâta timp cât sunteți în fața lentile de proiecție.
- Utilizatorului i se recomandă evitarea folosirii de ajutoare optice, cum ar fi binoclul sau telescoapele în interiorul fasciculului.
- Nu blocaţi orificiile de ventilaţie. Pentru a asigura funcţionarea fiabilă a proiectorului şi pentru a-l
  proteja de supraîncălzire, se recomandă să instalaţi proiectorul într-o locaţie care nu blochează
  ventilarea. De exemplu, nu plasaţi proiectorul pe o măsuţă de cafea aglomerată, canapea, pat etc. Nu
  puneţi proiectorul într-un spaţiu închis, cum ar fi un dulap pentru cărţi sau cutie care restricţionează
  fluxul de aer.
- Pentru a reduce riscul de incendiu şi/sau şoc electric, nu expuneţi proiectorul la ploaie sau umezeală. Nu instalaţi lângă surse de căldură, cum ar fi calorifere, radiatoare, sobe sau orice alte aparate, cum ar fi amplificatoare care emit căldură.
- Nu lăsați obiecte sau lichide să pătrundă în proiector. Acestea pot atinge puncte periculoase de tensiune și provoca scurt circuit la anumite piese, fapt ce ar putea duce la incendii sau șoc electric.

- Nu utilizați în următoarele condiții:
  - În medii extrem de calde, reci sau umede.
    - (i) Asigurați-vă că temperatura camerei este în limitele 0°C ~ 40°C
    - (ii) Umiditatea relativă este de cel mult 80 %
  - În zonele susceptibile la praf şi murdărie excesivă.
  - Aproape de orice aparat care generează un câmp magnetic puternic.
  - În lumina directă a soarelui.
- Nu folosiți aparatul dacă acesta a fost deteriorat sau abuzat fizic. Exemple de daună/abuz fizic (nu se limitează la acestea):
  - Unitatea a fost scăpată pe jos.
  - Cablul de alimentare a fost deteriorat sau priza a fost deteriorată.

  - Proiectorul a fost expus la ploaie sau umezeală.
  - Ceva a căzut în proiector sau ceva este slăbit în interiorul lui.
- Nu aşezaţi proiectorul pe o suprafaţă instabilă. Este posibil ca proiectorul să se răstoarne, provocând vătămări sau deteriorarea sa.
- Nu blocați lumina emisă de lentila proiectorului atunci când este în funcțiune. Lumina va încălzi obiectul, care poate să se topească și să cauzeze arsuri sau să provoace un incendiu.
- Vă rugăm să nu deschideţi sau dezasamblaţi proiectorul, deoarece acest lucru poate provoca şoc electric.
- Nu încercaţi să reparaţi singuri aparatul. Deschiderea sau îndepărtarea carcasei vă poate expune la tensiuni periculoase sau alte pericole. Vă rugăm să sunaţi la Optoma înainte de a trimite aparatul la reparaţie.
- Verificaţi cabina proiectorului pentru a găsi marcajele legate de siguranţă.
- Aparatul trebuie să fie reparat doar de către personalul autorizat de întreținere.
- Folosiți doar ataşamente/accesorii specificate de producător.
- Nu priviți direct în lentila proiectorului în timpul utilizării. Lumina intensă vă poate afecta ochii.
- Proiectorul detectează singur durata de exploatare a sursei de lumină.
- La oprirea proiectorului, asigurați-vă că ciclul de răcire a fost finalizat înainte de deconectarea energiei. Permiteți proiectorului să se răcească 90 secunde.
- Să opriți și să scoateți ștecherul din priza de curent înainte de a curăța produsul.
- Să folosiți o cârpă moale, uscată, cu detergent slab pentru a curăța carcasa afişajului; Nu utilizați produse de curățare abrazive, ceară sau solvenți pentru a curăța unitatea.
- Deconectaţi ştecherul de la priza de curent CA, dacă produsul nu este folosit pentru o perioadă lungă de timp.
- Nu instalați proiectorul în locuri în care poate fi expus vibrațiilor sau șocurilor.
- Nu atingeți lentila cu mâna.
- Scoateți bateria/bateriile din telecomandă înainte de depozitare. Dacă bateria/bateriile rămân în telecomandă pentru perioade îndelungate, acestea pot produce scurgeri.
- Risc de incediu sau explozie, dacă se înlocuiește bateria cu una de tip necorespunzător.
- Nu utilizați și nu depozitați proiectorul în locuri în care poate fi prezent fum emis de ulei sau țigări, deoarece acesta poate afecta calitatea performanțelor proiectorului.
- Respectaţi orientarea corectă la instalarea proiectorului, deoarece instalarea nestandard poate afecta performanţele proiectorului.
- Utilizați un prelungitor multiplu și/sau un dispozitiv de protecție la supratensiune. Deoarece penele de curent sau căderile de tensiune pot DETERIORA sever dispozitivele.

## Instrucțiuni de siguranță pentru baterii

#### **WARNING**

- INGESTION HAZARD: This product contains a button cell or coin battery.
- **DEATH** or serious injury can occur if ingested.
- A swallowed button cell or coin battery can cause Internal Chemical
- Burns in as little as 2 hours.
  KEEP new and used batteries OUT OF REACH of CHILDREN
- REEP new and used batteries OUT OF REACH of CHILDREN
   Seek immediate medical attention if a battery is suspected to be
- swallowed or inserted inside any part of the body.

## Curățarea obiectivului

- Înainte de a curăța obiectivul, asigurați-vă că opriți proiectorul și deconectați cablul de alimentare pentru a-l permite să se răcească complet.
- Folosiți un rezervor de aer comprimat pentru a îndepărta praful.
- Folosiți o cârpă specială pentru curățarea lentilelor și ștergeți ușor lentila. Nu atingeți lentila cu mâna.
- Nu folosiți detergenți alcalini/acizi sau solvenți volatili, cum ar fi alcoolul, pentru curățarea lentilei. Dacă obiectivul este deteriorat din cauza procesului de curățare, acesta nu este acoperit de garanție.

#### ATENȚIE! Suprafață fierbinte, nu atingeți

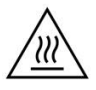

- Nu puneți mâinile, fața sau alte obiecte în fața lentilei proiectorului în timp ce proiectorul funcționează. Acest lucru poate cauza încălzirea extremă a obiectului și, eventual, un incendiu sau deteriorarea acestuia din cauza căldurii emise de fluxul luminos. Lucrurile plasate în fața lentilei se pot supraîncălzi și arde sau pot declanșa un incendiu.
- Nu pulverizați gaz inflamabil pentru a scăpa de praful și murdăria care se acumulează în obiectiv. Acest lucru ar putea provoca un incendiu.

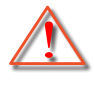

Atentie: Nu folosiți un spray care conține gaze inflamabile pentru a îndepărta praful sau murdăria din obiectiv. Acest lucru poate provoca un incendiu din cauza căldurii excesive din interiorul proiectorului.

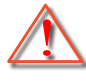

Atentie: Nu curățați obiectivul în cazul în care proiectorul se încălzește, deoarece acest lucru poate provoca decolorarea filmului de suprafață al obiectivului.

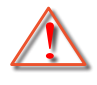

Atentie: Nu ștergeți și nu atingeți obiectivul cu un obiect dur.

#### Notă despre laser

IEC 60825-1:2014/EN 60825-1+A11/EN50689:2021 PRODUS LASER DE CONSUM CLASA 1, IEC 62471-5:2015 GRUPA DE RISC 2.

Produsul este destinat utilizării ca produs laser de consum și este conform cu EN 50689:2021.

PRODUS LASER DE CONSUM CLASA 1

EN 50689:2021

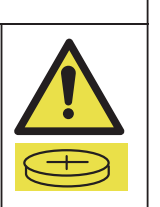

### Informații privind siguranța în cazul radiațiilor laser

- Corespunde cu 21 CFR 1040.10 și 1040.11 cu excepșia conformității ca și grupă de risc 2 LIP definită în IEC 62471- 5: Ed.1.0. Pentru mai multe informații consultați Notele despre laser nr 57, din data de 8 mai 2019.
- IEC 60825-1:2014/EN 60825-1+A11/EN50689:2021 PRODUS LASER DE CONSUM CLASA 1, IEC 62471-5:2015 GRUPA DE RISC 2

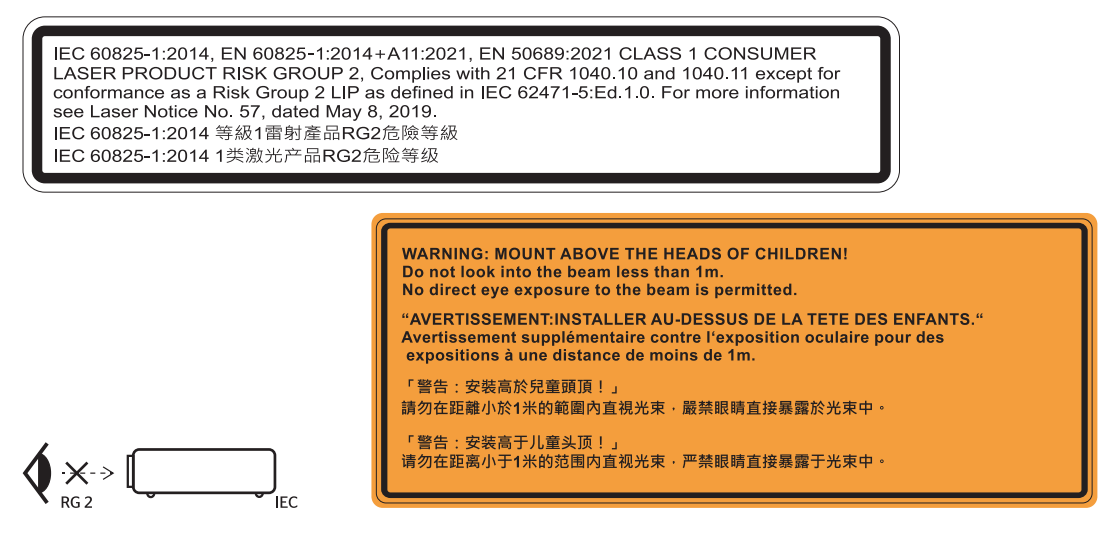

- Instrucțiuni suplimentare pentru supravegherea copiilor: aceștia nu trebuie să privească prin sau să utilizeze instrumente optice.
- Instrucțiuni suplimentare cu privire la instalarea în locuri ferite de accesul copiilor.
- ATENŢIONARE: MONTAŢI DEASUPRA CAPULUI COPIILOR Se recomandă folosirea unui montaj de tavan pentru a-l plasa deasupra ochilor copiilor.
- Atenție utilizarea comenzilor sau a reglajelor sau executarea altor proceduri decât cele specificate în prezentul document poate duce la o expunere periculoasă la radiații.
- Când porniți proiectorul, asigurați-vă că nicio persoană aflată în raza de proiecție nu se uită la obiectiv.
- Feriți orice articole (lupe etc.) din calea luminii proiectorului. Calea luminii proiectate de la lentilă este extinsă. Prin urmare, orice tip de obiecte anormale care pot redirecționa lumina care iese din lentilă poate provoca un rezultat imprevizibil, cum ar fi un incendiu sau rănirea ochilor.
- Orice operație sau reglare care nu este instruită în mod specific de ghidul utilizatorului creează riscul expunerii la radiații laser periculoase.
- Nu deschideți și nu dezasamblați proiectorul, deoarece acest lucru poate provoca deteriorarea prin expunerea la radiații laser.
- Nu priviţi fasciculul când proiectorul este pornit. Lumina strălucitoare poate duce la deteriorarea permanentă a ochilor.

Nerespectarea procedurii de control, reglare sau funcționare poate provoca deteriorarea prin expunerea la radiații laser.

#### Drept de autor

Această publicație, inclusiv toate fotografiile, ilustrațiile și software-ul, este protejată în temeiul legilor internaționale privind protecția drepturilor de autor, cu toate drepturile rezervate. Nici acest manual, nici materialele conținute în acesta nu pot fi reproduse fără consimțământul scris al autorului.

© Drept de autor 2024

#### Declinarea răspunderii

Informațiile din acest document pot fi modificate fără înștiințare prealabilă. Producătorul nu face nicio declarație și nu oferă nicio garanție cu privire la conținutul acestui document și nu își asumă garanțiile implicite de vandabilitate sau de adecvare pentru un anumit scop. Producătorul își rezervă dreptul de a revizui acest document și de a face modificări periodice ale conținutului, fără obligația de a notifica vreo persoană privind o astfel de revizie sau de modificări.

## Recunoașterea mărcilor comerciale

Kensington este o marcă comercială înregistrată în SUA a ACCO Brand Corporation, cu înregistrări emise și cu cereri depuse în alte țări ale lumii.

HDMI, sigla HDMI și High-Definition Multimedia Interface sunt mărci comerciale sau mărci comerciale înregistrate ale HDMI Licensing LLC în Statele Unite și în alte țări.

DLP<sup>®</sup>, DLP Link și sigla DLP sunt mărci comerciale înregistrate ale Texas Instruments, iar BrilliantColor<sup>™</sup> este o marcă comercială a Texas Instruments.

Dolby, Dolby Vision și simbolul dublu D sunt mărci înregistrate ale Dolby Laboratories Licensing Corporation. Fabricat sub licență de la Dolby Laboratories Licensing Corporation. Lucrări confidențiale nepublicate. Copyright © 2013-2024 Dolby Laboratories. Toate drepturile rezervate.

Acest produs este conform cu versiunea 1.1 a dispozitivului proiector HDR10+. Logo-ul HDR10+™ este o marcă comercială sau o marcă comercială înregistrată a HDR10+ Technologies, LLC în Statele Unite și în alte țări.

Toate celelalte denumiri de produse utilizate în acest manual sunt proprietatea deținătorilor respectivi și sunt recunoscute ca atare.

## FCC

Acest aparat a fost testat și s-a constatat că respectă limitele pentru un dispozitiv digital de clasa B, în conformitate cu Partea 15 a regulilor FCC. Aceste limite sunt concepute pentru a oferi o protecție rezonabilă împotriva interferențelor dăunătoare în cazul unei instalări rezidențiale. Acest aparat generează, utilizează și poate radia energie de frecvență și dacă nu este instalat și utilizat conform instrucțiunilor, poate cauza interferențe dăunătoare comunicațiilor radio.

Cu toate acestea, nu există nicio garanție că nu vor apărea interferențe la o anumită instalare. Dacă acest aparat cauzează interferențe dăunătoare pentru recepția radio sau de televiziune, care pot fi determinate prin pornirea sau oprirea aparatului, utilizatorul este încurajat să încerce să corecteze interferența prin una sau mai multe dintre următoarele măsuri:

- Reorientarea sau repoziționarea antenei de recepție.
- Creșterea distanței dintre aparat și receptor.
- Conectați aparatul la o priză pe un circuit diferit de cel la care este conectat receptorul.
- Consultați distribuitorul sau un tehnician radio/TV cu experiență pentru ajutor.

#### Notă: Cabluri ecranate

Toate conexiunile cu alte dispozitive de calcul trebuie să fie efectuate utilizând cabluri ecranate pentru a menține conformitatea cu reglementările FCC.

#### Atenție

Schimbările sau modificările care nu sunt aprobate expres de către producător ar putea anula autoritatea utilizatorului, care se acordă de către Comisia Federală de Comunicații, pentru a opera acest proiector.

#### Condiții de funcționare

Acest aparat respectă Partea 15 a Regulilor FCC. Operarea se supune următoarelor două condiții:

1. Acest aparat nu poate provoca interferențe dăunătoare și

2. Acest aparat trebuie să accepte orice interferență primită, inclusiv interferențe care pot provoca funcționare defectuoasă.

#### Notă: Utilizatori din Canada

Acest aparat digital de clasa B respectă normele canadiene ICES-003.

Remarque à l'intention des utilisateurs canadiens

Cet appareil numérique de la classe B est conforme à la norme NMB-003 du Canada.

#### Declarație de conformitate pentru țările din UE

- Directiva CEM 2014/30/UE (inclusiv modificările)
- Directiva 2014/35/UE privind limitele de tensiune
- RED 2014/53/CE (dacă produsul are funcția RF)

#### DEEE

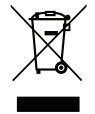

#### Instrucțiuni de eliminare

Nu aruncați acest aparat electronic în coșul de gunoi când renunțați la el. Pentru a reduce poluarea și a asigura protecția maximă a mediului la nivel global, vă rugăm să-l reciclați.

#### **CTUVUS**

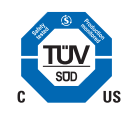

#### Specificații și etichete de avertizare

Etichetele cu specificații și avertizări sunt amplasate în următoarele locații:

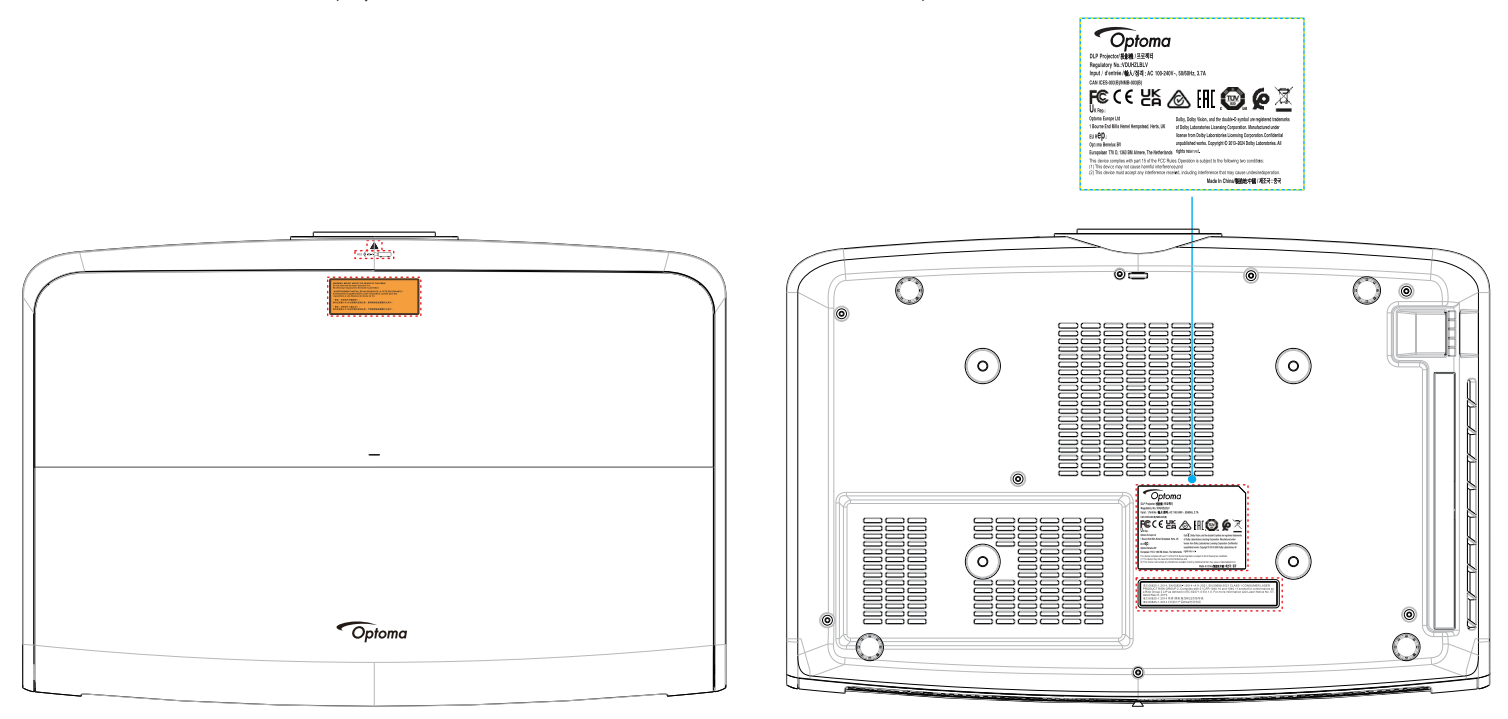

Notă: Pentru sursa de alimentare, puterea nominală și informații despre produs, consultați eticheta de pe partea inferioară a produsului.

Mulțumim pentru că ați cumpărat acest proiector laser Optoma. Pentru o listă completă a funcțiilor vă rugăm să vizitați pagina produsului pe siteul nostru web, acolo unde veți găsi informatii suplimentare și documentație cum ar fi și întrebări frecvente.

## Conținutul pachetului

Dezambalați cu atenție și verificați dacă aveți toate articolele prezentate mai jos drept accesorii standard. Este posibil ca unele dintre articolele menționate drept accesorii opționale să nu fie disponibile în funcție de model, de specificații și de regiunea de achiziție. Verificați locul de achiziție. Este posibil ca anumite accesorii să difere în funcție de regiune.

Certificatul de garanție este oferit doar în anumite regiuni specifice. Consultați distribuitorul pentru informații detaliate.

## Accesorii standard

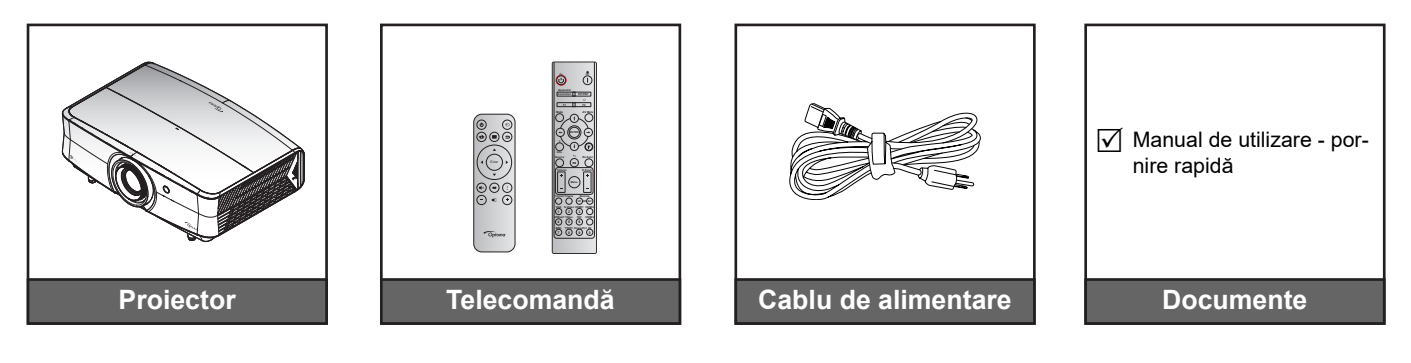

#### Notă:

 Pentru a avea acces la informațiile de configurare, manualul de utilizare, informațiile privind garanția și actualizările produsului, vă rugăm să scanați codul QR sau să vizitați următorul URL: https://www.optoma.com/support/download

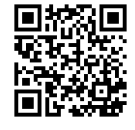

- Accesoriile pot diferi în diferite țări.
- Dongle-ul Wi-Fi este un accesoriu opțional.

## Prezentare generală a produsului

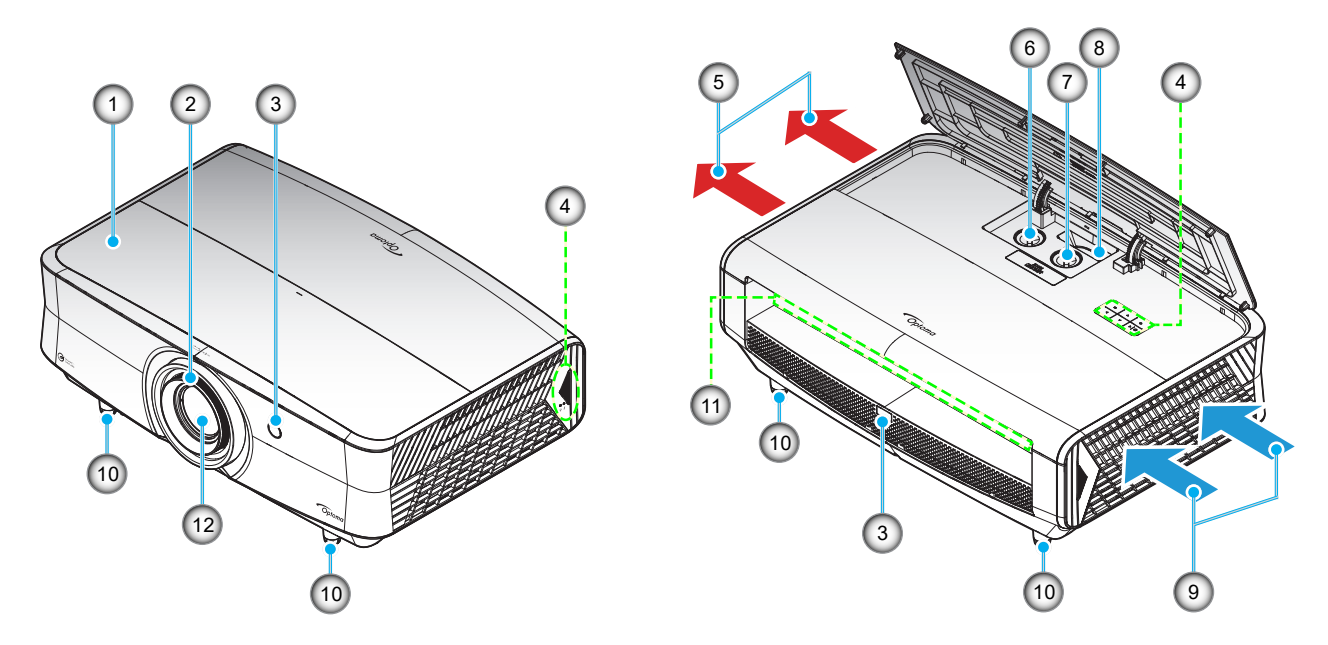

#### Notă:

- Nu blocați orificiile de admisie și evacuare ale proiectorului.
- Când utilizați proiectorul într-un spațiu închis, asigurați un spațiu de cel puțin 30cm. în jurul orificiilor de admisie și evacuare.

| Nr. | Element                                   | Nr. | Element                                  |
|-----|-------------------------------------------|-----|------------------------------------------|
| 1.  | Capac superior                            | 7.  | Disc pentru deplasare lentilă (vertical) |
| 2.  | Inelul de focalizare                      | 8.  | Pârghie pentru zoom                      |
| 3.  | Receptor IR                               | 9.  | Ventilare (intrare)                      |
| 4.  | Tastatură                                 | 10. | Inel de ajustare a înclinării            |
| 5.  | Ventilare (ieşire)                        | 11. | Intrare/leşire                           |
| 6.  | Disc pentru deplasare lentilă (orizontal) | 12. | Obiectiv                                 |
|     |                                           |     |                                          |

## Conexiuni

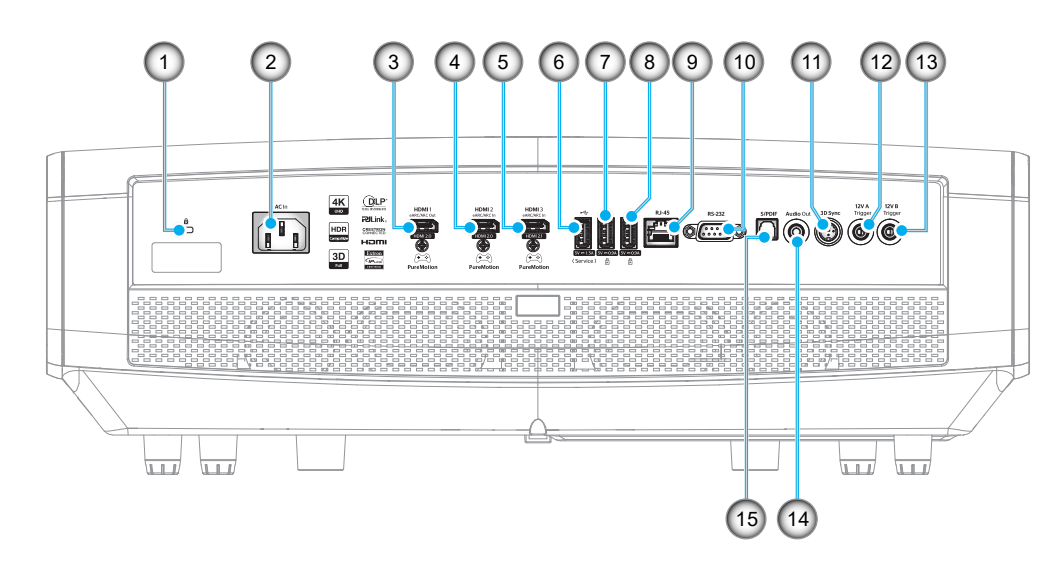

| Nr. | Element                                                        | Nr. | Element                  |
|-----|----------------------------------------------------------------|-----|--------------------------|
| 1.  | Port de blocare Kensington™                                    | 9.  | Conector RJ-45 (*4)      |
| 2.  | Priză alimentare                                               | 10. | Conector RS232           |
| 3.  | Conector HDMI 1 (v2.0)                                         | 11. | Conector sincronizare 3D |
| 4.  | Conector HDMI 2 (v2.0)                                         | 12. | Conector ieşire 12 V     |
| 5.  | Conector HDMI 3 (v2.1)(*1)                                     | 13. | Conector ieşire 12 V     |
| 6.  | Conector de service și ieșire<br>alimentare USB (5V1,5 A) (*2) | 14. | Conector leşire Audio    |
| 7.  | leşire USB pentru alimentare<br>(5V≕0,9 A) (*3)                | 15. | Conector S/PDIF          |
| 8.  | leşire USB pentru alimentare<br>(5V0,9 A) (*3)                 |     |                          |

- Notă: (\*1) Acceptă până la 3840 x 2160/120 hz și acceptă HDR10+.
  - (\*2) Pentru upgrade de firmware.
  - (\*3) Acceptă dongle multimedia și WiFi.
  - (\*4) Acceptă Control rețea LAN, Control IoT și FOTA (actualizare FW).

## Tastatura

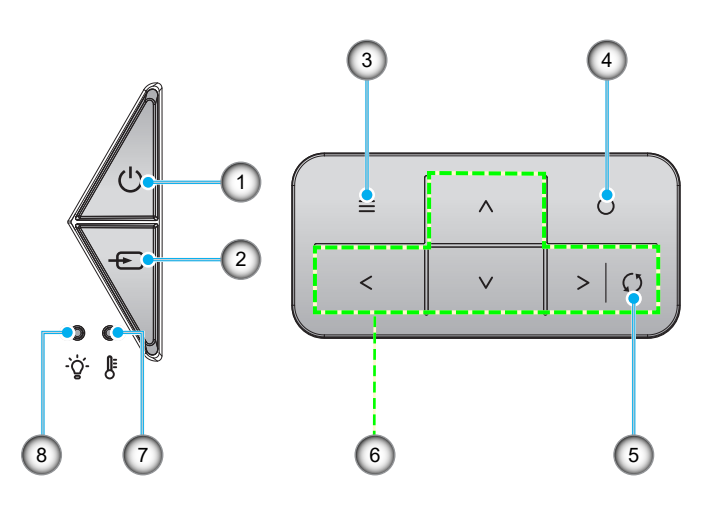

| Nr. | Element                                                  | Nr. | Element                               |
|-----|----------------------------------------------------------|-----|---------------------------------------|
| 1.  | LED pentru alimentare şi pentru<br>starea Pornit/Standby | 5.  | Resincronizare                        |
| 2.  | Sursă                                                    | 6.  | Patru taste direcționale de selectare |
| 3.  | Meniu                                                    | 7.  | LED Temperatură                       |
| 4.  | Introd.                                                  | 8.  | LED laser                             |

## Telecomandă

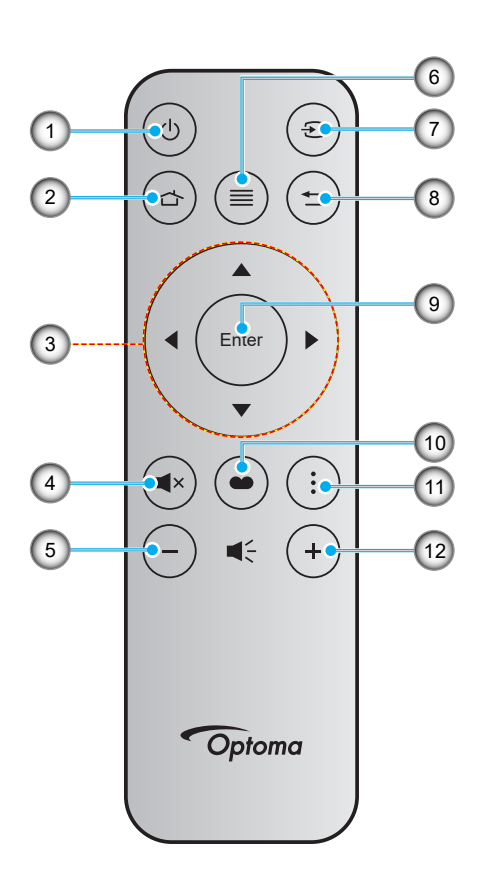

| Nr. | Element                               | Nr. | Element        |
|-----|---------------------------------------|-----|----------------|
| 1.  | Pornire/Oprire alimentare             | 7.  | Sursă          |
| 2.  | Home (Acasă)                          | 8.  | Reveniți       |
| 3.  | Patru taste direcționale de selectare | 9.  | Introd.        |
| 4.  | Mut                                   | 10. | Mod de afisare |
| 5.  | Volum -                               | 11. | Meniu APP      |
| 6.  | Meniu                                 | 12. | Volum +        |

#### Notă:

- Este posibil ca unele taste să nu aibă nicio funcție, în cazul modelelor care nu acceptă funcțiile respective.
- Înainte de a utiliza telecomanda pentru prima dată, scoateți banda izolatoare transparentă. Pentru mai multe informații despre instalarea bateriei, consultați pagina 21.

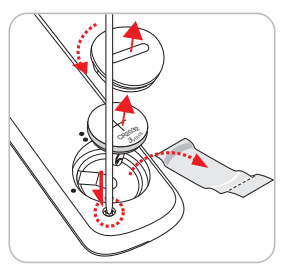

•

Includerea bateriei pentru telecomandă poate varia în funcție de regiune.

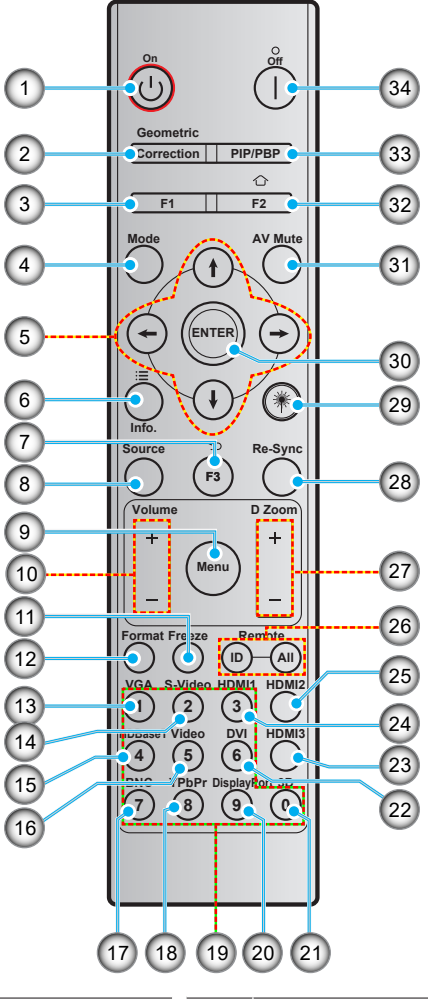

| Nr. | Element                                              | Nr. | Element                                          |
|-----|------------------------------------------------------|-----|--------------------------------------------------|
| 1.  | Pornire                                              | 18. | YPbPr (nu este acceptat)                         |
| 2.  | Corecție geometrică                                  | 19. | Tastatură numerică (0-9)                         |
| 3.  | Buton funcțional (F1)<br>(posibilitate de atribuire) | 20. | Display port (neacceptat)                        |
| 4.  | Mod                                                  | 21. | 3D                                               |
| 5.  | Patru taste direcționale de selectare                | 22. | DVI (neacceptat)                                 |
| 6.  | Configurări APP                                      | 23. | HDMI3                                            |
| 7.  | ÎNAPOI                                               | 24. | HDMI1                                            |
| 8.  | Sursă                                                | 25. | HDMI2                                            |
| 9.  | Meniu                                                | 26. | ID telecomandă/Control total prin<br>telecomandă |
| 10. | Volum - / +                                          | 27. | Zoom Digital -/+                                 |
| 11. | Stop Cadru                                           | 28. | Resincronizare                                   |
| 12. | Format (Raportul de aspect)                          | 29. | Indicator laser (*)                              |
| 13. | VGA (neacceptat)                                     | 30. | Introd.                                          |
| 14. | S-Video (nu este acceptat)                           | 31. | Mut AV                                           |
| 15. | HDBase-T (nu este acceptat)                          | 32. | Acasă                                            |
| 16. | Video (nu este acceptat)                             | 33. | PIP/PBP (neacceptat)                             |
| 17. | BNC (neacceptat)                                     | 34. | Oprire                                           |

Notă:

Este posibil ca unele taste să nu aibă nicio funcție, în cazul modelelor care nu acceptă funcțiile respective.

(\*) Disponibilitatea funcției depinde de regiune.

## Instalarea proiectorului

Proiectorul dvs. este proiectat pentru a fi instalat într-una din cele patru poziții posibile.

Dispunerea camerei sau preferințele personale vor dicta alegerea locației de instalare. Luați în considerare dimensiunea și poziția ecranului, locația unei prize adecvată, precum și locația și distanța dintre proiector și restul echipamentului.

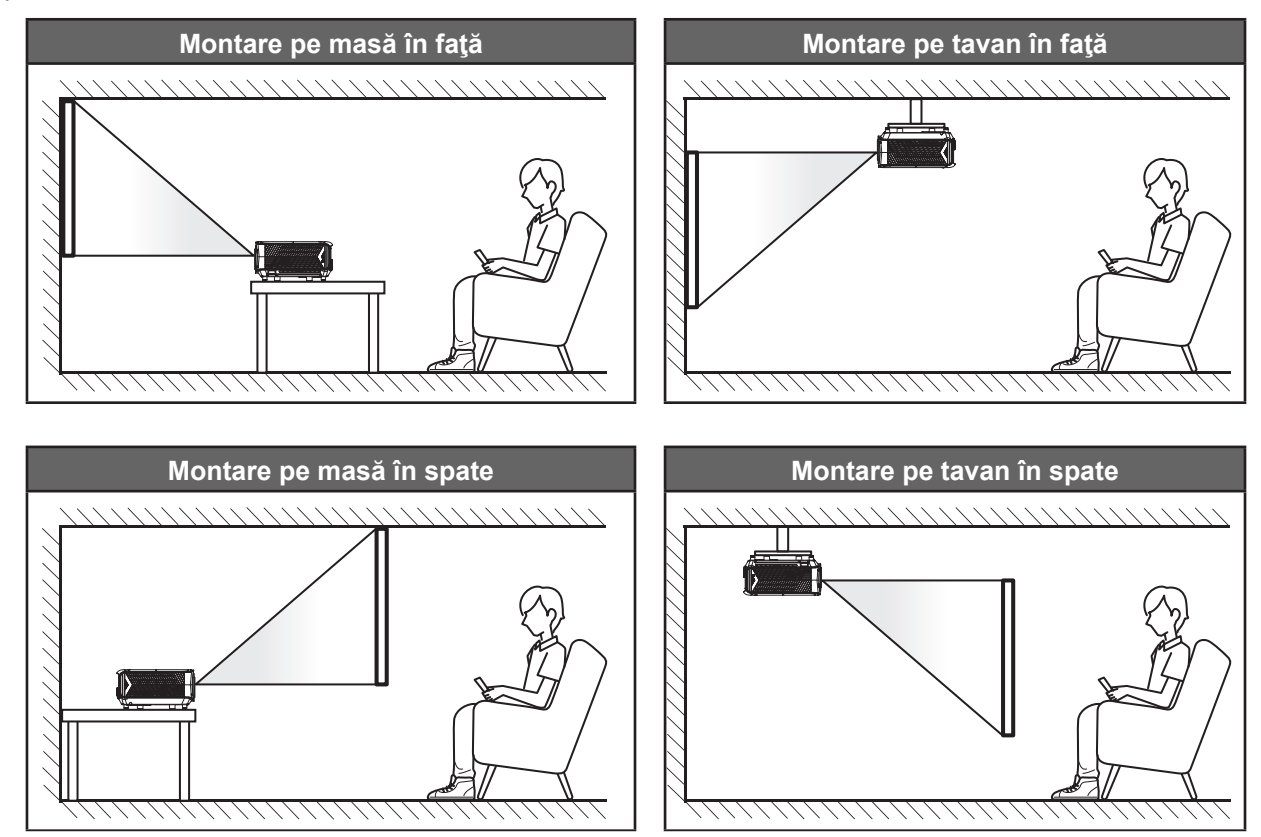

Proiectorul trebuie așezat pe o suprafață plană și la 90 de grade/perpendicular față de ecran.

- Pentru a determina locația proiectorului pentru o dimensiune dată a ecranului, consultați tabelul distanțelor de la pagina 76.
- Pentru a determina dimensiunea ecranului pentru o distanță dată,consultați tabelul distanțelor de la paginile 76.
- Notă: Cu cât proiectorul este amplasat mai departe de ecran, cu atât crește dimensiunea imaginii proiectate și, de asemenea, crește decalajul vertical în mod proporțional.

#### Notă privind instalarea proiectorului

Operație cu orientare liberă 360°

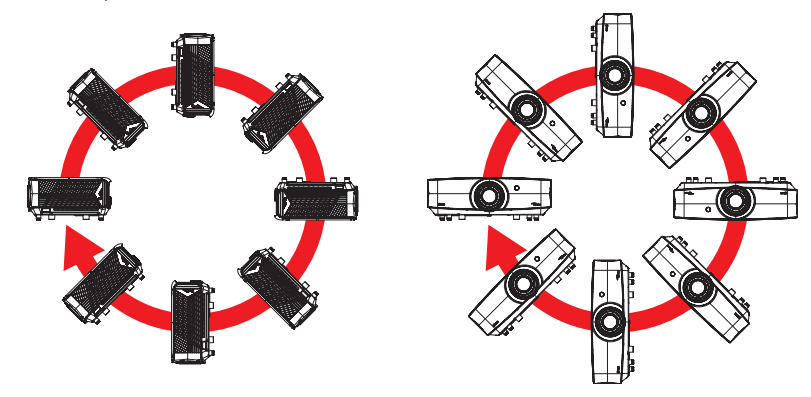

 Asigurați-vă că există o distanță de cel puțin 30 cm în jurul orificiilor de ventilare pentru evacuarea aerului.

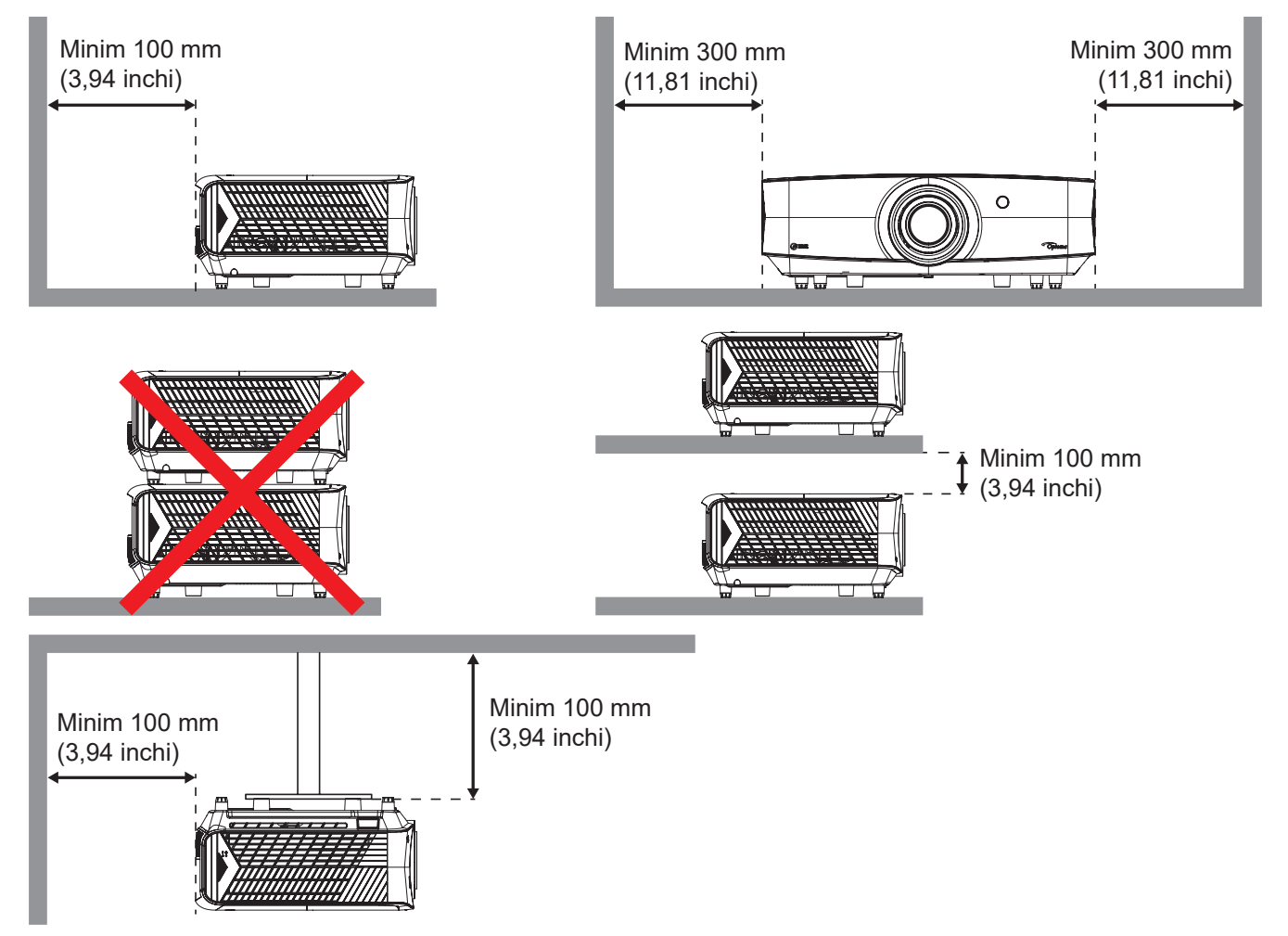

- Asigurați-vă că orificiile de ventilare pentru admisia aerului nu reciclează aerul cald de la orificiul de ventilare pentru evacuarea aerului.
- Când utilizați proiectorul într-un spațiu închis, asigurați-vă că temperatura aerului înconjurător nu depăşeşte temperatura de funcționare cât timp proiectorul se află în funcțiune și că orificiile de ventilare pentru admisia și evacuarea aerului sunt neobstrucționate.
- Toate incintele trebuie să treacă o evaluare termică de certificare pentru a se asigura că proiectorul nu reciclează aerul evacuat. Acest lucru ar putea cauza oprirea dispozitivului, chiar dacă temperatura incintei se află în intervalul acceptabil pentru funcționare.

## Conectarea surselor la proiector

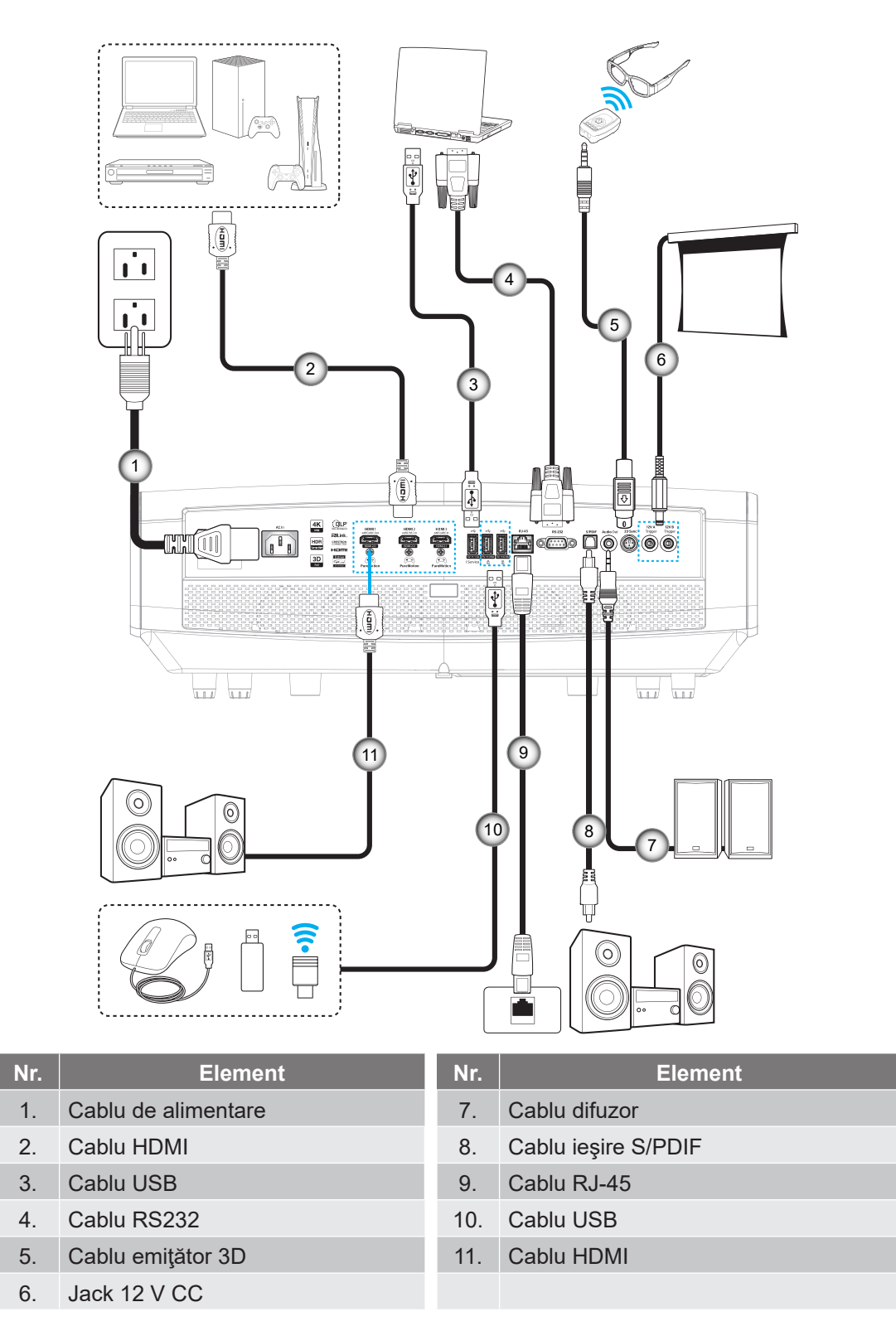

Notă: Pentru a asigura cea mai bună calitate a imaginii și pentru a evita erorile de conexiune, recomandăm să folosiți cablu HDMI de înaltă viteză sau certificat premium până la 5 metri.

## Ajustarea imaginii proiectate

#### Înălțime imagine

Proiectorul este echipat cu picioare ascensoare pentru ajustarea înălțimii imaginii.

- 1. Găsiți piciorul ajustabil pe care doriți să-l modificați pe partea inferioară a proiectorului.
- 2. Rotiți piciorul reglabil în sensul acelor de ceasornic sau în sens contrar pentru a ridica ori a coborî proiectorul.

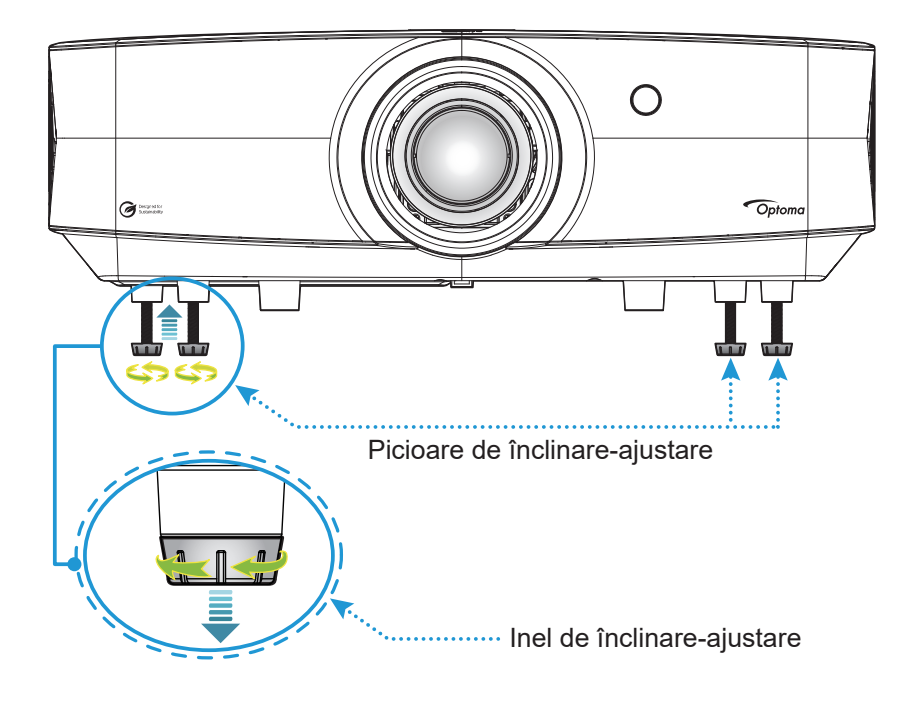

#### Zoom, deplasare lentilă și focalizare

- Pentru a ajusta dimensiunea și poziția imaginii, procedați astfel:
  - a. Apăsați ferm pe partea din mijloc a capacului superior pentru a debloca mecanismul de blocare. Apoi deschideți capacul superior.

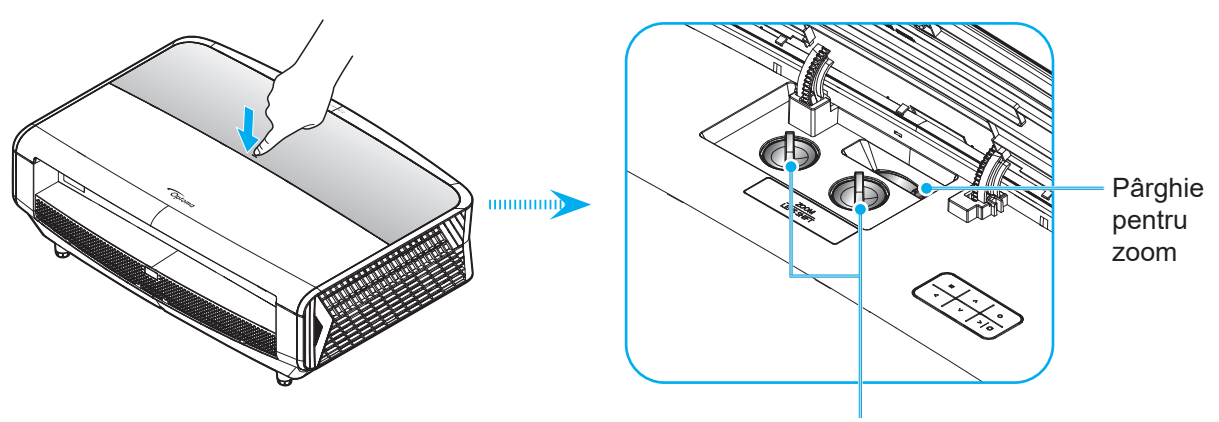

Discuri de deplasare lentilă

- b. Pentru a ajusta dimensiunea imaginii, rotiți maneta de zoom în sensul acelor de ceasornic sau în sens contrar pentru a crește ori a reduce dimensiunea imaginii proiectate.
- c. Pentru a ajusta poziția imaginii, rotiți discul pentru deplasarea lentilei în sens orar sau antiorar pentru a ajusta poziția pe verticală sau orizontală a imaginii proiectate.
- Pentru a ajusta focalizarea, rotiți inelul de focalizare în sensul acelor de ceasornic sau în sens contrar până când imaginea este clară și lizibilă.

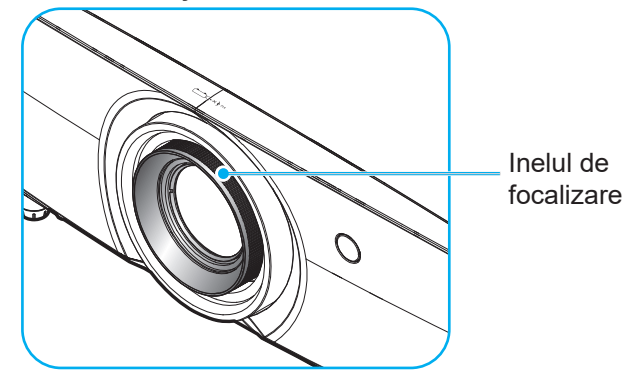

Notă: Proiectorul va focaliza la o distanță între 1 m și 10 m.

## Instalarea telecomenzii

#### Instalarea/înlocuirea bateriei

- 1. Apăsați butonul și deșurubați capacul bateriei. Folosiți o monedă pentru a roti capacul pentru baterii în sens anti-orar, până când capacul se deschide.
- Instalaţi bateria nouă în compartiment.
   Scoateţi bateria veche şi instalaţi una nouă (CR2032). Asiguraţi-vă că partea cu simbolul "+" este orientată în sus.
- 3. Remontați capacul. Apoi folosiți o monedă pentru a roti capacul pentru baterii în sens orar și a-l bloca în poziție.

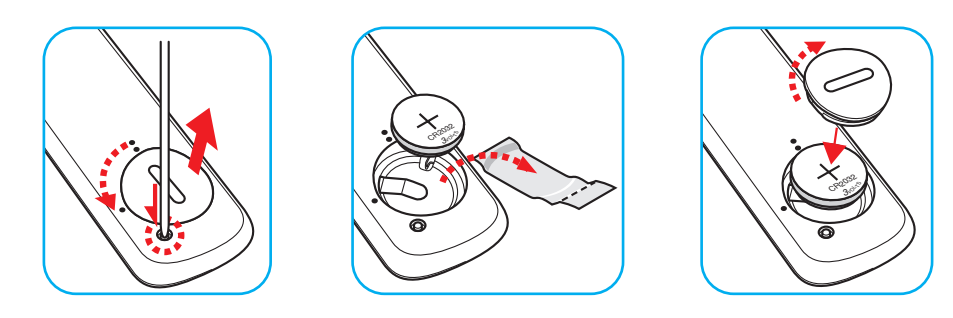

#### ATENŢIE:

Pentru a asigura utilizarea în siguranță, respectați următoarele precauții:

- Utilizați o baterie de tip CR2032.
- Evitați contactul cu apa sau cu lichid.
- Nu expuneți telecomanda la umezeală sau la căldură.
- Nu scăpați telecomanda pe jos.
- Dacă bateria curge în telecomandă, ștergeți cu grijă carcasa și instalați o baterie nouă.
- Risc de explozie, dacă se înlocuiește bateria cu una de tip necorespunzător.
- Scoateți din uz bateriile uzate în conformitate cu instrucțiunile.

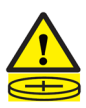

Atentie: Nu îghițiți bateria, pericol de arsuri chimice.

• Acest produs conține o baterie de tip fisă/buton. Dacă bateria de tip fisă/buton este înghițită, poate cauza arsuri interne severe în doar 2 ore și poate duce la moarte.

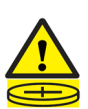

Atentie: Țineți bateriile noi și folosite departe de copii.

Dacă compartimentul de baterii nu se închide sigur, nu mai folosiți produsul și țineți-l departe de copii. Dacă credeți că bateriile pot fi înghițite sau introduse în orice parte a corpului, cereți imediat ajutor medical.

#### Instalarea/înlocuirea bateriilor

Telecomanda este livrată împreună cu două baterii de tip AAA.

- 1. Scoateți capacul bateriilor de pe partea din spate a telecomenzii.
- 2. Introduceți baterii AAA în compartimentul bateriilor, conform ilustrației.
- 3. Remontați capacul din spate pe telecomandă.

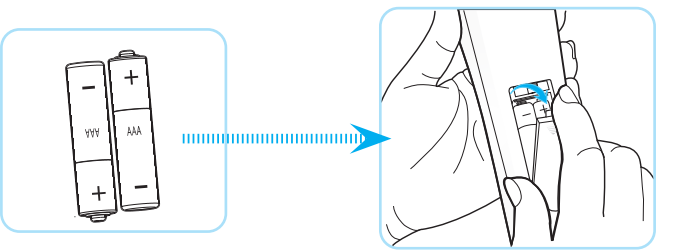

Notă: Înlocuiți doar cu baterii de același tip sau de tip echivalent.

ATENŢIE: Pentru a asigura utilizarea în siguranță, respectați următoarele precauții:

- Înlocuirea unei baterii cu un tip incorect care poate anula un dispozitiv de siguranță (tipul de baterie de tip AAA);
- Aruncarea unei baterii în foc, într-un cuptor fierbinte, zdrobirea mecanică sau tăierea unei baterii poate duce la o explozie.
- Lăsarea bateriilor în medii cu temperatură extrem de mare poate avea ca rezultat explozia sau scurgerea de lichid sau gaz inflamabil.
- O baterie supusă unei presiuni de aer extrem de scăzute care poate provoca o explozie sau o scurgere de lichid sau gaz inflamabil.
- Nu folosiţi împreună baterii vechi şi noi. Folosirea împreună a bateriilor vechi şi noi poate avea drept rezultat scurtarea duratei de viaţă a bateriilor noi sau poate cauza scurgeri de substanţe chimice din bateriile vechi.
- Scoateți bateriile imediat ce acestea sunt descărcate. Substanţele chimice care curg din baterie pot intra în contact cu pielea și pot cauza iritaţii. Dacă depistaţi orice fel de scurgere de substanţe chimice, ştergeţi substanţele respective cu o cârpă.
- Bateriile livrate împreună cu acest produs pot avea o durată de viață mai mică, urmare a condițiile de depozitare.
- Dacă nu utilizați telecomanda pentru o perioadă lungă de timp, vă rugăm să scoateți bateriile pentru a reduce riscul de scurgere de substanțe chimice.

#### Raza efectivă de acțiune

Senzorul infraroșu (IR) al telecomenzii este localizat pe partea de sus și față al proiectorului. Asigurați-vă că țineți telecomanda la un unghi de 30 grade perpendicular pe senzorul de telecomandă IR al proiectorului pentru a funcționa corect. Distanța dintre telecomandă și senzor nu trebuie să depășească 6 metri (19,7 de picioare) atunci când este ținut la un unghi de ±15° și nu mai departe de 8 metri (26,2 de picioare), atunci când este ținută la 0° față de senzor.

- Asigurați-vă că nu sunt obstacole între telecomandă și senzorul IR de pe proiector, care ar putea obstrucționa fasciculul în infraroșu.
- Asigurați-vă că transmițătorul IR de pe telecomandă nu este iluminat direct de razele soarelui sau de lămpi fluorescente.
- Mențineți o distanță de peste 2 m între telecomandă și lămpile fluorescente, deoarece, în caz contrar, telecomanda poate funcționa defectuos.
- Dacă telecomanda se află în apropierea unor lămpi fluorescente cu invertor, este posibil ca aceasta să nu funcționeze uneori.
- Dacă telecomanda şi proiectorul se află la o distanţă foarte mică, este posibil ca telecomanda să fie ineficientă.
- Atunci când o îndreptaţi spre ecran, distanţa efectivă de acţiune este de mai puţin de 5 m de la telecomandă la ecran, reflectând fasciculele IR înapoi la proiector. Totuşi, raza efectivă de acţiune se poate modifica în funcţie de ecran.

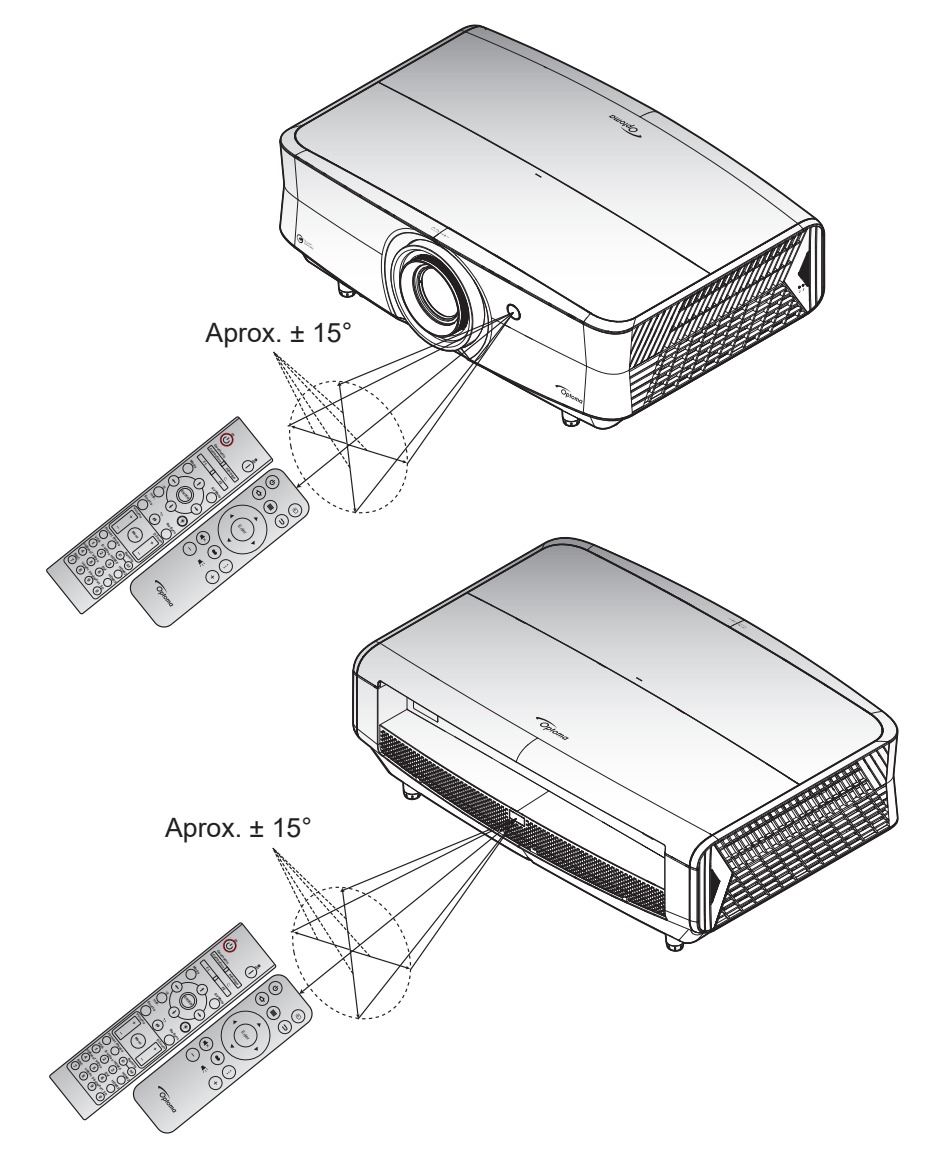

# Pornirea/oprirea proiectorului

#### Pornire

- 1. Conectați în siguranță cablul de alimentare și cablul de semnal/sursă. Când este conectat, LED-ul de alimentare va începe să emită lumină albastră.
- Porniţi proiectorul apăsând pe butonul "U" pe tastatura proiectorului sau pe telecomandă. LED-ul de alimentare va începe să clipească albastru. Logo-ul de pornire Optoma și apoi animația sunt afișate pe ecran.

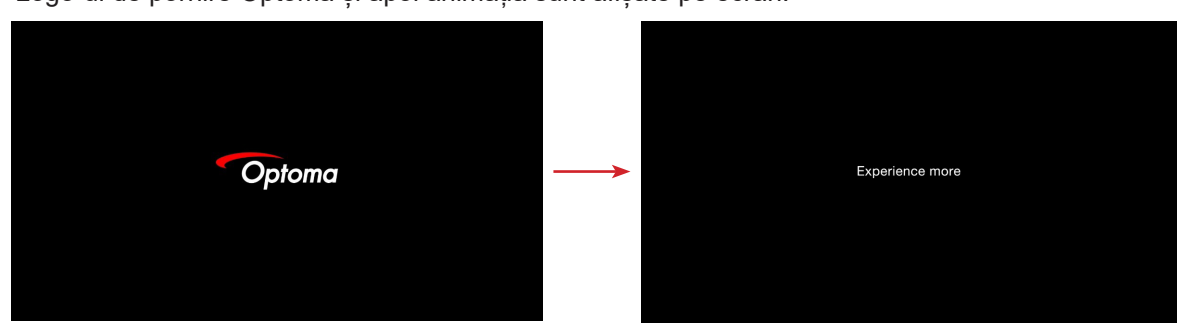

3. Un ecran de lansare va fi afișat în aproximativ 10 secunde, iar LED-ul de alimentare va deveni albastru constant.

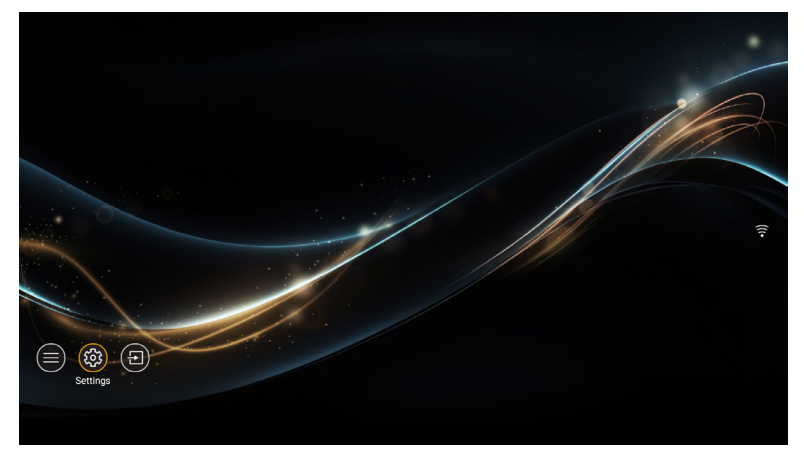

La prima pornire a proiectorului, vi se va solicita să realizați configurația inițială, inclusiv să selectați orientarea proiecției, limba preferată, configurarea rețelei și altele. După ce apare ecranul **Setup Complete! (Configurare finalizată)** set, proiectorul este gata de utilizare.

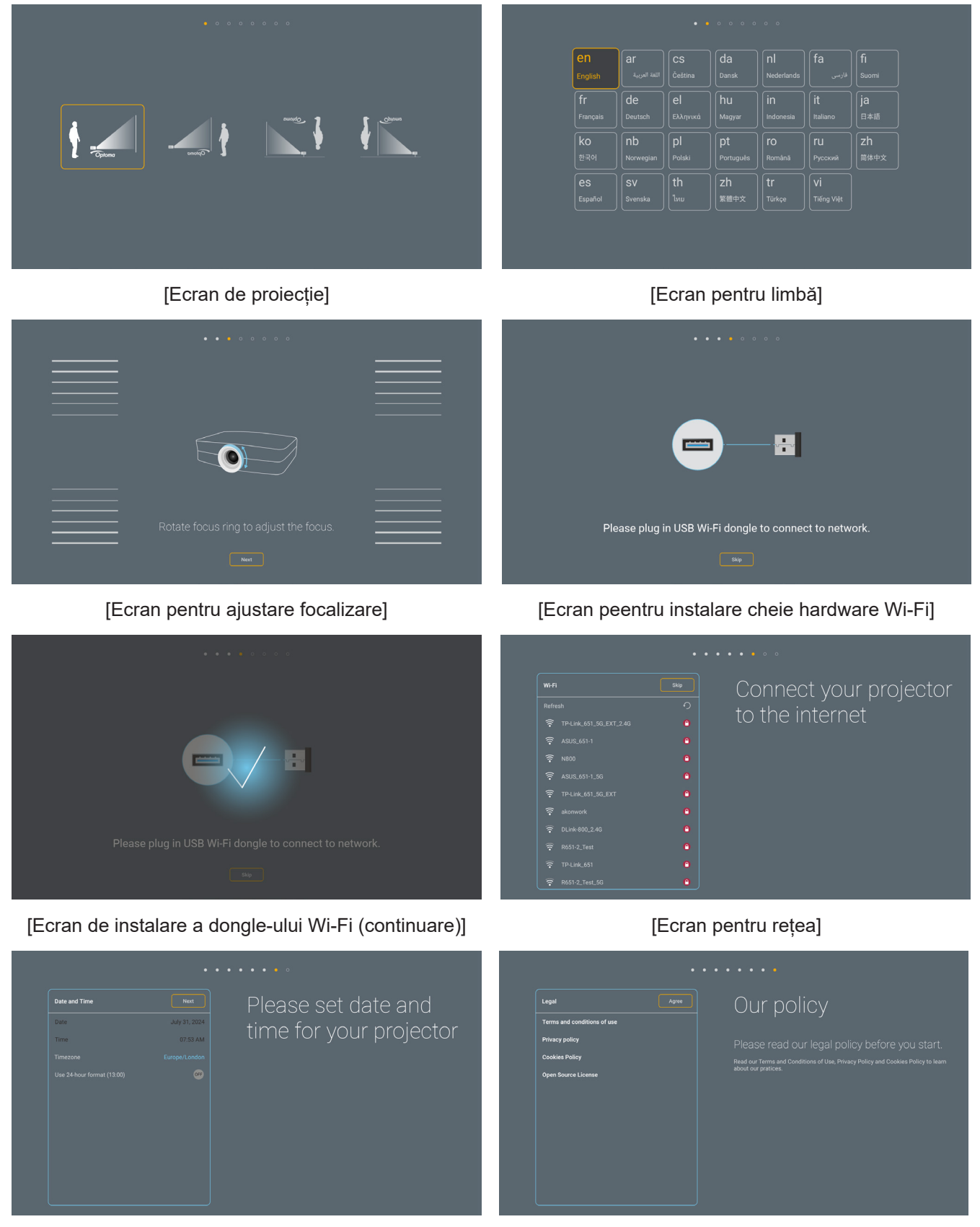

[Ecran pentru dată și oră]

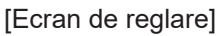

#### Închidere

- 1. Opriți proiectorul apăsând pe butonul "U" pe tastatura proiectorului sau pe telecomandă.
- 2. Se va afişa următorul mesaj:

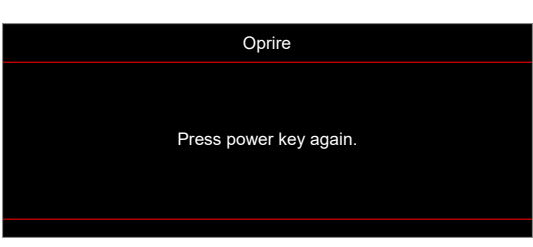

- 3. Apăsați butonul 🖰 din nou pentru a confirma, în caz contrar mesajul va dispărea după 15 secunde. Atunci când apăsați pe butonul 🖰 a doua oară, proiectorul se va închide.
- 4. Atunci când proiectorul este în modul stare de veghe, nu trebuie decât să apăsați pe butonul 🖰 din nou pentru a porni proiectorul.
- 5. Deconectați cablul de alimentare de la priza electrică și de la proiector.

Notă: Nu se recomandă pornirea proiectorului imediat după o procedură de oprire.

#### Selectarea unei surse de intrare

Porniți sursa conectată care doriți să se afișeze pe ecran, cum ar fi un computer, notebook, player video etc. Proiectorul va detecta automat sursa. Dacă sunt conectate mai multe surse, apăsați pe butonul "⊕" de pe tastatura proiectorului sau de pe telecomandă pentru a selecta intrarea dorită.

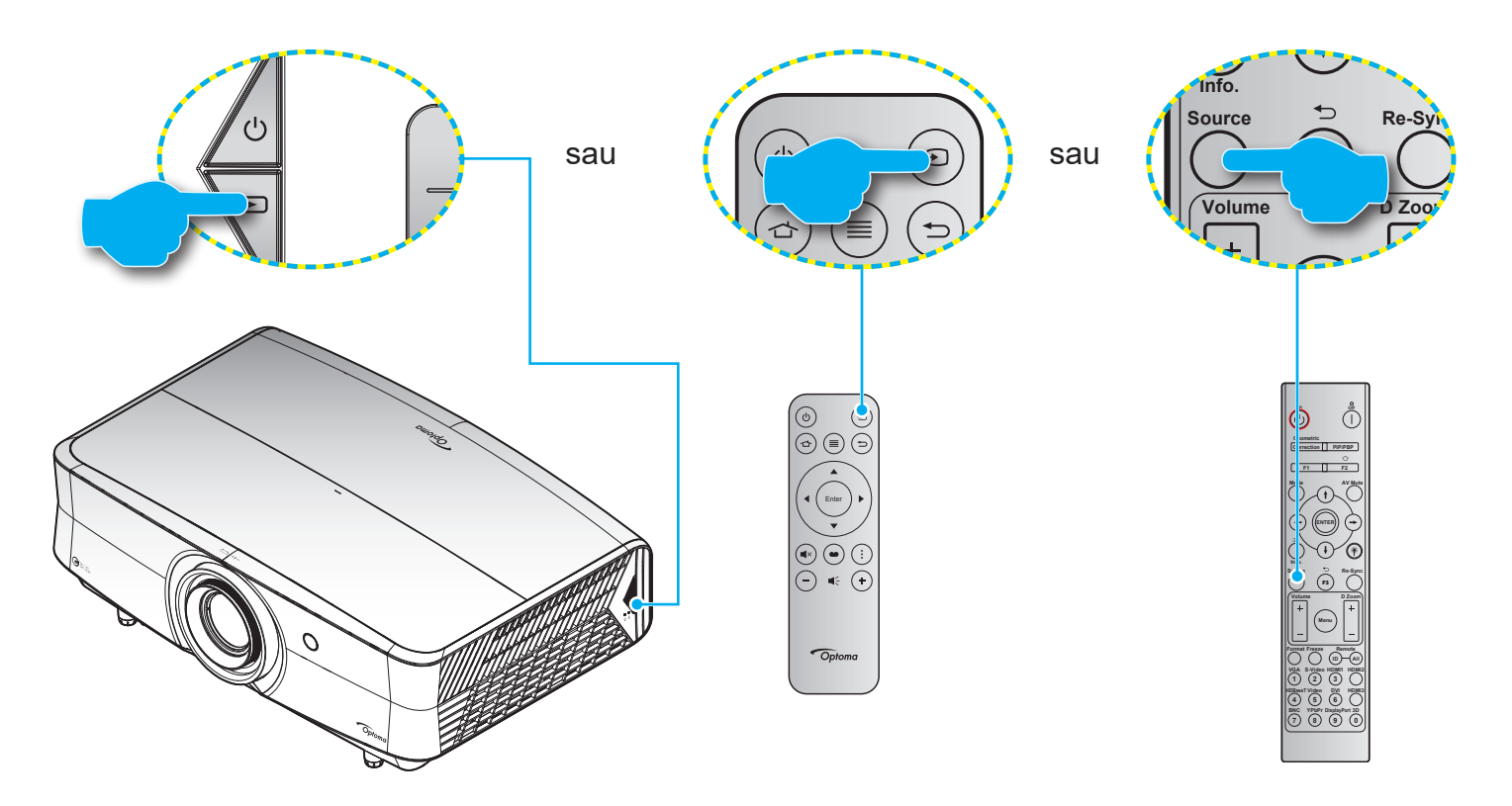

#### Prezentare generală a ecranului de lansare

Ecranul de lansare este pagina de pornire pentru a porni proiectorul. Acesta conține starea sistemului, comenzi rapide pentru accesarea diferitelor aplicații și multe altele.

Pentru a naviga în cadrul ecranului de lansare, pur și simplu folosiți butoanele de pe telecomandă.

Puteți să reveniți oricând la ecranul de pornire apăsând " 👉 " de pe telecomandă, indiferent de pagina pe care vă aflați.

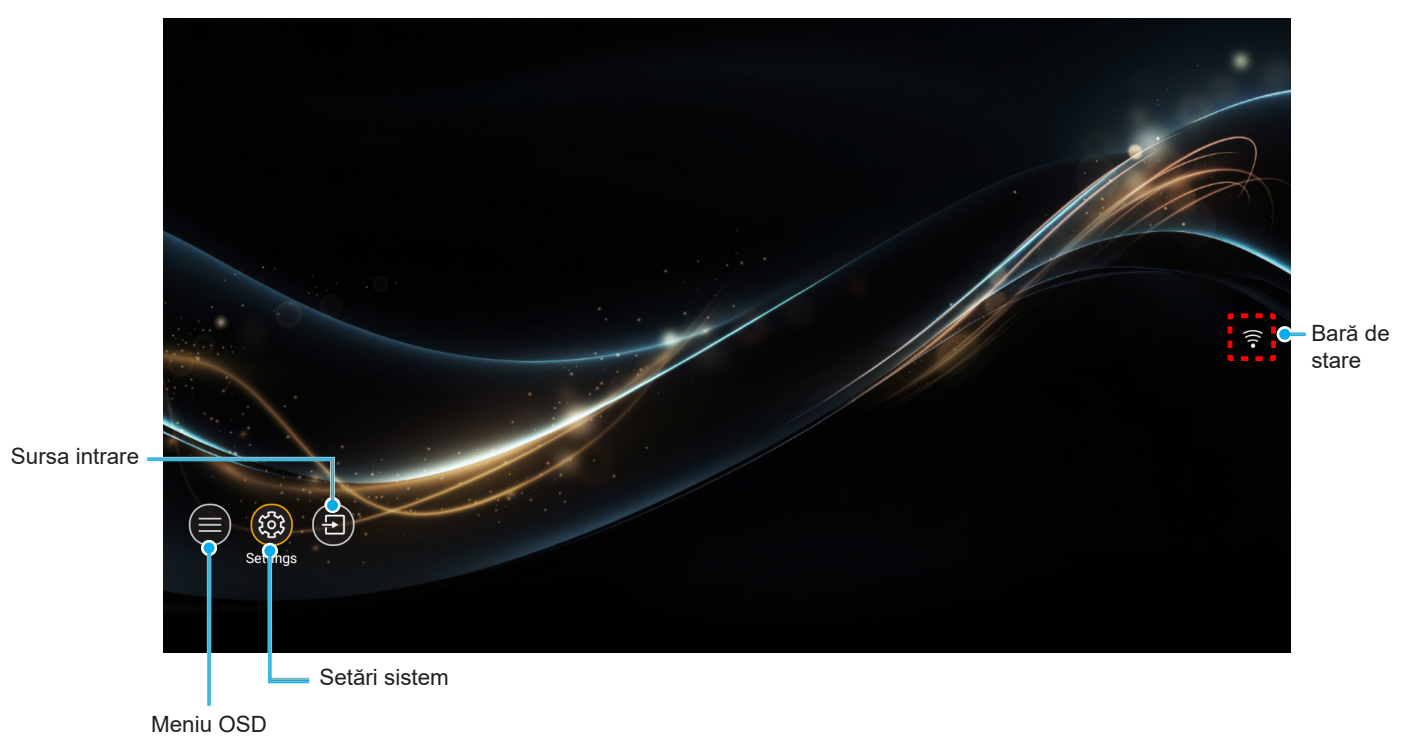

Notă: Meniul sau elementul selectat este evidențiat în culoare galbenă, de exemplu "Setări" din imaginea de mai sus.

## Caracteristici și navigarea în meniu

Proiectorul are meniuri multilingve de afișaj pe ecran care vă permit să faceți ajustări de imagine și să schimbați o varietate de setări.

#### Navigarea generală în meniuri

| Funcționare                   | Utilizare telecomandă           | Utilizarea tastaturii proiectorului |
|-------------------------------|---------------------------------|-------------------------------------|
| Deschideți meniul OSD         | Apăsați butonul ≡               | Apăsați butonul <b>⊟</b>            |
| Selectați un element          | Apăsați butonul <b>▲/</b> ▼     | Apăsați butonul ∕∕/V                |
| Intrați în submeniu           | Apăsați butonul <b>Enter</b>    | Apăsați butonul 🔿                   |
| Reglați setarea               | Apăsați butonul <b>▲/▼/◀/</b> ▶ | Apăsați butonul ∕\/V/               |
| Confirmați selecția           | Apăsați butonul <b>Enter</b>    | Apăsați butonul 🔿                   |
| Treceți la elementul anterior | Apăsați butonul ≡               | Apăsați butonul <b>≡</b>            |
| Închideți meniul OSD          | Apăsați butonul ≡               | Apăsați butonul <b>≡</b>            |

Notă: De asemenea, puteți deschide meniul OSD selectând Meniul OSD () pe ecranul de pornire.

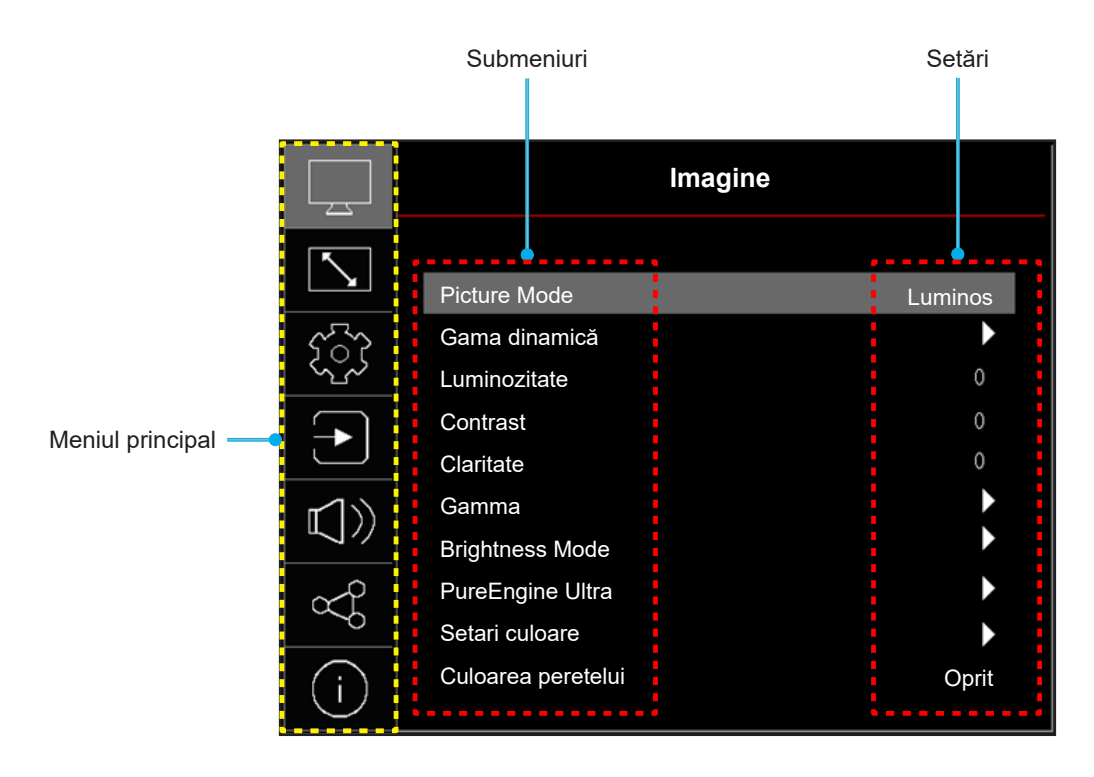

## Arborele meniului OSD

Notă: Elementele din arborele meniului OSD și funcțiile se pot schimba în funcție de model și regiune. Optoma își rezervă dreptul de a adăuga sau a îndepărta elemente pentru a îmbunătăți performanțele produsului, fără aviz prealabil.

| Meniul<br>principal | Submeniul        | Submeniul 2                  | Submeniul 3  | Submeniul 4 | Valori                                                                              |
|---------------------|------------------|------------------------------|--------------|-------------|-------------------------------------------------------------------------------------|
|                     |                  |                              |              |             | Stralucitor                                                                         |
|                     |                  |                              |              |             | HDR                                                                                 |
|                     |                  |                              |              |             | HLG                                                                                 |
|                     |                  |                              |              |             | Cinema                                                                              |
|                     |                  |                              |              |             | Joc                                                                                 |
|                     |                  |                              |              |             | Referinta                                                                           |
|                     |                  |                              |              |             | WCG                                                                                 |
|                     |                  |                              |              |             | Luminos                                                                             |
|                     |                  |                              |              |             | Dolby Vision Bright                                                                 |
|                     | Picture Mode     |                              |              |             | Dolby Vision Dark                                                                   |
|                     |                  |                              |              |             | Dolby Vision Vivid                                                                  |
|                     |                  |                              |              |             | HDR10+                                                                              |
|                     |                  |                              |              |             | AI-PQ                                                                               |
|                     |                  |                              |              |             | 3D                                                                                  |
|                     |                  |                              |              |             | ISF Day                                                                             |
|                     |                  |                              |              |             | ISF Night                                                                           |
|                     |                  |                              |              |             | ISF Day HDR                                                                         |
|                     |                  |                              |              |             | ISF Night HDR                                                                       |
|                     |                  |                              |              |             | ISF 3D                                                                              |
|                     | Gama dinamică    |                              | HDR / HLG    |             | Auto / Oprit                                                                        |
|                     | Luminozitate     |                              |              |             | -50 ~ 50                                                                            |
| Imagine             | Contrast         |                              |              |             | -50 ~ 50                                                                            |
| Intragine           | Claritate        |                              |              |             | 1 ~ 15                                                                              |
|                     | Gamma            |                              |              |             | Film                                                                                |
|                     |                  |                              |              |             | Grafic                                                                              |
|                     |                  |                              |              |             | 1.8                                                                                 |
|                     |                  |                              |              |             | 2.0                                                                                 |
|                     |                  |                              |              |             | 2.2                                                                                 |
|                     |                  |                              |              |             | 24                                                                                  |
|                     |                  |                              |              |             | DvnamicBlack 1                                                                      |
|                     |                  |                              |              |             | DynamicBlack 2                                                                      |
|                     | Prightness Made  |                              |              |             | DvnamicBlack 3                                                                      |
|                     | Brightness Mode  |                              |              |             | Alimentare = 100% / 95% / 90%<br>/ 85% / 80% / 75% / 70% / 65% /<br>60% / 55% / 50% |
|                     |                  |                              | PureContrast |             | Oprit / 1 / 2 / 3                                                                   |
|                     |                  |                              | PureLight    |             | Oprit / 1 / 2 / 3                                                                   |
|                     | PureEngine Ultra |                              | PureColor    |             | Oprit / 1 / 2 / 3                                                                   |
|                     | , ř              |                              | PureMotion   |             | Oprit / 1 / 2 / 3                                                                   |
|                     |                  |                              | PureDetail   |             | Oprit / 1 / 2 / 3                                                                   |
|                     |                  | Culoare                      |              |             | -50 ~ 50                                                                            |
|                     | Setari culoare   | Nuante                       |              |             | -50 ~ 50                                                                            |
|                     |                  | BrilliantColor <sup>TM</sup> |              |             | 1~10                                                                                |
|                     |                  |                              |              |             | 1 10                                                                                |

| Meniul<br>principal | Submeniul          | Submeniul 2                | Submeniul 3                           | Submeniul 4 | Valori                                                     |
|---------------------|--------------------|----------------------------|---------------------------------------|-------------|------------------------------------------------------------|
|                     |                    |                            |                                       |             | Cald                                                       |
|                     |                    | Temperatura de             |                                       |             | Standard                                                   |
|                     |                    | culoare                    |                                       |             | Alb rece                                                   |
|                     |                    |                            |                                       |             | Rece                                                       |
|                     |                    | 11 puncte Echilibru<br>RGB |                                       |             | -50 ~ 50                                                   |
|                     |                    |                            |                                       |             | Nativa                                                     |
|                     |                    | Gama de culori             |                                       |             | DCI-P3                                                     |
|                     |                    |                            |                                       |             | Rec.709                                                    |
|                     |                    |                            | Culoare                               |             | Alb / Rosu / Verde / Albastru / Cyan<br>/ Magenta / Galben |
|                     |                    |                            | Nuante                                |             | -50 ~ 50                                                   |
|                     | Setari culoare     | CMS                        | Saturatie                             |             | -50 ~ 50                                                   |
|                     |                    |                            | Luminanta                             |             | -50 ~ 50                                                   |
|                     |                    |                            | Posotati                              |             | Nu                                                         |
|                     |                    |                            | Resetați                              |             | Da                                                         |
|                     |                    |                            | Gain Rosu                             |             | -50 ~ 50                                                   |
|                     |                    |                            | Gain Verde                            |             | -50 ~ 50                                                   |
|                     |                    |                            | Gain Albastru                         |             | -50 ~ 50                                                   |
|                     |                    | RGB Bias/Castin            | Red Bias                              |             | -50 ~ 50                                                   |
|                     |                    |                            | Green Bias                            |             | -50 ~ 50                                                   |
|                     |                    |                            | Blue Bias                             |             | -50 ~ 50                                                   |
|                     |                    |                            | Resetati                              |             | Nu                                                         |
| Imagine             |                    |                            | · · · · · · · · · · · · · · · · · · · |             | Da                                                         |
|                     |                    | Spatiu de culoare          |                                       |             | Auto / RGB (0-255) / RGB (16-235)                          |
|                     |                    |                            |                                       |             | Oprit                                                      |
|                     |                    |                            |                                       |             | Tabla neagra                                               |
|                     |                    |                            |                                       |             | Galben deschis                                             |
|                     | Culoarea peretelui |                            |                                       |             | Verde deschis                                              |
|                     |                    |                            |                                       |             | Albastru deschis                                           |
|                     |                    |                            |                                       |             | Roz                                                        |
|                     |                    |                            |                                       |             | Gray                                                       |
|                     |                    | Mod 3D                     |                                       |             | Oprit                                                      |
|                     |                    |                            |                                       |             | Pornit                                                     |
|                     |                    | Tip de sincronizare 3D     |                                       |             | DLP-Link                                                   |
|                     |                    |                            |                                       |             |                                                            |
|                     |                    |                            |                                       |             | Auto                                                       |
|                     |                    | E 10D                      |                                       |             | Alaturat                                                   |
|                     | 3D                 | Format 3D                  |                                       |             | De sus in jos                                              |
|                     |                    |                            |                                       |             |                                                            |
|                     |                    |                            |                                       |             |                                                            |
|                     |                    | Invers.Sincr.3D            |                                       |             | Oprit                                                      |
|                     |                    |                            |                                       |             |                                                            |
|                     |                    | Resetați                   |                                       |             |                                                            |
|                     | Desetati           |                            |                                       |             |                                                            |
|                     | Resetați           |                            |                                       |             |                                                            |

| Meniul<br>principal | Submeniul                 | Submeniul 2               | Submeniul 3 | Submeniul 4 | Valori                                                                                                    |
|---------------------|---------------------------|---------------------------|-------------|-------------|----------------------------------------------------------------------------------------------------|
|                     | Low Latency Mode          |                           |             |             | Pornit                                                                                                    |
|                     |                           |                           |             |             | ALLM                                                                                                    |
|                     |                           |                           |             |             | Oprit                                                                                                    |
|                     |                           |                           |             |             | 4:3                                                                                                    |
|                     |                           |                           |             |             | 16:9                                                                                                    |
|                     |                           |                           |             |             | V-Stretch                                                                                                    |
|                     | Demonstruk die einer eine |                           |             |             | Complet [Video]                                                                                                    |
|                     | Raportul de aspect        |                           |             |             | 21:9                                                                                                    |
|                     |                           |                           |             |             | 32:9                                                                                                    |
|                     |                           |                           |             |             | Nativa                                                                                                    |
|                     |                           |                           |             |             | Auto                                                                                                    |
|                     |                           | Cor.Trapez.V              |             |             | -30 ~ 30                                                                                                    |
|                     |                           | Cor.Trapez.H              |             |             | -30 ~ 30                                                                                                    |
|                     |                           | Ajustare în patru colțuri |             |             |                                                                                                    |
|                     |                           |                           |             |             | Oprit                                                                                                    |
|                     |                           | Warping                   |             |             | Pornit                                                                                                    |
| Afisare             | Corecție geometrică       | Warping Ajustare          |             |             | Apăsați "Sus"/"Jos"/"Stânga"/<br>"Dreapta" pentru a focaliza punctul<br>și apăsați "OK" pentru a selecta<br>punctul.<br>Apoi apăsați "Sus"/"Jos"/"Stânga"/<br>"Dreapta" pentru a muta locația<br>punctului selectat. [Predefinit:<br>Stânga sus]. |
|                     |                           | -                         |             |             | Verde                                                                                                    |
|                     |                           | Culoare grilă             |             |             | Magenta                                                                                                    |
|                     |                           |                           |             |             | Rosu                                                                                                    |
|                     |                           |                           |             |             | Cyan                                                                                                    |
|                     |                           | Resetați                  |             |             |                                                                                                    |
|                     | Masca de margine          |                           |             |             | 0~10                                                                                                    |
|                     | Zoom digital              | Zoom                      |             |             | -5 ~ 20                                                                                                    |
|                     | Comutare imagine          | н                         |             |             | -100 ~ 100                                                                                                    |
|                     |                           |                           |             |             | -100 ~ 100                                                                                                    |
|                     | Resetati                  |                           |             |             |                                                                                                    |
|                     |                           |                           |             |             | Grila Verde                                                                                                    |
|                     |                           |                           |             |             | Grila Magenta                                                                                                    |
|                     | Mira de test              |                           |             |             | Grila Alb                                                                                                    |
|                     |                           |                           |             |             |                                                                                                    |
|                     |                           |                           |             |             |                                                                                                    |
|                     |                           |                           |             |             | Fată                                                                                                    |
|                     |                           |                           |             |             | Spate                                                                                                    |
| Seteaza             | Orientarea proiecției     |                           |             |             | Tavan-sus                                                                                                    |
|                     |                           |                           |             |             | Spate-sus                                                                                                    |
|                     |                           |                           |             |             | Română                                                                                                    |
|                     |                           |                           |             |             |                                                                                                    |
|                     | Limbo                     |                           |             |             |                                                                                                    |
|                     |                           |                           |             |             |                                                                                                    |
|                     |                           |                           |             |             |                                                                                                    |
| 1                   |                           |                           |             |             | Olahueza                                                                                                    |

| Meniul<br>principal | Submeniul         | Submeniul 2                      | Submeniul 3 | Submeniul 4 | Valori                      |
|---------------------|-------------------|----------------------------------|-------------|-------------|-----------------------------|
|                     |                   |                                  |             |             | Farsi                       |
|                     |                   |                                  |             |             | Finlandeză                  |
|                     |                   |                                  |             |             | Franceză                    |
|                     |                   |                                  |             |             | Germană                     |
|                     |                   |                                  |             |             | Greacă                      |
|                     |                   |                                  |             |             | Maghiară                    |
|                     |                   |                                  |             |             | Indonesian                  |
|                     |                   |                                  |             |             | Italiană                    |
|                     |                   |                                  |             |             | Japoneză                    |
|                     |                   |                                  |             |             | Coreeană                    |
|                     | l inch a          |                                  |             |             | Norvegiană                  |
|                     | LIMDA             |                                  |             |             | Poloneză                    |
|                     |                   |                                  |             |             | Portugheză                  |
|                     |                   |                                  |             |             | Romania                     |
|                     |                   |                                  |             |             | Rusă                        |
|                     |                   |                                  |             |             | Chineză simplificată        |
|                     |                   |                                  |             |             | Spaniolă                    |
|                     |                   |                                  |             |             | Suedeză                     |
|                     |                   |                                  |             |             | Thailandeză                 |
|                     |                   |                                  |             |             | Chineză tradițională        |
|                     |                   |                                  |             |             | Turcă                       |
| Seteaza             |                   |                                  |             |             | Vietnam                     |
| UUUUUU              | Setari Meniu      |                                  |             |             | Stânga sus 💻                |
|                     |                   | Locația meniului                 |             |             | Dreapta sus                 |
|                     |                   |                                  |             |             | Centrală                    |
|                     |                   |                                  |             |             | Stânga jos 🔳                |
|                     |                   |                                  |             |             | Dreapta jos 📃 🔳             |
|                     |                   |                                  |             |             | Oprit                       |
|                     |                   |                                  |             |             | 5s                          |
|                     |                   | Timer meniu                      |             |             | 10s                         |
|                     |                   |                                  |             |             | 20s                         |
|                     |                   |                                  |             |             | 30s                         |
|                     |                   | Ascunde informatii               |             |             | Oprit                       |
|                     |                   |                                  |             |             | Pornit                      |
|                     | Altitudine inalta |                                  |             |             | Oprit                       |
|                     |                   |                                  |             |             | Pornit                      |
|                     |                   | Pornire directă                  |             |             | Oprit                       |
|                     |                   |                                  |             |             | Pornit                      |
|                     |                   | Pornire semnal                   |             |             | Oprit                       |
|                     | Setări de putere  |                                  |             |             | Pornit                      |
|                     |                   | Oprire directa (min.)            |             |             | 0, 2 ~ 180 (pași de 1 min.) |
|                     |                   | Temporizator de repaus<br>(min.) |             |             | 0 ~ 990 (pași de 30 min.)   |

| Meniul<br>principal | Submeniul           | Submeniul 2                                   | Submeniul 3 | Submeniul 4 | Valori         |
|---------------------|---------------------|-----------------------------------------------|-------------|-------------|----------------|
|                     |                     | Mod de alimentare<br>(standby)                |             |             | Economic       |
|                     |                     |                                               |             |             | Comunicații    |
|                     | Setări de putere    | Declanșator 12V A                             |             |             | Oprit          |
|                     |                     |                                               |             |             | Pornit         |
|                     |                     | Declanșator 12V B                             |             |             | Oprit          |
|                     |                     |                                               |             |             | Pornit         |
|                     | Securitate          | Securitate                                    |             |             | Oprit          |
|                     |                     |                                               |             |             | Pornit         |
|                     |                     | Temporizator de securitate                    | Lună        |             |                |
|                     |                     |                                               | Zi          |             |                |
|                     |                     |                                               | Ora         |             |                |
| Seteaza             |                     | Schimbaţi parola                              |             |             |                |
|                     | Catări taatatură    |                                               |             |             | Oprit          |
|                     | Setari tastatura    | Biocare tastatura                             |             |             | Pornit         |
|                     |                     |                                               |             |             | Fără           |
|                     |                     |                                               |             |             | Albastru       |
|                     | Culoare de fundal   |                                               |             |             | Rosu           |
|                     |                     |                                               |             |             | Verde          |
|                     |                     |                                               |             |             | Gray           |
|                     | Resetare dispozitiv | Resetati display ecran                        |             |             | Nu             |
|                     |                     |                                               |             |             | Da             |
|                     |                     | Resetează toate<br>setările                   |             |             | Nu             |
|                     |                     |                                               |             |             | Da             |
|                     | Auto ouroo          |                                               |             |             | Oprit          |
|                     | Auto-sursa          |                                               |             |             | Pornit         |
|                     | Rename Input Source | HDMI 1 / HDMI 2<br>/ HDMI 3 /<br>HOME (Acasă) |             |             | Mod implicit   |
|                     |                     |                                               |             |             | Custom         |
|                     | Input Hide          | HDMI 1 / HDMI 2<br>/ HDMI 3 /<br>HOME (Acasă) |             |             | Nu             |
|                     |                     |                                               |             |             | Da             |
|                     | Setări HDMI CEC     | HDMI Link                                     |             |             | Oprit          |
| Intrare             |                     |                                               |             |             | Pornit         |
|                     |                     | Power On Link                                 |             |             | Mutual         |
|                     |                     |                                               |             |             | PJ> Dispozitiv |
|                     |                     |                                               |             |             | Dispozitiv> PJ |
|                     |                     | Inchide Link                                  |             |             | Mutual         |
|                     |                     |                                               |             |             | PJ> Dispozitiv |
|                     |                     |                                               |             |             | Dispozitiv> PJ |
|                     | Resetați            |                                               |             |             | Nu             |
|                     |                     |                                               |             |             | Da             |

| Meniul<br>principal | Submeniul           | Submeniul 2                        | Submeniul 3 | Submeniul 4 | Valori                                     |
|---------------------|---------------------|------------------------------------|-------------|-------------|--------------------------------------------|
| Audio               | Volum               |                                    |             |             | 0 ~ 10                                     |
|                     | D.4t                |                                    |             |             | Oprit                                      |
|                     | Mut                 |                                    |             |             | Pornit                                     |
|                     |                     |                                    |             |             | Auto                                       |
|                     | Mod audio           |                                    |             |             | Standard                                   |
|                     |                     |                                    |             |             | Film                                       |
|                     |                     |                                    |             |             | Joc                                        |
|                     | lesire audio        |                                    |             |             | Auto                                       |
|                     |                     |                                    |             |             | Difuzor Intern                             |
|                     |                     |                                    |             |             | leșire linie (3,5 mm)                      |
|                     | Setări ieșire audio |                                    |             |             | Analog                                     |
|                     |                     |                                    |             |             | SPDIF                                      |
|                     |                     |                                    |             |             | eARC                                       |
|                     |                     |                                    |             |             | Nu                                         |
|                     | Resetați            |                                    |             |             | Da                                         |
|                     | ID Dispozitiv       |                                    |             |             | 0~99                                       |
|                     |                     | Stare rețea                        |             |             | (Doar în citire; Conectat /<br>Deconectat) |
|                     |                     | Adresa mac                         |             |             | (Doar în citire)                           |
|                     |                     | DHCP                               |             |             | Oprit / Pornit                             |
|                     |                     | Adresa IP                          |             |             | 192.168.0.100                              |
|                     | LAN                 | Mască de rețea                     |             |             | 255.255.255.0                              |
|                     |                     | Poarta de acces                    |             |             | 192.168.0.254                              |
|                     |                     | DNS 1                              |             |             | 192.168.0.51                               |
|                     |                     | DNS 2                              |             |             | 0.0.0.0                                    |
|                     |                     | Resetați                           |             |             |                                            |
|                     | Control             | Crestron                           |             |             | Oprit                                      |
|                     |                     |                                    |             |             | Pornit                                     |
| Control             |                     | Extron                             |             |             | Oprit                                      |
| Control             |                     |                                    |             |             | Pornit                                     |
|                     |                     | PJ Link                            |             |             | Oprit                                      |
|                     |                     |                                    |             |             | Pornit                                     |
|                     |                     | Descoperirea<br>dispozitivelor AMX |             |             | Oprit                                      |
|                     |                     |                                    |             |             | Pornit                                     |
|                     |                     | Telnet                             |             |             | Oprit                                      |
|                     |                     |                                    |             |             | Pornit                                     |
|                     |                     | HTTP -                             |             |             | Oprit                                      |
|                     |                     |                                    |             |             | Pornit                                     |
|                     |                     | Control 4                          |             |             | Oprit                                      |
|                     |                     |                                    |             |             | Pornit                                     |
|                     | Resetați            |                                    |             |             | Nu                                         |
|                     |                     |                                    |             |             | Da                                         |

| Meniul<br>principal | Submeniul                      | Submeniul 2 | Submeniul 3 | Submeniul 4 | Valori                           |
|---------------------|--------------------------------|-------------|-------------|-------------|----------------------------------|
| Info.               | de reglementare                |             |             |             |                                  |
|                     | Număr de serie                 |             |             |             |                                  |
|                     | Informații sursă.              |             |             |             | Sursă                            |
|                     |                                |             |             |             | Rezoluție (00x00)                |
|                     |                                |             |             |             | Rată de reîmprospătare (0,00 Hz) |
|                     | Picture Mode                   |             |             |             |                                  |
|                     | Informații despre<br>culoare.  |             |             |             | Adâncimea biților de culoare     |
|                     |                                |             |             |             | Gama de culori                   |
|                     |                                |             |             |             | Spatiu de culoare                |
|                     | Mod de alimentare<br>(standby) |             |             |             | Comunicații/Economic             |
|                     | Orele sursei de lumină         |             |             |             |                                  |
|                     | Brightness Mode                |             |             |             |                                  |
|                     | ID Dispozitiv                  |             |             |             | 00 ~ 99                          |
|                     | Adresa IP                      |             |             |             |                                  |
|                     | Stare rețea                    |             |             |             |                                  |
|                     | Adresa mac                     |             |             |             |                                  |
|                     | Stare la distanță<br>Bluetooth |             |             |             |                                  |
|                     | Versiunea FW                   | DDP         |             |             |                                  |
|                     |                                | MCU         |             |             |                                  |
|                     |                                | Scalar      |             |             |                                  |
### **Meniul Imagine**

Aflați cum să configurați setările de imagine.

#### Submeniuri

- Picture Mode
- Gama dinamică
- Luminozitate
- Contrast
- Claritate
- Gamma
- Brightness Mode
- PureEngine Ultra
- Setari culoare
- Culoarea peretelui
- 3D

#### **Picture Mode**

Sunt mai multe moduri de afișare predefinite din care puteți alege pentru a se potrivi preferințelor de vizionare. Fiecare mod a fost reglat cu atenție de către experții noștri pentru a asigura performanțe superioare de culori pentru o paletă largă de conținut.

- Stralucitor: Selectarea acestui mod echilibrează saturația și luminozitatea culorilor pentru un afișaj mai luminos. Alegeți acest mod pentru configurații cu iluminare ambientală sau în cazul în care sunt necesare imagini/prezentări mai luminoase.
- HDR / HLG: Decodifică și afișează conținutul cu contrast dinamic ridicat (HDR) / Hybrid Log Gamma (HLG) pentru a oferi cele mai profunde nuanțe de negru, cele mai luminoase nuanțe de alb și culori cinematice vii, folosind gama de culoare DCI-P3. Acest mod va fi activat automat dacă funcția HDR/ HLG este setată la Auto (și la proiector se trimite conținut HDR/HLG Blu-ray 4K UHD, jocuri HDR/ HLG 1080p/4K UHD, materiale video 4K UHD redate în flux) Cât timp modul HDR/HLG este activ, nu se pot selecta alte moduri de afișare (inema, Referință, etc.), deoarece funcția HDR/HLG oferă culori extrem de precise, depășind performanța cromatică a altor moduri de afișare.
- **Cinema**: Oferă cel mai bun echilibru între detalii și culori pentru a viziona filme.
- Joc: Optimizează proiectorul pentru contrast maxim și culori vii care vă permit să vedeți detaliile umbrelor atunci când jucați jocuri video.
- **Referinta**: Acest mod reproduce culorile cât mai aproape posibil de viziunea regizorului filmului. Setările pentru culoare, temperatură culoare, luminozitate, contrast și gamma sunt configurate pentru gama de culori Rec.709. Selectați acest mod pentru cea mai fidelă reproducere a culorilor atunci când vizionați filme.
- WCG (Gamă largă de culori): Oferă o gamă mai largă de culori. WCG este un mod de afişare non-HDR și poate fi utilizat numai cu conținut SDR. WCG împreună cu Mod imagine de referință reprezintă cele mai precise moduri de imagine non-HDR (SDR).
- **Luminos**: Acest mod este potrivit pentru medii unde este nevoie de luminozitate extra, cum ar fi utilizarea proiectorului în camere bune iluminate.
- Dolby Vision Bright: Dolby Vision decodează și afișează imagini HDR uimitoare prin decodarea metadatelor dinamice care permit o cartografiere excelentă a tonurilor pentru fiecare scenă și o adâncime de biți și un contrast superioare. Dolby Vision Bright oferă o luminozitate vizuală mai mare decât Dolby Vision Dark, oferind alburi mai albe și îmbunătățind tonurile calde și ale pielii.

- **Dolby Vision Dark**: Dolby Vision decodează și afișează imagini HDR uimitoare prin decodarea metadatelor dinamice care permit o cartografiere excelentă a tonurilor pentru fiecare scenă și o adâncime de biți și un contrast superioare. Dolby Vision Dark se concentrează pe o luminozitate vizuală mai întunecată decât Dolby Vision Bright, rezultând un contrast mai puternic, inclusiv negru mai profund.
  - **Notă:** Conținutul sursă (streaming video, 4K HDR Blu-ray și jocuri 4K) și playerul sursă (FireTV 4K Stick/Cube, Shield TV 4K, Xbox Series X, 4K HDR Blu-ray Player) <u>trebuie</u> să accepte Dolby Vision. PS5 nu acceptă Dolby Vision.
- **Dolby Vision Vivid**: Dolby Vision decodifică și afișează imagini HDR uimitoare prin decodarea metadatelor dinamice care permit o cartografiere excelentă a tonurilor pentru fiecare scenă și o adâncime de biți și un contrast superioare. Dolby Vision Vivid aplică un algoritm optic mai luminos și mai viu, oferind o luminozitate mai mare și performanțe vizuale mai vii.
- HDR10+: Decodifică și afișează conținutul HDR10+ prin decodarea metadatelor dinamice cadru cu cadru, îmbunătățind detaliile din zonele luminoase și întunecate ale conținutului HDR10+ și oferind o experiență vizuală superioară HDR peste HDR10.
  - Notă: Conținutul sursă (streaming video, 4K HDR Blu-ray și jocuri 4K) și playerul sursă (FireTV 4K Stick/Cube, Shield TV 4K, Xbox Series X, 4K HDR Blu-ray Player) <u>trebuie</u> să accepte HDR10+. PS5 nu acceptă HDR10+.
- AI-PQ (Calitatea imaginii IA): Recunoașterea în timp real a feței și a scenei utilizând unitățile de procesare IA integrate pentru cea mai bună experiență vizuală. AI-PQ optimizează calitatea imaginii pe toate ecranele simultan.
- **3D**: Setări optimizate pentru a vizualiza conținut 3D.
  - **Notă:** Pentru a vă bucura de efectul 3D, aveți nevoie de ochelari compatibli DLP Link 3D. Pentru informații suplimentare, consultați secțiunea 3D.
- **ISF Day**: Optimizați imaginea cu Mod ISF Zi pentru calibrare perfectă și calitate ridicată a imaginii.
- **ISF Night**: Optimizați imaginea cu Mod ISF Noapte pentru calibrare perfectă și calitate ridicată a imaginii.
- **ISF Day HDR**: Optimizați imaginea cu modul ISF Day HDR pentru calibrare perfectă și calitate ridicată a imaginii.
- **ISF Night HDR**: Optimizați imaginea cu modul ISF Night HDR pentru calibrare perfectă și calitate ridicată a imaginii.
- **ISF 3D**: Optimizați imaginea cu modul ISF 3D pentru calibrare perfectă și calitate ridicată a imaginii.
- Notă: Atunci când utilizați HDR, HDR10+, Dolby Vision și eARC, vă rugăm să folosiți cabluri HDMI 2.1 4K120/8K30 (deoarece acestea sunt de înaltă calitate și atenuarea semnalului este redusă sau inexistentă).

#### Gama dinamică

#### HDR / HLG

Configurați setarea pentru intervalul gama dinamică înaltă (HDR)/Hybrid Log Gamma (HLG) și pentru efectul acesteia atunci când afișați semnal video de la playere Blu-ray și dispozitive de redare în flux la rezoluție 4K.

- Auto: Detectează automat semnalul HDR/HLG/HDR10+/Dolby Vision.
- Oprit: Dezactivați procesarea HDR/HLG/HDR10+/Dolby Vision. Când este setat pe Oprit, proiectorul NU va decoda conținutul HDR/HLG/HDR10+/Dolby Vision.

#### Luminozitate

Ajustați luminozitatea imaginii.

#### Contrast

Contrastul controlează gradul de diferență dintre părțile cele mai luminoase și mai întunecate ale imaginii.

#### Claritate

Ajustați claritatea imaginii.

#### Gamma

Configurați tipul curbei gama. După ce configurarea inițială și reglajul fin este terminat, utilizați pașii Ajustării gamma pentru a optimiza imaginea transmisă.

- Film: Pentru home theater.
- Grafic: Pentru sursă PC / foto.
- **1,8 / 2,0 / 2,2 / 2,4**: Pentru sursă PC / foto specifică.

#### **Brightness Mode**

Ajustați setările de luminozitate ale modului.

- **DynamicBlack 1/ DynamicBlack 2/ DynamicBlack 3**: Utilizați pentru a ajusta în mod automat luminozitatea imaginii, pentru a asigura performanțe optime de contrast.
- Alimentare: Alegeți procentajul de putere pentru modul de luminozitate.

#### **PureEngine Ultra**

Ajustați parametrii PureEngine.

- **PureContrast**: Utilizați pentru a optimiza automat luminozitatea afișării în timpul scenelor de film întunecate/luminoase pentru a fi afișate cu detalii incredibile.
- **PureLight**: Utilizați pentru a spori luminozitatea zonei luminoase pentru SDR/HDR. Selectați între Oprit, 1, 2, 3 pentru nivelurile diferite ale zonei luminoase.
- **PureColor**: Utilizați pentru a crește în mod semnificativ intensitatea imaginii.
- **PureMotion**: Utilizați pentru a păstra o mișcare naturală a imaginii afișate.
- **PureDetail**: Utilizați pentru a crește semnificativ claritatea imaginii.

#### Setari culoare

#### <u>Culoare</u>

Ajustați o imagine video de la negru și alb la culoare complet saturată.

#### <u>Nuante</u>

Ajustați echilibrul de culoare de roșu și verde.

#### **BrilliantColor**™

Acest element ajustabil utilizează un nou algoritm de procesare a culorilor și îmbunătățiri, pentru a face posibilă o luminozitate mai mare care conferă imaginii culori mai adevărate și mai vibrante.

#### Temperatura de culoare

Selectați o temperatură de culoare între Cald, Standard, Alb rece și Rece.

#### 11 puncte Echilibru RGB

Reglați echilibrul culorilor roșu, verde și albastru.

#### Gama de culori

Reglați gama de culori de la Nativa, DCI-P3 și Rec.709.

#### <u>CMS</u>

Selectare următoarele opțiuni:

- **Culoare**: Ajustați nivelul de roșu, verde, albastru, cyan, galben, magenta și alb al imaginii.
- **Nuante**: Ajustați echilibrul de culoare de roșu și verde.
- **Saturatie**: Ajustați o imagine video de la negru și alb la culoare complet saturată.
- Luminanta: Ajustați valoarea luminozității culorii selectate.
- **Resetați**: Reveniți la setările predefinite din fabrică pentru reglajele legate de culoare.

#### **RGB Bias/Castig**

Această setare vă permite să configurați luminozitatea (amplificarea) și contrastul (compensarea) unei imagini.

- Roșu / Verde / Gain Albastru: Reglați culoarea zonelor luminoase ale imaginii.
- Roșu / Verde / Blue Bias: Reglați culoarea zonelor întunecate ale imaginii.
- **Resetați**: Reveniți la setările implicite din fabrică pentru ajustarea scalei de gri (balans de alb).

#### Spatiu de culoare

Selectare o matrice corespunzătoare de culori, din următoarele: Auto, RGB (0-255) sau RGB (16-235).

#### Culoarea peretelui

Proiectat pentru a ajusta culorile imaginii proiectate atunci când se proiecteaza pe perete fără ecran. Fiecare mod a fost reglat cu atenție de către experții noștri pentru a asigura performanțe superioare de culori.

Sunt mai multe moduri predefinite din care puteți alege pentru a se potrivi culorii peretelui. Selectați între Oprit, Tabla neagra, Galben deschis, Verde deschis, Albastru deschis, Roz, și Gray.

Notă: Pentru o reproducere fidelă a culorilor vă recomandăm folosirea unui ecran de proiecție.

#### 3D

#### Notă:

- Acest proiector este un proiector complet 3D cu soluție DLP-Link 3D.
- Asigurați-vă că ochelarii 3D sunt utilizați pentru conținut DLP-Link 3D înainte de a viziona înregistrarea video.
- Acest proiector acceptă funcția de redare secvențială a cadrelor (răsfoire pagini) 3D prin porturile HDMI1/HDMI2/HDMI3.
- Pentru a obține cele mai bune performanțe, se recomandă rezoluția de 1920 x 1080; rețineți că rezoluția 4K (3840 x 2160) nu este acceptată în modul 3D.

#### <u>Mod 3D</u>

Utilizați această opțiune pentru a dezactiva sau a activa funcția 3D.

- **Oprit**: Selectați "Oprit" pentru a dezactiva modul 3D.
- **Pornit**: Selectați "Pornit" pentru a activa modul 3D.

#### Tip de sincronizare 3D

Utilizați această opțiune pentru a selecta tehnologia 3D.

- **DLP-Link**: Selectare pentru a utiliza setări optimizate pentru ochelarii 3D DLP.
- Sincronizare 3D: Selectați pentru a utiliza setările optimizate pentru ochelarii 3D IR, RF sau polarizați.

#### Format 3D

Utilizați această opțiune pentru a selecta conținutul în format 3D corespunzător.

- Auto: Când este detectat un semnal de identificare 3D, formatul 3D va fi selectat în mod automat.
- Alăturat: Afișare semnal 3D în formatul "Alăturat".
- De sus in jos: Afișare semnal 3D în formatul "De sus in jos".
- Cadre secventiale: Afișare semnal 3D în formatul "Cadre secventiale".
- Ambalare cadre: Afișare semnal 3D în formatul "Ambalare cadre".

#### Invers.Sincr.3D

Utilizați această opțiune pentru a activa/a dezactiva funcția de invers.Sincr.3D.

#### <u>Resetați</u>

Reveniți la valorile implicite pentru setările 3D.

- **Nu**: Selectați pentru a anula resetarea.
- Da: Selectați pentru a reveni la setările implicite din fabrică pentru 3D.

#### Resetați

Revine la setările prestabilite din fabrică pentru setările de imagine.

### Afişare meniu

Aflați cum să configurați setările pentru a proiecta corect imaginile în funcție de condițiile de instalare.

#### Submeniuri

- Low Latency Mode
- Raportul de aspect
- Corecție geometrică
- Masca de margine
- Zoom digital
- Comutare imagine

#### Low Latency Mode

Activați această caracteristică pentru a reduce timpii de răspuns (latența de intrare) la jocurile cu PC, Xbox Series X|S, PS4, PS5, Switch, Steam Deck, Asus Ally X și multe altele. Toate setările de geometrie (exemplu: Trapezoid, Warping) vor fi dezactivate atunci când modul de latență redusă este activat. Setările geometrice necesită procesare, iar procesarea afectează "întârzierea impactului".

| Sincronizare sursă | Întârziere intrare |
|--------------------|--------------------|
| 1080p60            | ~20 ms             |
| 1080p120           | ~12,5 ms           |
| 1080p240           | ~8,5 ms            |
| 4K60               | ~20 ms             |

ALLM permite consolelor de jocuri acceptate (Xbox Series X|S, PS5 și PC (cu GPU - Unitate de procesare grafică acceptată) să trimită un semnal către proiector, ceea ce va duce la activarea automată a modului cu latență căzută și întârziere mică pentru jocuri. Pentru a utiliza ALLM, setați setarea ALLM din Afișare în meniul principal din OSD la "ALLM". Atunci când ALLM este activat, nu este necesar să activați și să dezactivați latența redusă.

#### Raportul de aspect

Selectare raportul de aspect al imagini afişate dintre următoarele opțiuni:

- **4:3**: Acest format este pentru surse de intrare 4:3.
- **16:9**: Acest format este pentru surse de intrare 16:9, precum HDTV și DVD îmbunătățite pentru televizor cu ecran widescreen.
- V-Stretch: Acest mod întinde o imagine 2,35:1 / 2,4:1 vertical, îndepărtând părțile negre.
- **Complet [Video]**: Utilizați acest raport de aspect special de 2.0:1 pentru a afișa filmele cu raport de aspect 16:9 și 2.35:1 fără bare negre în părțile de sus și de jos ale ecranului.
- **21:9**: Acest format este pentru surse de intrare 21:9, precum HDTV și DVD îmbunătățite pentru televizor cu ecran lat.
- **32:9**: Acest format este pentru surse de intrare 32:9, precum HDTV și DVD îmbunătățite pentru televizor cu ecran lat.
- Nativa: Acest format afişează imaginea originală, fără scalare.
- Auto: Selectează automat formatul de afişare corespunzător.

#### Notă:

- Informaţii detaliate despre modul Întindere verticală:
  - Unele DVD-uri în format Letter-Box nu sunt îmbunătăţite pentru televizoarele 16x9. În această situaţie, imaginea nu va avea un aspect normal atunci când este afişată în modul 16:9. În această situaţie, încercaţi să utilizaţi modul 4:3 pentru a vizualiza DVD-ul. În cazul în care conţinutul nu este 4:3, vor apărea dungi negre în jurul imaginii din afişajul 16:9. Pentru acest tip de conţinut, puteţi să utilizaţi modul Întindere verticală pentru a umple imaginea pe afişajul 16:9.
  - Dacă utilizaţi un obiectiv anamorfic extern, acest mod Întindere verticală vă permite, de asemenea, să urmăriţi conţinut 2,35:1 (inclusiv DVD anamorfic şi sursă film HDTV) care permite lăţire anamorfică şi este îmbunătăţit pentru Afişare 16x9 într-o imagine 2,35:1 lată. În acest caz, nu apar dungi negre. Puterea sursei de lumină şi rezoluţia verticală sunt utilizate la maximum.

- Pentru a utiliza formatul de ecran complet, procedați în modul următor:
  - a) Setați raportul de aspect al ecranului la 2,0:1.
  - b) Selectați formatul "Ecran complet".
  - c) Aliniați corect imaginea de proiecție pe ecran.

#### Tabel de scalare 4K UHD DMD:

•

| Ecran 16:9    | 480i/p                                                                                              | 576i/p | 720P | 1080i/p | 2160p |
|---------------|----------------------------------------------------------------------------------------------------|--------|------|---------|-------|
| 4x3           | Scalare la 2880 x 2160                                                                              |        |      |         |       |
| 16x9          | Scalare la 3840 x 216                                                                               | 60     |      |         |       |
| 21x9          | Scalare la 3840 x 164                                                                               | 4      |      |         |       |
| 32x9          | Scalare la 3840 x 1080                                                                              |        |      |         |       |
| V-Stretch     | Obțineți imaginea centrală la rezoluție 3840 x 1620 și apoi scalați-o la 3840 x 2160 pentru afișare |        |      |         |       |
| Ecran complet | Scalați la 5068 x 2852 (mărire 132%), apoi obțineți imaginea centrală de 3840 x 2160                |        |      |         |       |
| Auto          | Dacă sursa este 4:3, redimensionare automată la 2880 x 2160                                         |        |      |         |       |

#### Regula de mapare automată 4K UHD DMD:

| A          | Rezoluție       | de intrare      | Auto/S | Scalare |
|------------|-----------------|-----------------|--------|---------|
| Auto       | Rezoluție oriz. | Rezoluție vert. | 3840   | 2160    |
|            | 800             | 600             | 2880   | 2160    |
|            | 1024            | 768             | 2880   | 2160    |
| 4:3        | 1280            | 1024            | 2880   | 2160    |
|            | 1400            | 1050            | 2880   | 2160    |
|            | 1600            | 1200            | 2880   | 2160    |
|            | 1280            | 720             | 3840   | 2160    |
| Lat Laptop | 1280            | 768             | 3600   | 2160    |
|            | 1280            | 800             | 3456   | 2160    |
|            | 720             | 576             | 2700   | 2160    |
| 5010       | 720             | 480             | 3240   | 2160    |
|            | 1280            | 720             | 3840   | 2160    |
|            | 1920            | 1080            | 3840   | 2160    |

#### Corecție geometrică

#### Cor.Trapez.V

Ajustați distorsiunea verticală pentru a obține o imagine mai pătrată. Corecție trapez pe verticală este folosită pentru a corecta forma de trapez a unei imagini unde marginile de sus și jos sunt deviate într-o parte. Este destinată folosirii cu aplicații pe axa verticală.

#### Cor.Trapez.H

Ajustați distorsiunea orizontală pentru a obține o imagine mai pătrată. Corecție trapez pe orizontală este folosită pentru a corecta forma de trapez a unei imagini în care marginile stânga și dreapta sunt inegale în lungime. Este destinată folosirii cu aplicații pe axa orizontală.

#### Ajustare în patru colțuri

Această setare permite imaginii proiectate să fie ajustată din fiecare colț pentru a face o imagine dreaptă atunci când suprafața de proiectare nu este plană.

#### <u>Warping</u>

Activați sau dezactivați ajustarea deformării.

#### Warping Ajustare

Apăsați tastele ▲/▼/◀/▶ pentru a focaliza punctul și apăsați tasta **Enter** pentru a selecta punctul. Apoi apăsați ▲/▼/◀/▶ pentru a deplasa locația punctului selectat.

#### <u>Culoare grilă</u>

Selectați o culoare de grilă pentru modelul de deformare între verde, magenta, roșu și cyan.

#### <u>Resetați</u>

Revine la setările prestabilite din fabrică pentru setările de corecție geometrică.

#### Masca de margine

Utilizați această funcție pentru a elimina zgomotul de codificare video de pe marginea sursei video.

#### Zoom digital

Se utilizează pentru a mări sau a micșora o imagine pe ecranul de proiecție. Zoom Digital nu este același cu zoom optic și are ca rezultat degradarea calității imaginii.

Notă: Setările de Zoom sunt menținute după un ciclu de repornire al proiectorului.

#### **Comutare imagine**

Ajustează poziția imaginii proiectate pe orizontală (H) sau pe verticală (V).

#### Resetați

Revine la setările implicite din fabrică pentru setări afișare.

### Meniul Setări

Aflați cum să configurați proiectorul.

#### Submeniuri

- Mira de test
- Orientarea proiecției
- Limba
- Setari Meniu
- Altitudine inalta
- Setări de putere
- Securitate
- Setări tastatură
- Culoare de fundal
- Resetare dispozitiv

#### Mira de test

Selectare mira de test întreGrila Verde, Grila Magenta, Grila Alb, Alb sau dezactivați această funcție (Oprit).

#### Orientarea proiecției

Selectați proiecția preferată între Față, Spate, Tavan-sus și Spate-sus.

#### Limba

Selectați meniul OSD multilingv.

#### Setari Meniu

#### Locația meniului

Selectare pozitia meniului pe ecranul de afişare.

#### <u>Timer meniu</u>

Setați durata în care meniul OSD rămâne vizibil pe ecran.

#### Ascunde informații

Activați această funcție pentru a ascunde mesajul informativ.

#### Altitudine inalta

Când este selectat "Pornit", ventilatoarele vor crește turația. Această caracteristică este utilă la altitudini mai mari, unde aerul este rarefiat.

#### Setări de putere

#### Pornire directă

Alegeți "Pornit" pentru a activa modul Pornire directă. Proiectorul va porni automat atunci când este alimentat cu c.a., fără a apăsa pe tasta "Alimentare" de pe tastatura proiectorului sau de pe telecomandă.

#### Pornire semnal

Alegeți "Pornit" pentru a activa modul Pornire la detecția semnalului. Proiectorul va porni automat atunci când este detectat un semnal, fără a apăsa pe tasta "Alimentare" de pe tastatura proiectorului sau de pe telecomandă.

#### Notă:

- Dacă opțiunea "Pornire semnal" este setată la "Pornit", consumul de energie al proiectorului în modul standby va fi peste 3 W.
- Această funcție se aplică surselor HDMI.

#### Oprire directa (min.)

Setează intervalul cronometrului pentru numărătoarea inversă. Cronometrul pentru numărătoarea inversă va începe atunci când nu este transmis niciun semnal la proiector. Proiectorul se va opri automat când s-a terminat numărătoarea inversă (în minute).

#### Temporizator de repaus (min.)

Setează intervalul cronometrului pentru numărătoarea inversă. Cronometrul pentru numărătoarea inversă va începe atunci când este sau nu este transmis un semnal la proiector. Proiectorul se va opri automat când s-a terminat numărătoarea inversă (în minute).

Notă: Cronometru oprire este reinițializat de fiecare dată când proiectorul este oprit.

#### Mod de alimentare (standby)

Realizați setarea modului de operare.

- Economic: Alegeți "Economic" pentru a economisi disiparea energiei cu încă < 0,5 W.
- **Comunicații:** Consum mai mare de energie care permite controlul proiectorului prin rețea.

#### Declanșator 12V A / Declanșator 12V B

Utilizați această funcție pentru activarea sau dezactivarea declanșatorului. Notă: 3,5 mm mini jack care oferă 12V 500mA (max) pentru sistemul de releu de control.

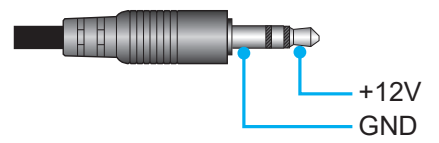

- **Pornit**: Selectați "Pornit" pentru a activa declanșatorul.
- **Oprit**: Selectați "Oprit" pentru a dezactiva declanșatorul.

#### Securitate

#### Securitate

Activați această funcție pentru a solicita o parolă înainte de utilizarea proiectorului.

- **Pornit:** Alegeți "Pornit" pentru a utiliza verificarea securității când activați proiectorul.
- Oprit: Alegeți "Oprit", pentru a putea activa proiectorul, fără verificarea parolei.

#### Notă: Parola implicită este 1234.

#### Temporizator de securitate

Selectați funcția timp (Lună/Zi/Ora) pentru a seta numărul de ore în care poate fi utilizat proiectorul. După trecerea acestui timp, vi se va solicita să introduceți parola din nou.

#### Schimbați parola

Se utilizează pentru a seta sau a modifica parola care este solicitată atunci când porniți proiectorul.

#### Setări tastatură

#### Blocare tastatura

Atunci când funcția de blocare tastatura este setată la "Pornit", tastatura va fi blocată. Totuși, proiectorul poate fi acționat de telecomandă. Prin selectarea "Oprit", veți putea să reutilizați tastatura.

#### Culoare de fundal

Utilizați această funcție pentru a afișa un ecran de culoare albastră, roșie, verde, gri sau fără culoare atunci când nu este disponibil niciun semnal.

Notă: Dacă culoarea fundal este setată la "Fără", atunci culoarea fundal este negru.

#### Resetare dispozitiv

#### Resetati display ecran

Revine la setările implicite din fabrică pentru setările meniului OSD.

#### Resetează toate setările

Revine la setările implicite din fabrică pentru toate setările.

### Meniu intrare

Aflați cum să configurați setările de Intrare ale proiectorului.

#### Submeniuri

- Auto-sursa
- Rename Input Source
- Input Hide
- Setări HDMI CEC

#### Auto-sursa

Alegeți această opțiune pentru a permite proiectorului să găsească automat o sursă de intrare disponibilă.

#### **Rename Input Source**

Se utilizează pentru a redenumi funcția de intrare pentru identificare mai ușoară. Opțiunile disponibile includ HDMI 1, HDMI 2, HDMI 3 și HOME (Acasă).

#### Input Hide

Selectați opțiunile de intrare pe care doriți să le ascundeți din meniul sursei de intrare. Opțiunile disponibile includ HDMI 1, HDMI 2, HDMI 3 și HOME (Acasă).

#### Setări HDMI CEC

Notă: Atunci când conectați dispozitivele compatibile HDMI CEC la proiector cu cabluri HDMI, le puteți controla cu aceeași stare de pornire sau de oprire utilizând funcția de control HDMI Link din meniul OSD al proiectorului. Aceasta permite unui dispozitiv sau mai multor dispozitive dintr-un grup să pornească ori să se oprească prin intermediul funcției HDMI Link. Într-o configurație tipică, este posibil ca playerul DVD să fie conectat la proiector printr-un amplificator sau un sistem home theater.

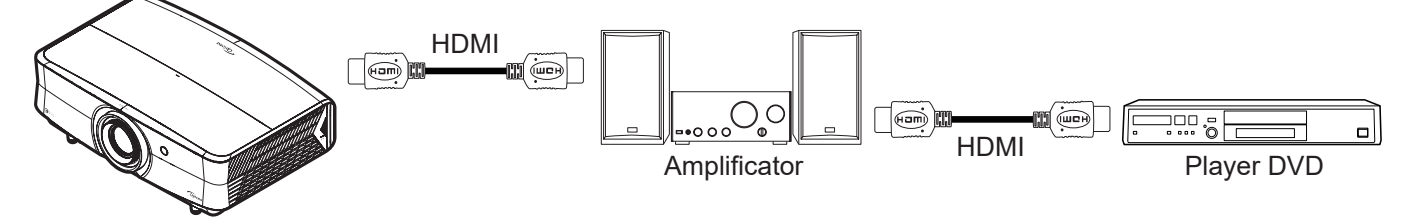

#### HDMI Link

Activarea/Dezactivarea funcției HDMI Link.

#### Power On Link

Alimentare CEC la comandă.

- **Mutual:** Atât proiectorul, cât și dispozitivul CEC vor fi pornite simultan.
- PJ --> Dispozitiv: dispozitivul CEC va fi pornit doar după ce proiectorul este pornit.
- **Dispozitiv --> PJ:** proiectorul va fi pornit doar după ce dispozitivul CEC este activat.

#### Inchide Link

Comanda de oprire a CEC.

- **Mutual:** Atât proiectorul, cât și dispozitivul CEC vor fi oprite simultan.
- PJ --> Dispozitiv: Dispozitivul CEC va fi oprit doar după ce proiectorul este oprit.
- **Dispozitiv --> PJ:** Proiectorul va fi oprit doar după ce dispozitivul CEC este oprit.

#### Resetați

Revine la setările implicite din fabrică pentru setări de intrare.

### **Meniul Audio**

Aflați cum să configurați setările audio.

#### Submeniuri

- Volum
- Mut
- Mod audio
- lesire audio
- Setări ieșire audio

#### Volum

Reglați nivelul volumului.

#### Mut

Utilizați această opțiune pentru a dezactiva temporar sunetul.

- **Oprit:** Alegeți "Oprit" pentru a reactiva sunetul.
- **Pornit:** Alegeți "Pornit" pentru a dezactiva sunetul.

Notă: "Mut" afectează volumul difuzoarelor interne și externe.

#### Mod audio

Selectați modul audio corespunzător între Auto, Standard, Film și Joc.

#### lesire audio

Selectați ieșirea audio între Auto, Difuzor Intern, și Ieșire linie (3,5 mm).

#### Setări ieșire audio

Selectați formatul de ieșire audio între Analog, SPDIF și eARC.

Notă: eARC acceptă Dolby ATMOS Pass Through către un Soundbar Dolby ATMOS sau AVR compatibil cu Dolby ATMOS.

#### Resetați

Revine la setările implicite din fabrică pentru setări audio.

### **Control meniu**

Meniul Control este utilizat pentru a configura setările care permit proiectorului să comunice cu alte proiectoare sau dispozitive de control.

#### Submeniuri

- ID Dispozitiv
- LAN
- Control

#### Informații suplimentare

- Utilizarea panoului de control web
- Utilizarea comenzii RS232 prin Telnet

#### **ID Dispozitiv**

Definiția ID-ului poate fi configurată de meniu (intervalul 0-99) și permite utilizatorilor să controleze un proiector individual prin comanda RS232.

Notă: Pentru lista completă a comenzilor RS232, consultați manualul de utilizare a RS232 pe site-ul nostru Web.

#### LAN

Configurarea setărilor de rețea ale proiectorului

#### Stare rețea

Afişează starea conexiunilor la rețea. (Doar în citire)

#### Adresa mac

Afişaţi adresa MAC. (Doar în citire)

#### **DHCP**

Activați DHCP pentru a obține automat adresa IP, Mască de rețea, Poarta de acces, DNS 1 și DNS 2.

#### Adresa IP

Atribuiți adresa IP a proiectorului.

#### Mască de rețea

Atribuiți Mască de rețea a proiectorului.

#### <u>Poarta de acces</u>

Atribuiți gateway-ul proiectorului.

#### DNS 1 / DNS 2 Atribuiți DNS-ul proiectorului.

#### <u>Resetați</u>

Resetați parametrii rețelei la setările implicite din fabrică.

#### Control

Acest proiector poate fi controlat de la distanță de un computer sau de alte dispozitive externe prin intermediul unei conexiuni de rețea cu fir. Acesta permite utilizatorului să controleze unul sau mai multe proiectoare de la un centru de control de la distanță, cum ar fi pornirea sau oprirea proiectorului și reglarea luminozității sau a contrastului imaginii.

Utilizați submeniul Control pentru a selecta un dispozitiv de control pentru proiector.

#### <u>Crestron</u>

Controlați proiectorul cu controlerul Crestron și software-ul aferent. Pentru mai multe informații, vizitați http://www.crestron.com.

#### Extron

Controlați proiectorul cu dispozitive Extron. Pentru mai multe informații, vizitați http://www.extron.com.

#### <u>PJ Link</u>

Controlați proiectorul cu comenzi PJLink v2.0. Pentru mai multe informații, vizitați http://pjlink.jbmia.or.jp/english.

#### **Descoperirea dispozitivelor AMX**

Controlați proiectorul cu dispozitive AMX. Pentru mai multe informații, vizitați http://www.amx.com.

#### <u>Telnet</u>

Controlați proiectorul folosind comenzi RS232 prin conexiune Telnet. Pentru mai multe informații consultați "Funcția RS232 by Telnet" la pagina 62.

#### <u>HTTP</u>

Controlați proiectorul prin browser web. (Port: 8088)

Pentru mai multe informații consultați "Modul de utilizare a browserului web pentru a controla proiectorul" la pagina 52.

#### Control 4

Controlați proiectorul cu controlerul Control 4 și software-ul aferent. (Port: 53595)

#### Port de control

|         | Crestron                           | Port 41794. |
|---------|------------------------------------|-------------|
| Control | Extron                             | Port 2023.  |
|         | PJ Link                            | Port 4352.  |
|         | Descoperirea<br>dispozitivelor AMX | Port 9131.  |
|         | Telnet                             | Port 23.    |
|         | HTTP                               | Port 8088.  |
|         | Control 4                          | Port 53595. |

#### Notă:

- Crestron este o marcă comercială înregistrată a Crestron Electronics, Inc. din Statele Unite.
- Extron este o marcă comercială înregistrată a Extron Electronics, Inc. din Statele Unite.
- AMX este o marcă comercială înregistrată a AMX LLC din Statele Unite.
- PJLink a depus o cerere pentru înregistrarea mărcii comerciale și a siglei în Japonia, în Statele Unite ale Americii și în alte țări prin intermediul JBMIA.
- Pentru mai multe informații privind diversele tipuri de dispozitive externe care pot fi conectate la portul LAN/RJ45 pentru controlul la distanță al proiectorului, precum şi comenzile acceptate pentru aceste dispozitive externe, contactați direct serviciul de asistență.

#### Configurare Control rețea

#### Funcția LAN RJ45

Pentru simplitate și ușurință în exploatare, proiectorul oferă diverse caracteristici de lucru în rețea și de gestionare la distanță. Funcția LAN/RJ45 a proiectorului printr-o rețea, cum ar fi gestionare la distanță: Pornire/Oprire, setări pentru Luminozitate și Contrast. De asemenea, puteți vizualiza informațiile referitoare la starea proiectorului, precum: Sursă video, Amuțire sunet etc.

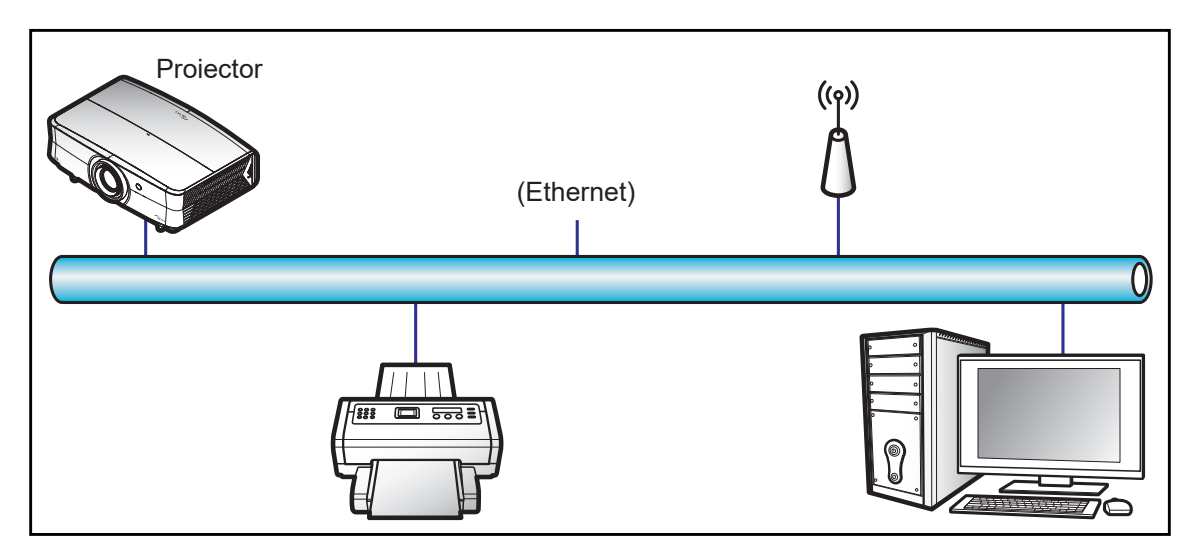

#### Funcții ale terminalului LAN cu fir

Acest proiector poate fi controlat utilizând un PC (laptop) sau un alt dispozitiv extern prin portul LAN/RJ45 și este compatibil cu Crestron/Extron/AMX (Device Discovery)/PJLink.

- Crestron este o marcă comercială înregistrată a Crestron Electronics, Inc. din Statele Unite.
- Extron este o marcă comercială înregistrată a Extron Electronics, Inc. din Statele Unite.
- AMX este o marcă comercială înregistrată a AMX LLC din Statele Unite.
- PJLink a depus o cerere pentru înregistrarea mărcii comerciale și a siglei în Japonia, în Statele Unite ale Americii și în alte țări prin intermediul JBMIA.

Proiectorul este acceptat de comenzile specifice ale controlerului Crestron Electronics şi de software-ul asociat, de exemplu, RoomView<sup>®</sup>.

http://www.crestron.com/

Acest proiector este compatibil pentru a accepta dispozitive Extron pentru referință.

http://www.extron.com/

Acest proiector este acceptat de aplicația AMX (Device Discovery).

http://www.amx.com/

Acest proiector acceptă toate comenzile PJLink Clasa 2.

http://pjlink.jbmia.or.jp/english/

Pentru informații mai detaliate privind diversele tipuri de dispozitive externe care pot fi conectate la portul LAN/ RJ45 pentru controlul la distanță al proiectorului, precum și comenzile acceptate pentru aceste dispozitive externe, contactați direct serviciul de asistență.

#### Modul de utilizare a browserului web pentru a controla proiectorul

- 1. Comutați opțiunea DHCP la "Pornit" pe proiector pentru a permite unui server DHCP să aloce în mod automat o adresă IP.
- 2. Deschideți browserul web în PC și tastați adresa IP a proiectorului ("Control > LAN > Adresa IP").
- 3. Introduceți numele de utilizator și parola, apoi faceți clic pe "Conectare". Se deschide interfața web de configurare a proiectorului.

#### Notă:

- Numele de utilizator implicit este "admin".
- Paşii din această secțiune corespund sistemului de operare Windows 10.

#### Atunci când se efectuează o conexiune directă de la computer la proiector\*

- 1. Comutați opțiunea DHCP la "Oprit" pe proiector.
- 2. Configurați Adresa IP, Mască de rețea, Gateway și serverele DNS pe proiector ("Control > LAN").
- Deschideţi pagina <u>Reţea şi internet</u> pe PC şi alocaţi aceeaşi parametri de reţea pe care i-aţi setat pe proiector. Faceţi clic pe "Bine" pentru a salva parametrii.

| ← Settings                    |                           | ] [ | IPv4                 |
|-------------------------------|---------------------------|-----|----------------------|
| 命 .com                        |                           |     | On                   |
| occuloutumine to nelp control | ruuu usuge on ans network |     | IP address           |
| IP settings                   |                           |     | 192.168.0.100 ×      |
| IP assignment:                | Manual                    |     |                      |
| IPv4 address:                 |                           |     | Subnet prefix length |
| IPv4 subnet prefix length:    | 24                        |     |                      |
| IPv4 gateway:                 |                           |     | 24                   |
| IPv4 DNS servers:             |                           |     |                      |
| Edit                          |                           |     | Gateway              |
|                               |                           | ]   | 192.168.0.254        |
|                               |                           |     |                      |
|                               |                           |     | Preferred DNS        |
|                               |                           |     | 192.168.0.1          |
|                               |                           |     | 1                    |
|                               |                           |     | Save Cancel          |

4. Deschideți browserul web pe PC și tastați în câmpul pentru URL adresa IP și portul alocate la pasul 3. Apoi apăsați pe tasta "Introd.".

Notă: Tabelul porturilor, consultați pagina 51.

#### LAN RJ45

1. Conectați un cablu RJ45 la porturile RJ45 de pe proiector și de pe PC (laptop).

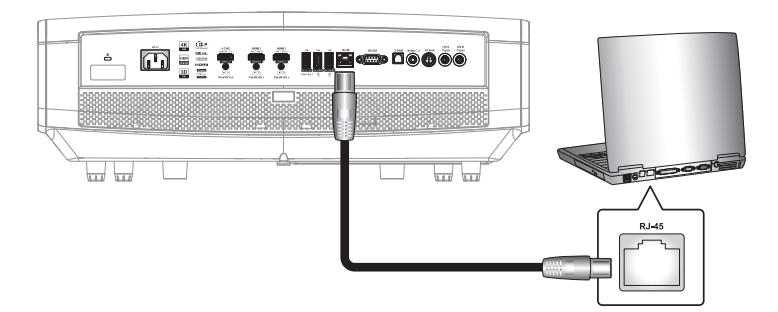

2. Pe PC (laptop), selectați Start 🕊 > Setări 🏵 > Rețea și internet.

| Settings |                                                          |        |                                                          | - | × |
|----------|----------------------------------------------------------|--------|----------------------------------------------------------|---|---|
|          | Windows                                                  | Settir | ngs                                                      |   |   |
|          | Find a setting                                           |        | Q                                                        |   |   |
|          | <b>System</b><br>Display, sound, notifications,<br>power |        | <b>Devices</b><br>Bluetooth, printers, mouse             |   |   |
|          | <b>Phone</b><br>Link your Android, iPhone                |        | Network & Internet<br>Wi-Fi, airplane mode, VPN          |   |   |
| Ľ.       | Personalization<br>Background, lock screen,<br>colors    |        | <b>Apps</b><br>Uninstall, defaults, optional<br>features |   |   |

3. În secțiunea Ethernet, selectați Proprietăți.

| ← Settings         | - 🗆 X                                                                                                    |
|--------------------|----------------------------------------------------------------------------------------------------|
| යි Home            | Status                                                                                                    |
| Find a setting     | Network status                                                                                                 |
| Network & Internet | □—⊡—∰                                                                                                    |
| 🕭 Status           | Ethernet<br>.com                                                                                               |
| 空 Ethernet         | You're connected to the Internet                                                                               |
| 🕾 Dial-up          | If you have a limited data plan, you can make this network a<br>metered connection or change other properties. |
| % VPN              | From the last 30 days 62.77 GB                                                                                 |
| Proxy              | Properties Data usage                                                                                          |

4. În secțiunea Setări IP, selectați Editare.

| ← Settings                      |                            | - | × |
|---------------------------------|----------------------------|---|---|
| 命 .com                          |                            |   |   |
| oct a data innit to help contro | ruuu usuge on this network |   |   |
| IP settings                     |                            |   |   |
| IP assignment:                  | Manual                     |   |   |
| IPv4 address:                   |                            |   |   |
| IPv4 subnet prefix length:      | 24                         |   |   |
| IPv4 gateway:                   |                            |   |   |
| IPv4 DNS servers:               |                            |   |   |
| Edit                            |                            |   |   |

5. Introduceți adresa IP și gateway, apoi apăsați pe "Save".

| Edit IP settings     |        |
|----------------------|--------|
| Manual               | $\sim$ |
|                      |        |
| IPv4                 |        |
| On                   |        |
| IP address           |        |
| 192.168.0.100        | ×      |
| Subnet prefix length |        |
| 24                   |        |
| Gateway              |        |
| 192.168.0.254        |        |
| D - ( 1 DNC          |        |
| Save                 | Cancel |

- 6. Apăsați pe butonul "Meniu" de pe proiector.
- 7. Pe proiector, deschideți **Control** > **LAN**.
- 8. Introduceți următorii parametri de conectare:
  - DHCP: Oprit
  - Adresa IP: 192.168.0.100
  - Mască de rețea: 255.255.255.0
  - Poarta de acces: 192.168.0.254
  - DNS: 192.168.0.51
- 9. Apăsați pe "Introd." pentru a confirma setările.
- 10. Deschideți un browser web, de exemplu, Microsoft Edge sau Chrome cu Adobe Flash Player 9.0 sau o versiune superioară instalată.
- 11. În bara de adrese, introduceți adresa IP și portul proiectorului: 192.168.0.100 : 8088.

192.168.0.100:8088

12. Apăsați pe "Introd."

### Proiectorul este configurat pentru gestionare la distanță. Funcția LAN/RJ45 afișează următoarele:

#### Autentificare

Când deschideți pagina web pentru prima dată, veți vedea un ecran ca cel de mai jos. Vă rugăm să schimbați parola implicită.

| Chunge I ussnord                                              | Change Password |  |  |
|---------------------------------------------------------------|-----------------|--|--|
| Please change the default password and login again.           |                 |  |  |
| New Password                                                  |                 |  |  |
|                                                               |                 |  |  |
| <sup>2</sup> assword cannot be empty.<br>Confirm New Password |                 |  |  |
|                                                               |                 |  |  |
|                                                               |                 |  |  |
| Save                                                          |                 |  |  |

După ce ați schimbat parola implicită, trebuie să vă conectați din nou. Când deschideți pagina web, introduceți noua parolă în câmpul "Parolă" și faceți clic pe **Autentificare**.

| Web Control System |       |  |  |
|--------------------|-------|--|--|
| Username           |       |  |  |
| admin              |       |  |  |
| Password           |       |  |  |
|                    |       |  |  |
|                    |       |  |  |
|                    | Login |  |  |

#### Administrator

Numele proiectorului setat aici este, de asemenea, utilizat în controlul PJLink. Numai caracterele alfanumerice pot fi utilizate ca nume de proiector. Numărul maxim de caractere este de 32.

Puteți utiliza numai caractere alfanumerice în parolă. Numărul minim de caractere este de 8. Dacă introduceți un caracter nevalabil, se afișează avertismentul "Caracter invalid".

În cazul în care caracterele noii parole și cele ale parolei de confirmare (noua parolă) nu se potrivesc, se va afișa un mesaj de eroare. În acest caz, introduceți din nou parola.

| Administrator         | Projector Information | Change Password      |
|-----------------------|-----------------------|----------------------|
| 🚥 Projector Control 🗸 |                       | Old Persword         |
| 🌲 Alert Setup         | VDIH7I BIV            | nlease input         |
| Network Setup         | Projector ID          | New Password         |
| Crestron V2           | 0                     | please input         |
| Logout                | Save                  | Confirm New Password |
|                       |                       | piesse input         |

#### Setări de control al proiectorului

Puteți controla proiectorul cu acest element. Elementele de control sunt descrise în această secțiune.

| Administrator                 | General Control | Volume Setting  |
|-------------------------------|-----------------|-----------------|
| Projector Control      ^      |                 | volume setting  |
| General                       | Power           | Mute            |
| Image                         | () ON           | DFF OFF         |
| Display                       | Resync          | Volume          |
| 🐥 Alert Setup                 | Resync          | 5               |
| Network Setup                 | Reset OSD       |                 |
| <ul><li>Information</li></ul> | Reset           | Power Setting   |
| Crestron V2 ~                 | AV Mute         |                 |
| le> Logout                    | OFF OFF         | Power Mode      |
| 2,                            | Freeze          | Eco.            |
|                               | OFF             | Brightness Mode |
|                               | High Altitude   | Power 100% V    |
|                               | OFF             |                 |
|                               | Direct Power On |                 |
|                               | OFF             |                 |
|                               | Source          |                 |
|                               | Home            |                 |
|                               | 12V Trigger A   |                 |
|                               | DFF             |                 |
|                               | 12V Trigger B   |                 |
|                               | OFF             |                 |
|                               |                 |                 |

[General]

| Administrator     Projector Control ^                          | Image Setting      | Color Setting          | I          |
|----------------------------------------------------------------|--------------------|------------------------|------------|
| General                                                        | Brightness         | Background Col         | r          |
| Image                                                          | 0                  | None                   | ~          |
| Display                                                        | Contrast           | Wall Color             |            |
| 🌲 Alert Setup                                                  | 0                  | Off                    | ~          |
| Network Setup                                                  | Sharpness          |                        |            |
| <ol> <li>Information</li> </ol>                                | 10                 | 3D Setting             |            |
| Crestron V2 ×                                                  | Brilliant Color    |                        |            |
| ► Logout                                                       | 10                 | 3D Mode                |            |
|                                                                | Gamma              | UN UN                  |            |
|                                                                | Graphics           |                        |            |
|                                                                | Color Temperature  |                        |            |
|                                                                | Cool               |                        |            |
|                                                                | Display Mode       |                        |            |
|                                                                | Vivid ~            |                        |            |
|                                                                | 0.1                |                        |            |
|                                                                | Color space        |                        |            |
|                                                                | P NAO              |                        |            |
|                                                                | [Imagine]          |                        |            |
| <ul> <li>Administrator</li> <li>Projector Control ^</li> </ul> | Display Setting    | Four Corner Adjustment |            |
| General                                                        | Aspect Ratio       | Choose a corner        |            |
| Image                                                          | Auto               |                        | MM         |
| Display                                                        | Projection Mode    |                        |            |
| Alert Setup                                                    |                    |                        |            |
|                                                                | H. Keystone        | Offset                 |            |
| Crestron V2 ×                                                  | V. Keystone        | 1 ~                    |            |
| € Logout                                                       |                    |                        | up         |
|                                                                | H. Image Shift     |                        | left right |
|                                                                | 0                  |                        | down       |
|                                                                | Sleep Timer (min.) |                        | Cont       |
|                                                                | 0 ~                |                        | Reset      |
|                                                                |                    |                        |            |

[Afişaj]

#### Setare alerte

Puteți trimite alerte prin e-mail atunci când apare o eroare. În această secțiune puteți efectua setările pentru alertele prin e-mail.

- 1. Tipuri de alerte: Verificați tipul de eroare pentru care doriți să trimiteți mesaje de alertă.
- 2. Notificare mesaje de alertă: Verificați și efectuați următoarele setări:
  - Setări SMTP: Setați următoarele:
    - a) Server SMTP: Adresă server (nume server) (server SMTP)
    - b) Port: Port securizat SMPT. Ex. 25, 465, 587, 2525
    - c) Nume utilizator: Numele de utilizator al serverului de mail
    - d) Parola: Parola serverului de e-mail
    - e) De la: adresa de e-mail a expeditorului
  - Setări email: Setați următoarele:
  - a) Subiectul mailului
  - b) Conținutul mailului
  - c) Către: adresa e-mail al destinatarului.
- 3. Faceți clic pe "Salvare" pentru a fixa valoarea.
- 4. Trimiteți e-mail de test.

Când faceți clic pe [Send Test Mail], se va trimite un e-mail de test. Textul va fi "Email Test xxx.xxx. xxx.xxx.xxx \*".

| <ul> <li>Administrator</li> <li>Projector Control</li> </ul> | Alert Setting                                                                    | Alert Type        |
|--------------------------------------------------------------|----------------------------------------------------------------------------------|-------------------|
| Alert Setup                                                  | Alert Mail Notification OFF                                                      | Fan Error         |
| <ul> <li>Information</li> </ul>                              |                                                                                  | LightSource Error |
| <ul> <li>Crestron V2 ×</li> <li>Logout</li> </ul>            | Email Setting<br>Mail Subject                                                    | High Temp Warning |
|                                                              | Alert from projector system Mail Content                                         |                   |
|                                                              | An error/warning was generated by projector system that requires your attention. |                   |
|                                                              | To  Use ", " to separate multiple Email recipients  Save Send Test Mail          |                   |

#### Setări rețea

Setați rețeaua proiectorului.

| Administrator                   | IP Setting | LAN Control        |
|---------------------------------|------------|--------------------|
|                                 | DHCP       | Crestron           |
| Alert Setup                     | () ON      | () ON              |
| Network Setup                   | 0K         | Crestron XIO Cloud |
| <ol> <li>Information</li> </ol> |            | ON ON              |
| Crestron V2 v                   |            | Extron             |
| 🕞 Logout                        |            |                    |
|                                 |            | Dillink            |
|                                 |            |                    |
|                                 |            |                    |
|                                 |            | Authentication     |
|                                 |            | OFF                |
|                                 |            | Password           |
|                                 |            |                    |
|                                 |            | ov                 |
|                                 |            | UN                 |
|                                 |            | AMX                |
|                                 |            | ON                 |
|                                 |            | Telnet             |
|                                 |            | ON                 |
|                                 |            | Control4           |
|                                 |            |                    |

#### informație

Este afișată starea curentă a proiectorului. Puteți verifica numele modelului proiectorului, versiunea firmware, versiunea controlului web și configurațiile de rețea curente.

| Administrator                   | Projector Information              | Ethernet                          |
|---------------------------------|------------------------------------|-----------------------------------|
| 🚥 Projector Control 🗸           |                                    | Eulemet                           |
| 🌲 Alert Setup                   | Model Name<br>VDUHZLBLV            | IP Address<br>192.168.56.100      |
| Network Setup                   | Projector Name                     | Subnet Mask                       |
| <ol> <li>Information</li> </ol> | VDUHZLBLV                          | 255.255.255.0                     |
| Crestron V2 ~                   | Serial Number<br>Q7LD419K21AEC0067 | Default Gateway<br>192.168.56.254 |
|                                 |                                    | MAC Address<br>00:50:41:A1:38:F4  |
|                                 | Version                            |                                   |
|                                 | System Firmware Version C11        | Wireless LAN                      |
|                                 | Android Firmware Version           | IP Address                        |
|                                 | <u>\$20</u>                        | 192.168.0.100                     |
|                                 | MCU Firmware Version               | Subnet Mask                       |
|                                 | M07                                | 24                                |
|                                 |                                    | Default Gateway                   |
|                                 |                                    | 192.168.0.254                     |
|                                 | Web Control                        | MAC Address                       |
|                                 | Web Control Varsion                | D0:C0:BF:52:93:6A                 |
|                                 | 4.1                                |                                   |
|                                 |                                    |                                   |

#### Crestron V2

Vizualizați starea conexiunii și configurați setările legate de Crestron.

| <ul> <li>Administrator</li> <li>Projector Control ~</li> <li>Alert Setup</li> <li>Network Setup</li> </ul>                                                                                          | XIO Cloud Connection Status Connection Status XIO Cloud                        | Crestron V2 Connection Status Control System                                                                                                    |
|----------------------------------------------------------------------------------------------------|--------------------------------------------------------------------------------|----------------------------------------------------------------------------------------------------|
| <ul> <li>Information</li> <li>Creatron V2 ^</li> <li>Configuration</li> <li>Certificate upload</li> <li>Certificate upload</li> <li>Logout</li> </ul>                                               |                                                                                | Interface  Control System  Control System   File  Control System    Control System    Control System    Control    Control    Control    Control    Control    Control    Control     Control |
|                                                                                                    | [Configurare]                                                                  |                                                                                                    |
| <ul> <li>Administrator</li> <li>Projector Control</li> <li>Alert Setup</li> <li>Information</li> <li>Configuration</li> <li>Configuration</li> <li>Certificate Upload</li> <li>E+ Logout</li> </ul> | Control System & VC4<br>Choose File<br>Seed User Cear<br>Deele all centricates | Fusion<br>Choose File<br>Seed typest Carr<br>Oxide all contributes                                                                                                    |

[Încărcare certificat]

#### Funcția RS232 by Telnet

Ca metodă alternativă de control, acest proiector are o comandă de control RS232 prin TELNET pentru interfața LAN / RJ45.

#### Ghid de pornire rapidă pentru "RS232 by Telnet"

- Verificaţi şi obţineţi adresa IP în meniul OSD al proiectorului.
- Asigurați-vă că PC-ul/laptopul poate accesa pagina web a proiectorului.
- Asigurați-vă că setarea "Paravan de protecție Windows" este dezactivată în cazul filtrării funcției "TELNET" cu ajutorul PC-ului/laptopului.
- 1. Faceți clic pe Căutare 🖾 și apoi introduceți "cmd" ca și cuvânt de căutare. Apăsați tasta "Introd.".

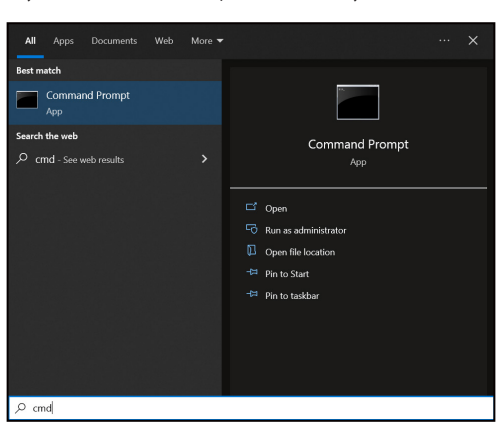

- 2. Deschideți aplicația Command Prompt.
- 3. Introduceți formatul comenzii după cum urmează:
  - telnet ttt.xxx.yyy.zzz 23 (se apasă pe tasta "Introd.")
  - (ttt.xxx.yyy.zzz: Adresa IP a proiectorului)
- 4. Dacă conexiunea Telnet este pregătită și utilizatorul poate introduce o comandă RS232, apăsați tasta "Introd." și conexiunea Telnet ar trebui să fie pregătită pentru controlul comenzii RS232.

#### Specificații pentru "RS232 by TELNET":

- 1. Telnet: TCP.
- 2. Port Telnet: 23 (pentru detalii suplimentare, vă rugăm să contactați echipa de service Optoma).
- 3. Utilitar Telnet: Windows "TELNET.exe" (mod consolă).
- 4. Pentru a încheia sesiunea Telnet, trebuie doar să închideți fereastra aplicației Command Prompt.
- 5. Utilitar Windows Telnet direct după ce conexiunea TELNET este pregătită.
  - Limitare 1 pentru Telnet-Control: Nu pot exista mai mult de 50 de baiţi pentru o sarcină de reţea succesivă pentru aplicaţia Telnet-Control.
  - Limitare 2 pentru Telnet-Control: Nu pot exista mai mult de 26 de baiţi pentru o comandă RS232 succesivă pentru Telnet-Control.
  - Limitare 3 pentru Telnet-Control: Întârzierea minimă pentru următoarea comandă trebuie să fie de peste 200 (ms).

#### Resetați

Revine la setările implicite din fabrică pentru setări de control.

### Meniul informații

Vizualizați informațiile despre starea și setările proiectorului. Informațiile despre proiector sunt numai pentru citire.

- de reglementare
- Număr de serie
- Informații sursă.
- Picture Mode
- Informații despre culoare.
- Mod de alimentare (standby)
- Orele sursei de lumină
- Brightness Mode
- ID Dispozitiv
- Adresa IP
- Stare rețea
- Adresa mac
- Stare la distanță Bluetooth
- Versiunea FW

### Setări sistem

Pe ecranul de lansare, selectați meniul Setări (1989) pentru a configura diverse setări de sistem.

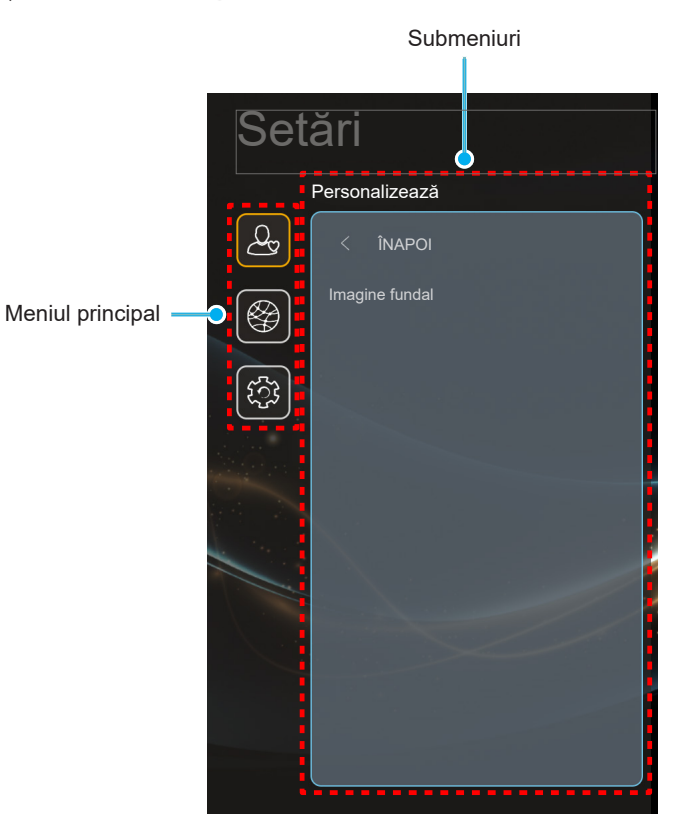

#### Arborele meniului Setări

| Nivel 2           | Nivel 3                                                    | Nivel 4                                                                                                    | Valoare                                                                                                    |
|-------------------|------------------------------------------------------------|----------------------------------------------------------------------------------------------------|----------------------------------------------------------------------------------------------------|
| Imagine<br>fundal | Stil Optoma                                                |                                                                                                    |                                                                                                    |
|                   | Wi-Fi                                                      |                                                                                                    | Oprit                                                                                                    |
|                   |                                                            |                                                                                                    | Pornit [Predefinit]                                                                                                    |
| Wireless          | SSID pentru rețele disponibile<br>(Când WiFi este activat) | Introduceți parola<br>pentru [Nume Wi-Fi]<br>(La introducerea<br>parolei)<br>Conexiune internet<br>Adresa IP<br>Adresa mac<br>Mască de rețea<br>Poarta de acces<br>DNS 1<br>DNS 2 | [Casetă de dialog de tip Pop up]<br>- Titlu: Introduceți parola pentru<br>[Denumire Wi-Fi]<br>- Subtitlu: Parola<br>- Intrare: (Text intrare)<br>- Casetă de bifare: Arata parola<br>- Buton: " <b>Anulare</b> "/ " <b>OK</b> " |
|                   |                                                            | Putere semnal                                                                                                    |                                                                                                    |
|                   | Nivel 2<br>Imagine<br>fundal                               | Nivel 2Nivel 3Imagine<br>fundalStil OptomaWi-FiWi-FiWirelessSSID pentru rețele disponibile<br>(Când WiFi este activat)                                                            | Nivel 2Nivel 3Nivel 4Imagine<br>fundalStil Optoma                                                                                                    |

| Nivel 1 | Nivel 2  | Nivel 3                             | Nivel 4                 | Valoare                                 |                                             |  |
|---------|----------|-------------------------------------|-------------------------|-----------------------------------------|---------------------------------------------|--|
|         |          |                                     |                         | Fără                                    | Fără                                        |  |
|         |          |                                     |                         | Fa o copie                              |                                             |  |
|         |          |                                     |                         | [Casetă de dialog de tip Pop up]        |                                             |  |
|         |          |                                     |                         | Titlu:                                  | 0 1 1 11                                    |  |
|         |          |                                     | Setări proxy            | Introduceți un                          | nume de gazdă valid.                        |  |
|         |          |                                     |                         | Subtitlu: Nume                          | e Proxy                                     |  |
|         |          |                                     |                         | Sugestie de ir<br>exemplu@cor           | ntroducere: proxy.<br>n                     |  |
|         |          |                                     |                         | Buton: "Anula                           | re"/ "OK"                                   |  |
|         |          |                                     |                         | DHCP                                    |                                             |  |
|         |          |                                     |                         | Static                                  |                                             |  |
|         |          | SSID pentru rețele disponibile(Când |                         | [Casetă de dia                          | alog de tip Pop up]                         |  |
|         |          | VVIFI este activat)                 | Setări IP               | Titlu: Introduce                        | eți o adresă IP validă.                     |  |
|         |          |                                     |                         | Subtitlu: Adres                         | sa IP                                       |  |
|         |          |                                     |                         | Sugestie de ir<br>192.168.1.128         | ntroducere:<br>3                            |  |
|         |          |                                     |                         | Buton: "Anula                           | re"/ "OK"                                   |  |
|         |          |                                     | Anulare                 |                                         |                                             |  |
|         |          |                                     |                         | [Casetă de dia                          | alog de tip Pop up]                         |  |
|         |          |                                     |                         | Indiciu: [Denumire Wi-Fi]               |                                             |  |
|         |          |                                     | Uită                    | Titlu: Uită rețeaua                     |                                             |  |
|         |          |                                     |                         | Conținut Dispe<br>conecta la ace        | ozitivul nu se va mai<br>eastă rețea Wi-Fi. |  |
|         |          |                                     |                         | Buton: "Anula                           | re"/ "OK"                                   |  |
|         |          |                                     |                         | [Casetă de dia                          | alog de tip Pop up]                         |  |
|         | Wireless |                                     |                         | Titlu: Enter the name for Wi-Fi network |                                             |  |
| Retea   |          |                                     |                         | Intrare: (Text i                        | ntrare)                                     |  |
|         |          |                                     | Adăugare retea nouă     | Buton: "Anula                           | rre"/ "OK"                                  |  |
|         |          |                                     | , laadgale le jea lieaa | [Casetă de dia                          | alog de tip Pop up]                         |  |
|         |          |                                     |                         | Conținut: Tipu                          | l de securitate                             |  |
|         |          |                                     |                         | Buton: Fără, WEP, WPA/WPA2 PSK,         |                                             |  |
|         |          |                                     |                         | 802.1xEAP                               |                                             |  |
|         |          |                                     |                         | Hotspot Wi-                             | Pornit                                      |  |
|         |          |                                     |                         | Fi portabil                             | Oprit                                       |  |
|         |          |                                     |                         |                                         | [Casetă de dialog de tip<br>Pop up]         |  |
|         |          |                                     |                         | Nume rețea                              | Titlu: Redenumire rețea                     |  |
|         |          | Alte optiuni                        |                         | ,                                       | Intrare: (Text intrare)                     |  |
|         |          |                                     |                         |                                         | Buton: "Anulare"/ "OK"                      |  |
|         |          |                                     |                         |                                         | [Casetă de dialog de tip<br>Pop up]         |  |
|         |          |                                     |                         | Securitate                              | Titlu: Tipul de securitate                  |  |
|         |          |                                     | Hotspot portabil        |                                         | Buton: Fără, WPA2<br>PSK                    |  |
|         |          |                                     |                         |                                         | [Casetă de dialog de tip<br>Pop up]         |  |
|         |          |                                     |                         |                                         | Titlu: Schimbaţi parola                     |  |
|         |          |                                     |                         |                                         | Intrare: (Text intrare)                     |  |
|         |          |                                     |                         | Parola                                  | Descriere: Parola                           |  |
|         |          |                                     |                         | Parola                                  | trebuie să aibă cel                         |  |
|         |          |                                     |                         |                                         | puțin o caractere                           |  |
|         |          |                                     |                         |                                         | Arata parola                                |  |
|         |          |                                     |                         |                                         | Buton: "Anulare"/ "OK"                      |  |

| Nivel 1 | Nivel 2               | Nivel 3                                                           | Nivel 4        | Valoare                                                                                                    |
|---------|-----------------------|-------------------------------------------------------------------|----------------|----------------------------------------------------------------------------------------------------|
|         | Display<br>Share      |                                                                   |                |                                                                                                    |
|         | Manager<br>de fișiere |                                                                   |                |                                                                                                    |
|         |                       | Tastatura actuală                                                 |                |                                                                                                    |
|         |                       |                                                                   | Altă tastatură | Pornit                                                                                                    |
|         | Tastatură             |                                                                   |                | Oprit [Predefinit]                                                                                                    |
|         |                       | Gestionați tastaturile                                            | Toototură Kiko | Pornit [Predefinit]                                                                                                    |
|         |                       |                                                                   | Tastatura Kika | Oprit                                                                                                    |
| Sistem  | Data și ora           | Selectare fus orar                                                |                | -12:00, -11:00, -10:00, -09:30, -09:00,<br>-08:00, -07:00, -06:00, -05:00, -04:00,<br>-03:30, -03:00, -02:00, -01:00, 00:00,<br>+01:00, +02:00, +03:00, +03:30,<br>+04:00, +04:30, +05:00, +05:30,<br>+05:45, +06:00, +06:30, +07:00,<br>+08:00, +08:30, +8:45, +09:00,<br>+09:30, +10:00, +10:30, +11:00,<br>+12:00, +12:45, +13:00, +14:00 |
|         |                       | Ore de veră                                                       |                | Pornit                                                                                                    |
|         |                       |                                                                   |                | Oprit [Predefinit]                                                                                                    |
|         |                       | Utilizați formatul de 24 de ore                                   |                | Pornit                                                                                                    |
|         |                       |                                                                   |                | Oprit [Predefinit]                                                                                                    |
|         | Actualizare<br>sistem |                                                                   |                |                                                                                                    |
|         | Legal                 | Terms and Conditions of Use<br>(Termeni și condiții de utilizare) |                |                                                                                                    |
|         |                       | Politica de Confidențialitate                                     |                |                                                                                                    |
|         | Ŭ                     | Politica de cookies                                               |                |                                                                                                    |
|         |                       | Licență Open Source                                               |                |                                                                                                    |

#### Notă:

- Funcțiile diferă depinzând de definirea modelului.
- Toate specificațiile pot fi modificate fără o notificare prealabilă.

Meniul Personalize (Personalizare)

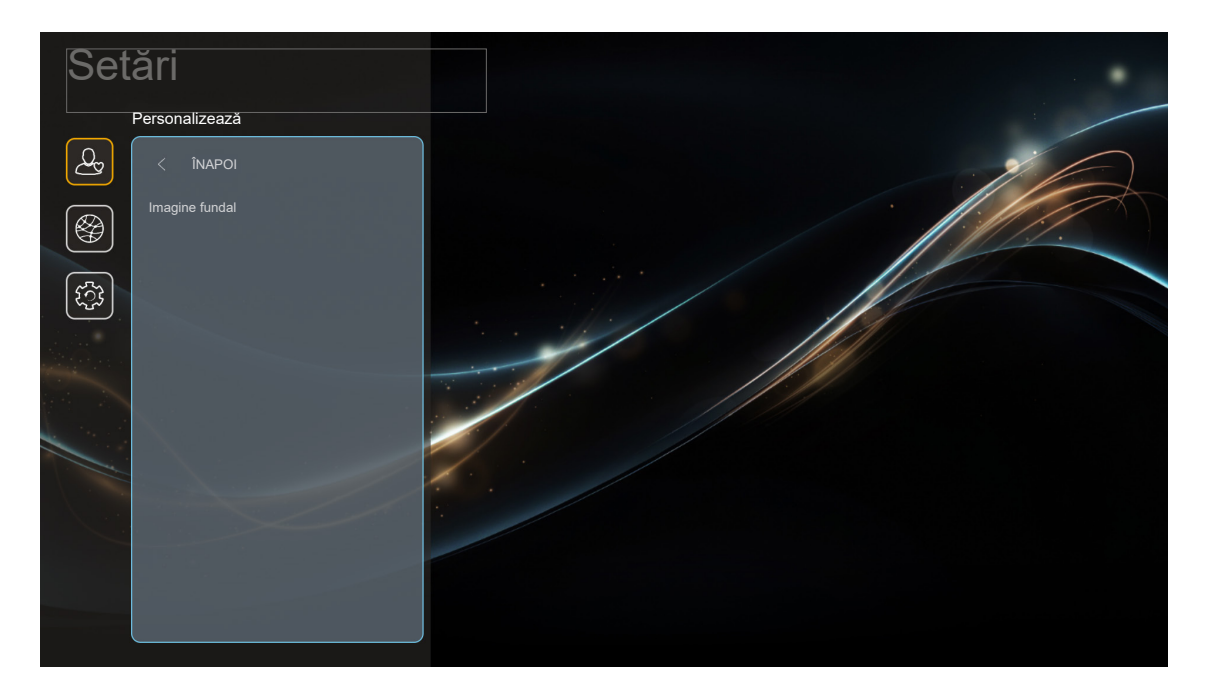

#### Imagine fundal

Setați imaginea de fundal pentru ecranul de pornire.

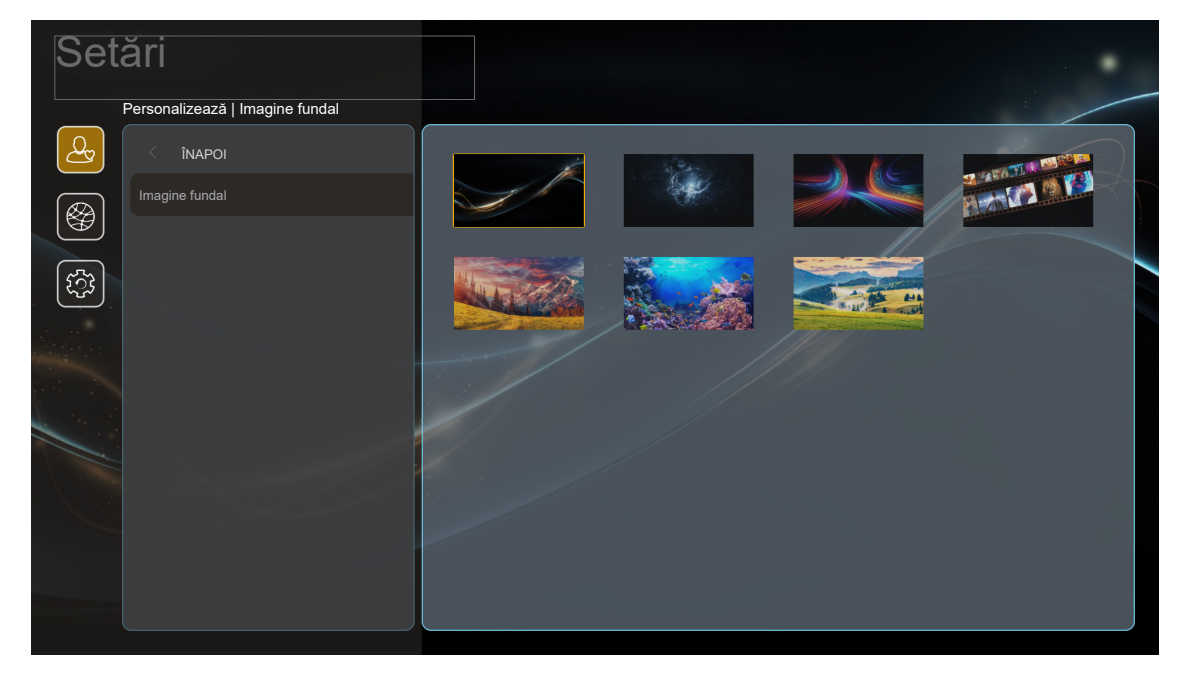

### Meniul Rețea

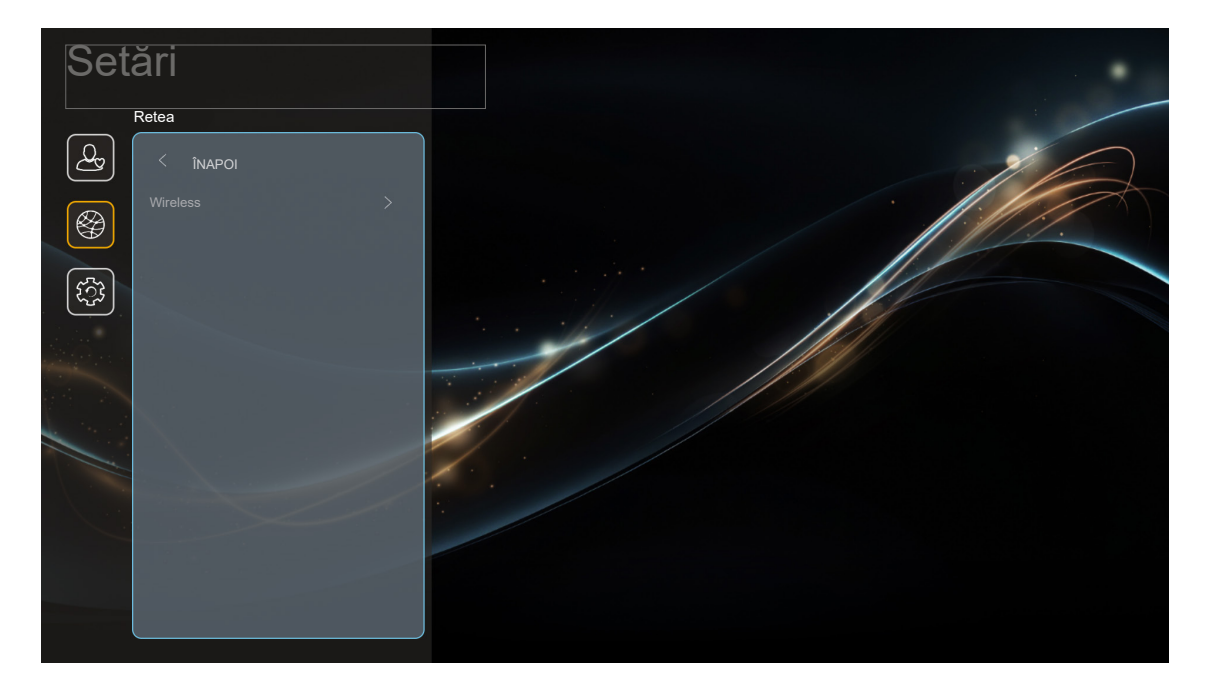

#### <u>Wireless</u>

Configurați setările de rețea wireless.

- Wi-Fi: Setați opțiunea Wi-Fi la "Pornit" pentru a activa funcția de rețea wireless.
- SSID pentru rețele disponibile: Selectați punctul de acces wireless dorit și introduceți sau configurați parametrii de conectare necesari (dacă este necesar), de exemplu parola, setările proxy și adresa IP. Pentru informații, puteți examina intensitatea semnalului.

Selectați "Anulare" pentru a reveni la meniul Rețea fără a salva setările. Alegeți "Uită" pentru a șterge profilul rețelei wireless.

Notă: Ori de câte ori trebuie să introduceți simboluri, sistemul va deschide automat o tastatură pe ecran.

• **Alte opțiuni:** Configurați setările avansate de rețea wireless, cum ar fi "Add New Network (Adăugare rețea nouă)" (introduceți manual numele rețelei) și "Hotspot portabil" (configurați proiectorul să se comporte ca un punct de acces wireless pentru alte dispozitive).

### **Meniul Sistem**

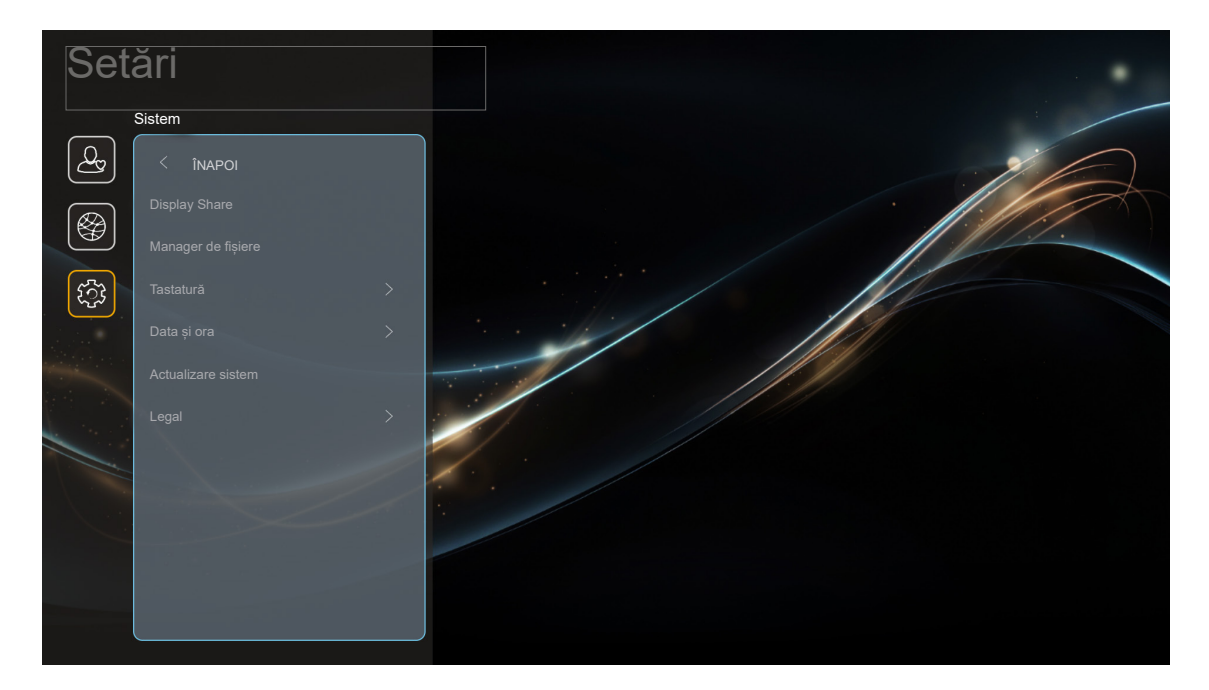

#### **Display Share**

Lansați aplicația Display Share. Consultați pagina 71.

#### Manager de fișiere

Lansați aplicația Manager de fișiere. Consultați pagina 72.

#### <u>Tastatură</u>

Selectați și gestionați tastatura.

#### <u>Data și ora</u>

Configurați setările pentru dată și oră.

- Select time zone (Selectare fus orar): Selectați fusul orar din locația dvs.
- Ora de vară: Setați "Pornit" dacă în regiunea dvs. se folosește diferența de fus orar.
- **Utilizați formatul de 24 de ore:** Setați la "Pornit" pentru a afișa ora în format de 24 de ore. Setați la "Oprit" pentru a afișa ora în format de 12 de ore (AM/PM).

#### Actualizare sistem

Sistemul va căuta automat actualizări de fiecare dată când proiectorul este conectat la Internet (OTA).

#### <u>Legal</u>

Examinați documentele juridice, inclusiv "Terms and Conditions of Use (Termeni și condiții de utilizare)", "Politica de Confidențialitate", "Politica de cookies" și "Licență Open Source".

Notă: Puteți consulta documentele juridice și online. Consultați următoarele adrese de web:

- <u>Terms and Conditions of Use (Termeni şi condiții de utilizare)</u>: https://www.optoma.com/terms-conditions/.
- <u>Politica de cookies</u>: https://www.optoma.com/cookies-policy/.
- Politica de Confidențialitate: https://www.optoma.com/software-privacy-policy/.

### Selectarea manuală a unei surse de intrare

Dacă funcția Sursă automată este dezactivată și sursa de intrare dorită nu este vizibilă pe ecranul principal, selectați **Sursă de intrare** (ⓐ) pe ecranul principal sau apăsați butonul  $\bigcirc$  de pe telecomandă și apoi selectați sursa de intrare preferată.

### Selectarea unei aplicații

Pentru a vizualiza toate aplicațiile instalate, selectați meniul **Setări** (1986). Apoi selectați aplicația dorită (**Display Share** sau **Manager de fișiere**).

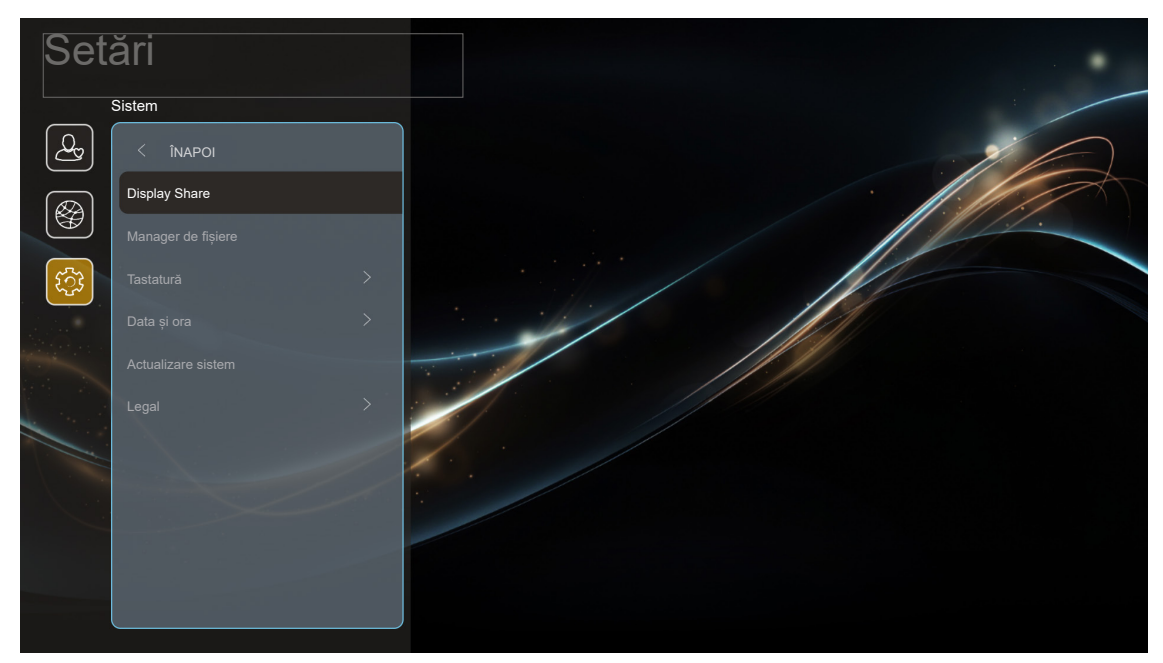

### **Display Share**

Pentru a descărca aplicația puteți face următoarele:

- Dacă folosiți un dispozitiv mobil, scanați codul QR de pe ecran.
- Dacă folosiți un calculator, urmați linkul.

Apoi instalați aplicația Display Share pe computer sau pe dispozitivul dvs. mobil.

Înainte de a începe asigurați-că că ași conectat calculatorul sau dispozitivul mobil la aceeași rețea Wi-Fi ca și proiectorul. După care urmați instrucțiunile de pe ecran pentru a opera aplicația.

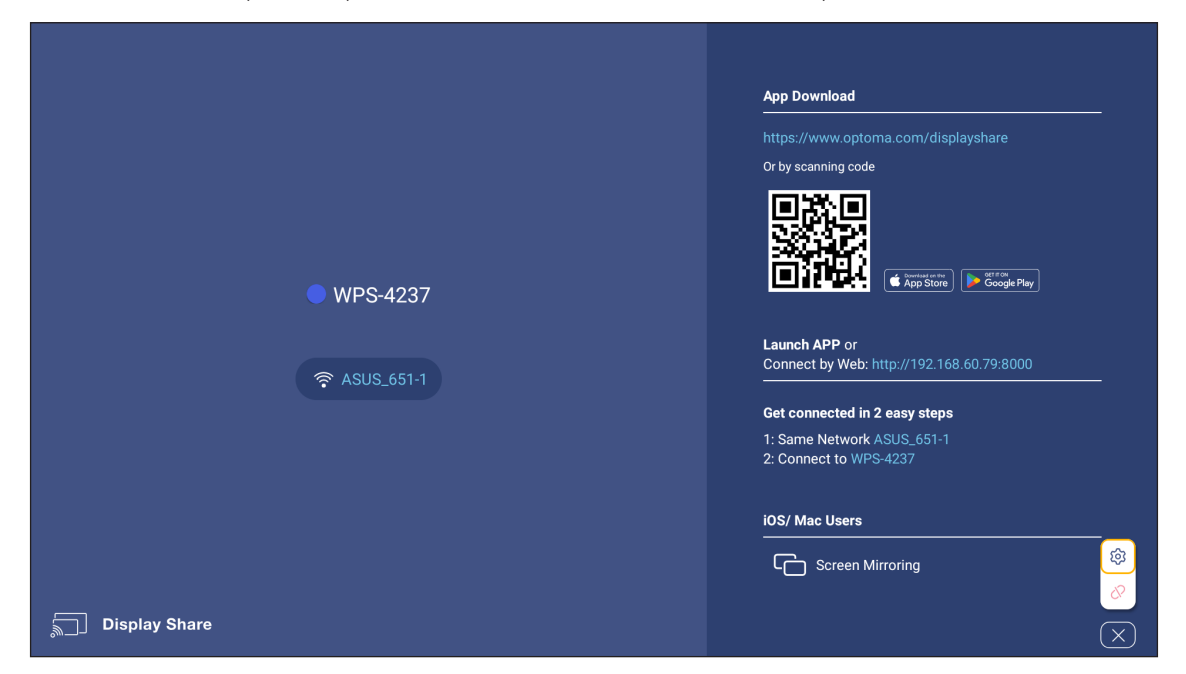

Notă: Pentru activarea inițială a funcției de oglindire ecran iOS, vă rugăm să vă asigurați că proiectorul este conectat la internet, după care lansați aplicația Display Share. Este nevoie de acești pași inițiali doar o singură dată și după ce conexiunea inițială s-a realizat, aplicația Display Share nu necesită să fie pornită pentru a utiliza funcția de oglindire iOS.

### Manager de fișiere

Cu aplicația File Manager puteți gestiona fișierele stocate în stocare internă, stocare externă și stocare în cloud.

|                       |                                                                                          | ·                                                                                         |                                                                                                    |                                                                                                    | र क्व                                                                                                    |
|-----------------------|------------------------------------------------------------------------------------------|-------------------------------------------------------------------------------------------|----------------------------------------------------------------------------------------------------|----------------------------------------------------------------------------------------------------|----------------------------------------------------------------------------------------------------|
| < Internal Storage /  |                                                                                          |                                                                                           |                                                                                                    |                                                                                                    |                                                                                                    |
|                       |                                                                                          |                                                                                           |                                                                                                    |                                                                                                    |                                                                                                    |
|                       |                                                                                          |                                                                                           |                                                                                                    |                                                                                                    |                                                                                                    |
| Alarms<br>Jan 01 2009 | <b>DCIM</b><br>Jan 01 2009                                                               | Download<br>Jan 01 2009                                                                   | Movies<br>Jan 01 2009                                                                                                    | Music<br>Jan 01 2009                                                                                                    |                                                                                                    |
|                       |                                                                                          |                                                                                           |                                                                                                    |                                                                                                    | ,<br>                                                                                                    |
|                       |                                                                                          |                                                                                           |                                                                                                    |                                                                                                    |                                                                                                    |
| Notifications         | Pictures                                                                                 | Padaasta                                                                                  | Pingtonos                                                                                                    | SaraanSavar                                                                                                    | _                                                                                                    |
| Jan 01 2009           | Jan 01 2009                                                                              | Jan 01 2009                                                                               | Jan 01 2009                                                                                                    | Jan 01 2009                                                                                                    |                                                                                                    |
|                       |                                                                                          |                                                                                           |                                                                                                    |                                                                                                    |                                                                                                    |
|                       |                                                                                          |                                                                                           |                                                                                                    |                                                                                                    |                                                                                                    |
|                       |                                                                                          |                                                                                           |                                                                                                    |                                                                                                    |                                                                                                    |
|                       | Internal Storage          Image: Alarms         Jan 01 2009    Notifications Jan 01 2009 | Image: Notifications   Jan 01 2009     Notifications   Jan 01 2009   Pictures Jan 01 2009 | Itema Storage          Image: Contract of the storage         Image: Contract of the storage <th>Iteration   Image: Constraint of the second second secon</th> <th>Interview of the second second sec</th> | Iteration   Image: Constraint of the second second secon | Interview of the second second sec |
## Rezoluții compatibile

### Semnal intrare pentru HDMI

| Semnal      | Rezolutie | Rată de împrospătare (Hz) | Note pentru Mac |
|-------------|-----------|---------------------------|-----------------|
|             | 640x480   | 60/67/72/75               | Mac 60/75       |
| VGA         | 720x400   | 70                        |                 |
| SVC A       | 800x600   | 56/60/72/75               | Mac 60/75       |
| SVGA        | 832x624   | 75                        | Mac 75          |
| XGA         | 1024x768  | 60/70/75/120              | Mac 60/70/75    |
| SDTV(480P)  | 720x480   | 60                        |                 |
| SDTV(576P)  | 720x576   | 50                        |                 |
| HDTV(720P)  | 1280x720  | 60/120                    | Mac 60          |
|             | 1280x800  | 60                        | Mac 60          |
| WXGA        | 1440x900  | 60                        |                 |
| WXGA        | 1366x768  | 60                        |                 |
|             | 1280x1024 | 60/75                     | Mac 60/75       |
| SXGA        | 1440x900  | 60                        |                 |
| SXGA+       | 1400x1050 | 60                        |                 |
| UXGA        | 1600x1200 | 60                        |                 |
| HDTV(1080I) | 1920x1080 | 60                        |                 |
| HDTV(1080p) | 1920x1080 | 24/50/60/120/240          | Mac 60          |
| WQHD        | 2560x1440 | 120                       |                 |
|             | 3840x2160 | 24/30/50/60/120           |                 |
| UHD(2160p)  | 4096x2160 | 24/50/60/120              |                 |

## Sincronizare 3D suportată

Sincronizare 3D HDMI1.4a pentru Blue-Ray 3D

| Semnal                                  | Cronometrare            |
|-----------------------------------------|-------------------------|
| 720p (cadre)                            | 1280x720 la 50 Hz       |
| 720p (cadre)                            | 1280x720 la 60 Hz       |
| 1080p (cadre)                           | 1920X1080 la 23,98/24Hz |
| 720p (Sus și jos)                       | 1280x720 la 50 Hz       |
| 720p (Sus și jos)                       | 1280x720 la 60 Hz       |
| 1080p (Sus și jos)                      | 1920X1080 la 23,98/24Hz |
| 1080i (Afişare alăturată<br>(Jumătate)) | 1920X1080 la 50(25)Hz   |
| 1080i (Afişare alăturată<br>(Jumătate)) | 1920X1080 la 60(30)Hz   |

### Sincronizare PC 3D

| Semnal            | Cronometrare        |
|-------------------|---------------------|
|                   | 1920x1080 la 120 Hz |
| Cadre secventiale | 1280x720 la 120 Hz  |
|                   | 1024x768 la 120 Hz  |

## EDID (Digital)

| B0/Sincronizare finalizată |          |         | B0/Sincronizare standard |        |        | B0/Sincronizare detaliată |        |
|----------------------------|----------|---------|--------------------------|--------|--------|---------------------------|--------|
| Rezolutie                  | V [Hz]   | H [KHz] | Rezoluție                | V [Hz] | Raport | Rezoluție                 | V [Hz] |
| 720x400                    | 70,0     | 31,5    | 1024x768                 | 120,0  | 04:03  | 3840x2160                 | 60,0   |
| 640x480                    | 60,0     | 31,5    | 1280x720                 | 60,0   | 16:09  |                           |        |
| 640x480                    | 66,6(67) | 34,9    | 1280x720                 | 120,0  | 16:09  |                           |        |
| 640x480                    | 72,0     | 37,9    | 1280x800                 | 60,0   | 16:10  |                           |        |
| 640x480                    | 75,0     | 37,5    | 1280x1024                | 60,0   | 05:04  |                           |        |
| 800x600                    | 56,0     | 35,1    | 1440x900                 | 60,0   | 16:10  |                           |        |
| 800x600                    | 60,0     | 37,9    | 1400x1050                | 60,0   | 04:03  |                           |        |
| 800x600                    | 72,0     | 48,1    | 1600x1200                | 60,0   | 04:03  |                           |        |
| 800x600                    | 75,0     | 46,9    |                          |        |        |                           |        |
| 832x624                    | 75,0     | 48,9    |                          |        |        |                           |        |
| 1024x768                   | 60,0     | 48,4    |                          |        |        |                           |        |
| 1024x768                   | 70,0     | 56,5    |                          |        |        |                           |        |
| 1024x768                   | 75,0     | 60,0    |                          |        |        |                           |        |
| 1280x1024                  | 75,0     | 80,0    |                          |        |        |                           |        |
| 1152x870                   | 75,0     | 67,5    |                          |        |        |                           |        |

| B1/Mod               | video                              | B1/Sincronizare detaliată |        |        |  |
|----------------------|------------------------------------|---------------------------|--------|--------|--|
| Rezolutie            | V [Hz]                             | Rezoluție                 | V [Hz] | Normal |  |
| 640x480p 4:3         | 60,0                               | 1920x1080                 | 240,00 | V      |  |
| 720x480p 16:9        | 60,0                               | 2560x1440                 | 120,00 | V      |  |
| 1280x720p 16:9       | 60,0                               |                           |        |        |  |
| 1920x1080i 16:9      | 60,0                               |                           |        |        |  |
| 1920x1080p 16:9      | 60,0                               |                           |        |        |  |
| 720x576p 16:9        | 50,0                               |                           |        |        |  |
| 1280x720p 16:9       | 50,0                               |                           |        |        |  |
| 1920x1080i 16:9      | 50,0                               |                           |        |        |  |
| 1920x1080p 16:9      | 50,0                               |                           |        |        |  |
| 1920x1080p 16:9      | 24,0                               |                           |        |        |  |
| 1920x1080p 16:9      | 120,0                              |                           |        |        |  |
| 2560 x 1080p 64:27   | 50,0                               |                           |        |        |  |
| 2560 x 1080p 64:27   | 60,0                               |                           |        |        |  |
| 3840 x 2160p 16:9    | 24,0                               |                           |        |        |  |
| 3840 x 2160p 16:9    | 30,0                               |                           |        |        |  |
| 3840 x 2160p 16:9    | 50,0                               |                           |        |        |  |
| 3840 x 2160p 16:9    | 60,0                               |                           |        |        |  |
| 4096 x 2160p 256:135 | 24,0                               |                           |        |        |  |
| 4096 x 2160p 256:135 | 60,0                               |                           |        |        |  |
| 3840x2160 16:9       | 120,0<br>*Numai pentru HDMI<br>2.1 |                           |        |        |  |
| 4096x2160 256:135    | 120,0<br>*Numai pentru HDMI<br>2.1 |                           |        |        |  |

| Data audio                |      |       |      |  |  |  |
|---------------------------|------|-------|------|--|--|--|
| Format                    | eARC | SPDIF | LPCM |  |  |  |
| LPCM(IEC 60958 PCM[30,31] | V    | V     | V    |  |  |  |
| Dolby Digital (5.1)       | V    | V     |      |  |  |  |
| DTS                       | V    | V     |      |  |  |  |
| Dolby Digital Plus (7.1)  | V    |       |      |  |  |  |
| DTS-HD                    |      |       |      |  |  |  |
| Dolby TrueHD/MAT          | V    |       |      |  |  |  |
| ATMOS Passthrough         | V    |       |      |  |  |  |

| (a) Dimensiunea (b) Distanța de proiecție |       |        |       | (a) În ≚ltina | !!!!  |        |                                   |       |                      |  |
|-------------------------------------------|-------|--------|-------|---------------|-------|--------|-----------------------------------|-------|----------------------|--|
| ecra                                      | nului | miı    | minim |               | maxim |        | <del>(c) malțimea îma</del> girin |       | (u) Decalaj vertical |  |
| inchi                                     | mm    | inchi  | mm    | inchi         | mm    | inchi  | mm                                | inchi | mm                   |  |
| 30,00                                     | 762   | 31,38  | 797   | 50,20         | 1275  | 14,71  | 374                               | 2,35  | 60                   |  |
| 40,00                                     | 1016  | 41,84  | 1063  | 66,94         | 1700  | 19,61  | 498                               | 3,14  | 80                   |  |
| 50,00                                     | 1270  | 52,29  | 1328  | 83,67         | 2125  | 24,51  | 623                               | 3,92  | 100                  |  |
| 60,00                                     | 1524  | 62,75  | 1594  | 100,41        | 2550  | 29,42  | 747                               | 4,71  | 120                  |  |
| 70,00                                     | 1778  | 73,21  | 1860  | 117,14        | 2975  | 34,32  | 872                               | 5,49  | 139                  |  |
| 80,00                                     | 2032  | 83,67  | 2125  | 133,87        | 3400  | 39,22  | 996                               | 6,28  | 159                  |  |
| 90,00                                     | 2286  | 94,13  | 2391  | 150,61        | 3825  | 44,12  | 1121                              | 7,06  | 179                  |  |
| 100,00                                    | 2540  | 104,59 | 2657  | 167,34        | 4250  | 49,03  | 1245                              | 7,84  | 199                  |  |
| 110,00                                    | 2794  | 115,05 | 2922  | 184,08        | 4676  | 53,93  | 1370                              | 8,63  | 219                  |  |
| 120,00                                    | 3048  | 125,51 | 3188  | 200,81        | 5101  | 58,83  | 1494                              | 9,41  | 239                  |  |
| 130,00                                    | 3302  | 135,97 | 3454  | 217,55        | 5526  | 63,73  | 1619                              | 10,20 | 259                  |  |
| 140,00                                    | 3556  | 146,42 | 3719  | 234,28        | 5951  | 68,64  | 1743                              | 10,98 | 279                  |  |
| 150,00                                    | 3810  | 156,88 | 3985  | 251,01        | 6376  | 73,54  | 1868                              | 11,77 | 299                  |  |
| 200,00                                    | 5080  | 209,18 | 5313  | 334,69        | 8501  | 98,05  | 2491                              | 15,69 | 398                  |  |
| 250,00                                    | 6350  | 261,47 | 6641  | 418,36        | 10626 | 122,57 | 3113                              | 19,61 | 498                  |  |
| 300,00                                    | 7620  | 313,77 | 7970  | 502,03        | 12751 | 147,08 | 3736                              | 23,53 | 598                  |  |

## Dimensiune imagine și distanță de proiecție

Dimensiune dorită a imaginii:

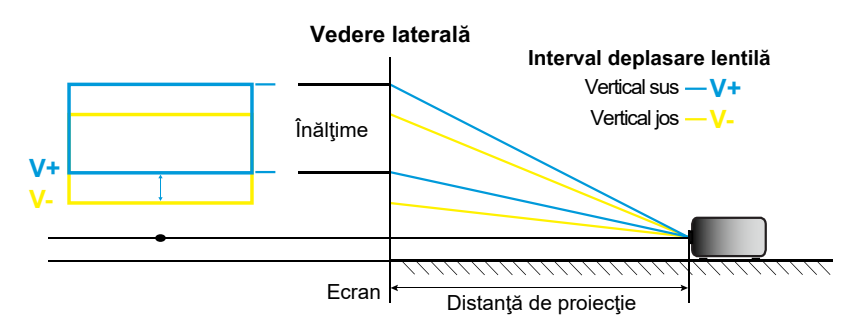

Interval deplasare lentilă:

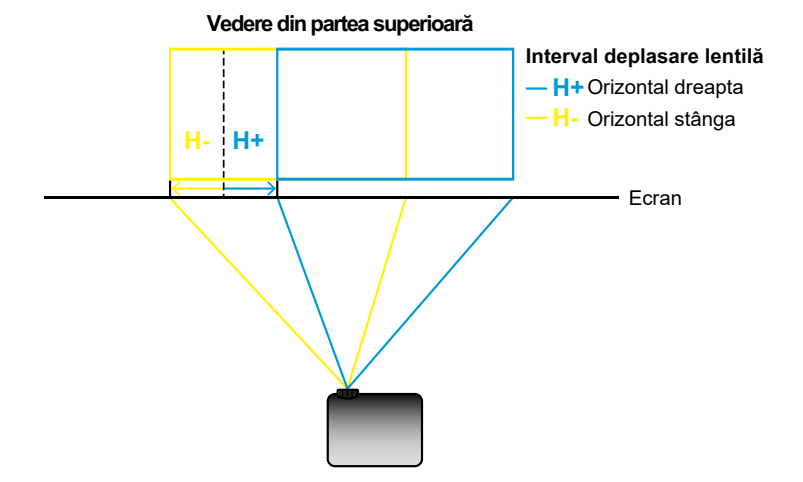

## Dimensiunile proiectorului și instalarea cu montare pe tavan

- 1. Pentru a preveni deteriorarea proiectorului, vă rugăm să utilizați o placă de montare pe tavan Optoma.
- 2. Dacă doriți să utilizați un kit de montare pe tavan de la un terț, asigurați-vă că şuruburile utilizate la ataşarea unei plăci de montare la proiector corespund următoarelor specificații:
  - Tipul şurubului: M6\*10
  - Lungimea minimă a şurubului: 10 mm

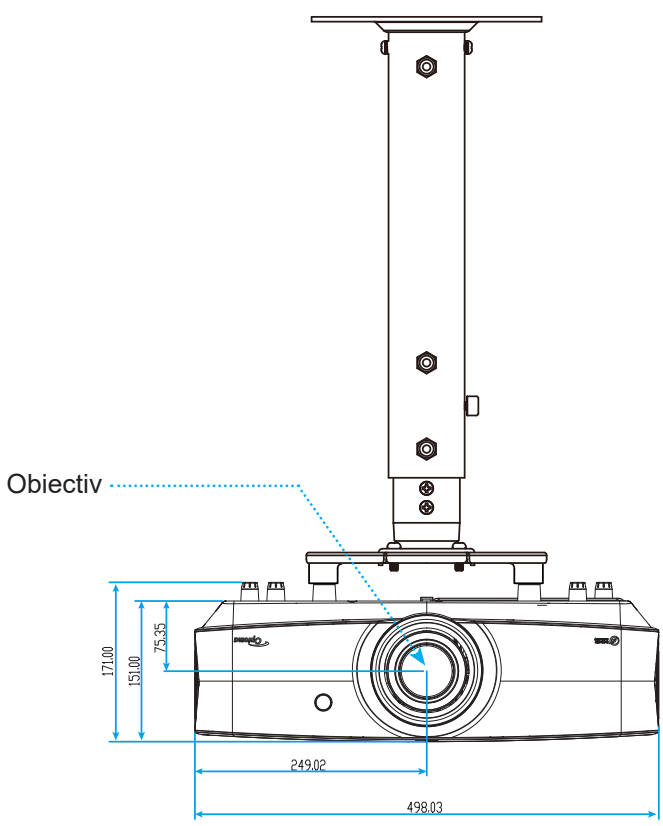

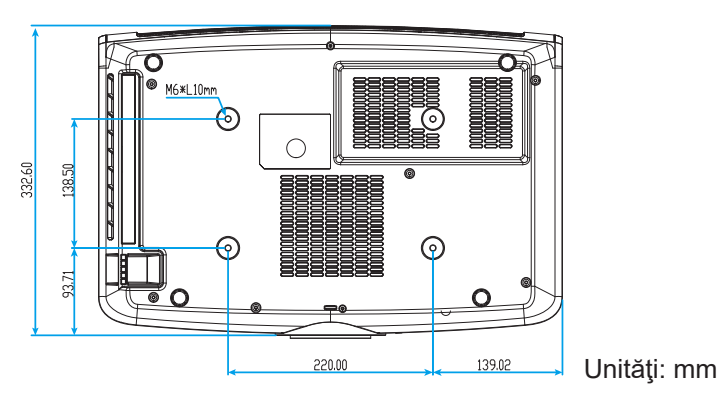

Notă: Vă rugăm să rețineți că daunele rezultate din instalarea incorectă vor duce la anularea garanției.

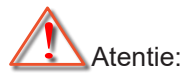

- Dacă achiziţionaţi o placă de montare pe tavan de la altă companie, asiguraţi-vă că utilizaţi dimensiunea corectă a şurubului. Dimensiunea şurubului va varia în funcţie de grosimea plăcii de montare.
- Asigurați-vă că mențineți un spațiu de cel puțin 10 cm dintre tavan și partea de jos a proiectorului.
- Evitați instalarea proiectorului lângă o sursă de căldură.

## Coduri telecomandă IR

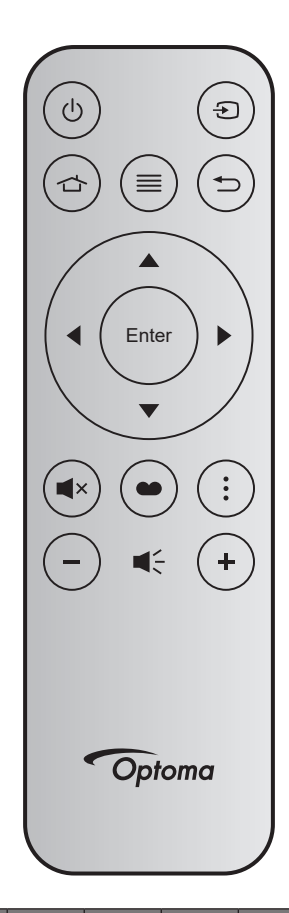

| Tastă                        |            | Număr<br>tastă | MTX. | Format | Data0 | Data1 | Data2 | Data3 | Descriere                                                                                                    |
|------------------------------|------------|----------------|------|--------|-------|-------|-------|-------|----------------------------------------------------------------------------------------------------|
| Pornire/Oprire<br>alimentare | Û          | K12            | 04   | F1     | 32    | CD    | 71    | 8E    | Consultați "Pornirea/oprirea proiectorului" la pagina 24.                                                                  |
| Sursă                        | Ð          | K3             | 11   | F1     | 32    | CD    | 18    | E7    | Apăsaţi                                                                                                    |
| Acasă                        | ц>         | K13            | 03   | F1     | 32    | CD    | 92    | 6D    | Apăsați 👉 pentru a reveni la ecranul de pornire.                                                                           |
| Meniu                        |            | K8             | 17   | F1     | 32    | CD    | 0E    | F1    | Apăsați butonul ≡ pentru a lansa meniul afi-<br>şaj pe ecran (OSD). Pentru a ieși din meniul<br>OSD, apăsați din nou pe ≡. |
| Reveniţi                     | Ů          | K4             | 10   | F1     | 32    | CD    | 86    | 79    | Apăsaţi                                                                                                    |
| Sus                          |            | K7             | 18   | F2     | 32    | CD    | 11    | EE    |                                                                                                    |
| Stânga                       |            | K14            | 02   | F2     | 32    | CD    | 10    | EF    | Utilizati 🛦 🛡 🕩 pentru a selecta elemente                                                                                  |
| Dreapta                      |            | K5             | 09   | F2     | 32    | CD    | 12    | ED    | sau a face ajustări în selecția dumneavoastră.                                                                             |
| Jos                          |            | K2             | 19   | F2     | 32    | CD    | 14    | EB    |                                                                                                    |
| Enter                        | Enter      | K9             | 16   | F1     | 32    | CD    | 0F    | F0    | Confirmați selecția elementului.                                                                                           |
| Mut                          | <b>▲</b> × | K15            | 01   | F1     | 32    | CD    | 52    | AD    | Apăsaţi <b>◀</b> × pentru a activa/a dezactiva difu-<br>zorul încorporat al proiectorului.                                 |
| Mod de afi-<br>sare          | •          | K10            | 15   | F1     | 32    | CD    | 91    | 6E    | Apăsați                                                                                                    |
| Meniu APP                    |            | K6             | 08   | F1     | 32    | CD    | 25    | DA    | Apăsați pentru a deschide meniul APP.                                                                                      |
| Volum -                      | _          | K11            | 12   | F2     | 32    | CD    | 0C    | F3    | Apăsați – pentru a reduce volumul.                                                                                         |
| Volum +                      | +          | K1             | 05   | F2     | 32    | CD    | 09    | F6    | Apăsați 🕂 pentru a crește volumul.                                                                                         |

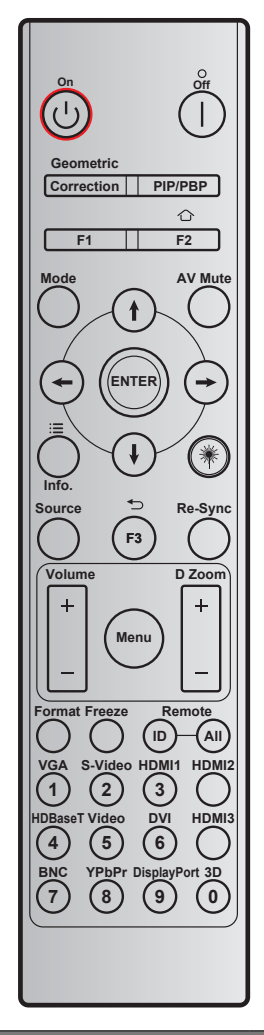

| Tastă                                                           | Definiție tasta        | BYTE1      | BYTE2      | BYTE3  | BYTE4  | Repetare |
|-----------------------------------------------------------------|------------------------|------------|------------|--------|--------|----------|
|                                                                 |                        | clientul 0 | clientul 1 | date 0 | date 1 |          |
| Pornit 🕛                                                        | Pornit                 | 32         | CD         | 02     | #BYTE3 | F2       |
| Oprit                                                           | Oprit                  | 32         | CD         | 2E     | #BYTE3 | F2       |
| Corecție geome-<br>trică                                        | Corecție<br>geometrică | 32         | CD         | 96     | #BYTE3 | F2       |
| PIP/PBP                                                         | PIP/PBP                | 32         | CD         | 78     | #BYTE3 | F2       |
| F1                                                              | F1                     | 32         | CD         | 26     | #BYTE3 | F2       |
| Home (Acasă)                                                    | F2/Acasă               | 32         | CD         | 27     | #BYTE3 | F2       |
| Mod                                                             | Mod                    | 32         | CD         | 95     | #BYTE3 | F2       |
|                                                                 | Săgeată în sus         | 32         | CD         | C6     | #BYTE3 | F2       |
| Patru taste de se-                                              | Săgeată în jos         | 32         | CD         | C7     | #BYTE3 | F2       |
| lectare a direcției<br>( <b>∱</b> / <b>↓</b> / <del>←</del> /→) | Săgeată la<br>stânga   | 32         | CD         | C8     | #BYTE3 | F2       |
|                                                                 | Săgeată la<br>dreapta  | 32         | CD         | C9     | #BYTE3 | F2       |
| Introd.                                                         | Introd.                | 32         | CD         | C5     | #BYTE3 | F2       |
| Mut AV                                                          | Mut AV                 | 32         | CD         | 03     | #BYTE3 | F2       |
| Configurări APP                                                 | Info./ Meniu<br>APP    | 32         | CD         | 25     | #BYTE3 | F2       |

| Tastă           | Definiție tastă | BYTE1      | BYTE2      | BYTE3  | BYTE4  | Repetare |
|-----------------|-----------------|------------|------------|--------|--------|----------|
|                 |                 | clientul 0 | clientul 1 | date 0 | date 1 |          |
| Laser 🗮         | Laser           |            |            | N/D    |        |          |
| Sursă           | Sursă           | 32         | CD         | 18     | #BYTE3 | F2       |
| ÎNAPOI          | F3/Înapoi       | 32         | CD         | 66     | #BYTE3 | F2       |
| Re-Sync         | Resincronizare  | 32         | CD         | 04     | #BYTE3 | F2       |
|                 | Volum +         | 32         | CD         | 09     | #BYTE3 | F2       |
| volum           | Volum -         | 32         | CD         | 0C     | #BYTE3 | F2       |
| Zoom digital    | Zoom digital +  | 32         | CD         | 08     | #BYTE3 | F2       |
| Zoom digital    | Zoom digital -  | 32         | CD         | 0B     | #BYTE3 | F2       |
| Meniu           | Meniu           | 32         | CD         | 88     | #BYTE3 | F2       |
| Format          | Format          | 32         | CD         | 15     | #BYTE3 | F2       |
| Stop Cadru      | Stop Cadru      | 32         | CD         | 06     | #BYTE3 | F2       |
|                 |                 | 3201~      | - 3299     |        | N/D    |          |
| Telecomanda     | Toate           | 32CD       |            |        |        |          |
| 1 / VGA         | 1/VGA           | 32         | CD         | 8E     | #BYTE3 | F2       |
| 2 / S-Video     | 2/S-Video       | 32         | CD         | 1D     | #BYTE3 | F2       |
| 3 / HDMI1       | 3/HDMI1         | 32         | CD         | 16     | #BYTE3 | F2       |
| HDMI2           | HDMI2           | 32         | CD         | 9B     | #BYTE3 | F2       |
| 4 / HDBaseT     | 4/HDBaseT       | 32         | CD         | 70     | #BYTE3 | F2       |
| 5 / Video       | 5/Video         | 32         | CD         | 1C     | #BYTE3 | F2       |
| 6 / DVI         | 6/DVI           | 32         | CD         | 19     | #BYTE3 | F2       |
| HDMI3           | HDMI3           | 32         | CD         | 98     | #BYTE3 | F2       |
| 7 / BNC         | 7/BNC           | 32         | CD         | 1A     | #BYTE3 | F2       |
| 8 / YPbPr       | 8/YPbPr         | 32         | CD         | 17     | #BYTE3 | F2       |
| 9 / DisplayPort | 9/DisplayPort   | 32         | CD         | 9F     | #BYTE3 | F2       |
| 0 / 3D          | 0/3D            | 32         | CD         | 89     | #BYTE3 | F2       |

## Depanare

Dacă aveți o problemă cu proiectorul, vă rugăm să consultați următoarele informații. Dacă o problemă persistă, vă rugăm să contactați distribuitorul local sau centrul de service.

#### Probleme de imagine

### Nu se afişează nimic

- Asiguraţi-vă că toate cablurile şi conexiunile electrice sunt corect conectate după cum este descris în secţiunea "Instalare".
- Asiguraţi-vă că pinii conectorilor nu sunt îndoiţi sau rupţi.
- Asiguraţi-vă că funcţia "Mut" nu este pornită.
- Imaginea este înafara focalizării
  - Rotiţi inelul de focalizare în sensul acelor de ceasornic sau în sens contrar până când imaginea este clară şi lizibilă. (Consultaţi pagina 20).
  - Asigurați-vă că ecranul de proiecție este la distanța necesară față de proiector. (Consultați pagina 76).
- Imaginea este întinsă atunci când se afişează titlul DVD 16:9
  - Când redaţi DVD anamorfic sau DVD 16:9, proiectorul va afişa cea mai bună imagine în format 16:9 pe partea proiectorului.
  - Dacă redaţi titlul DVD în format Întindere verticală, vă rugăm să modificaţi formatul la Întindere verticală în OSD-ul proiectorului.
  - Dacă redați titlul DVD în format 4:3, vă rugăm să modificați formatul la 4:3 în OSD-ul proiectorului.
  - Vă rugăm să setați formatul de afișare ca tip raport de aspect 16:9 (lat) în player-ul DVD.
- Imaginea este prea mică sau prea mare.
  - Rotiți maneta de zoom în sensul acelor de ceasornic sau în sens contrar pentru a crește ori a reduce dimensiunea imaginii proiectate. (Consultați pagina 20).
  - Mutati proiectorul mai aproape sau mai departe de ecran.
  - Apăsați pe "Meniu" pe panoul proiectorului, faceți salt la "Afisare → Raportul de aspect". Încercați diferite setări.
- Imaginea are marginile înclinate:
  - Dacă este posibil, repoziţionaţi proiectorul astfel încât să fie centrat pe ecran şi sub limita de jos a acestuia.
- Imaginea este inversată
  - Selectare "Seteaza → Orientarea proiecției" din OSD și ajustați direcția de proiecție.

### Alte probleme

- Proiectorul nu mai răspunde la niciun control
  - Dacă este posibil, opriți proiectorul, apoi deconectați cablul de alimentare și așteptați cel puțin 20 de secunde înainte de a reconecta alimentarea.
- Dacă butoanele de deplasare a obiectivului nu mai răspund (pentru a muta imaginea în sus/jos/stânga/ dreapta), urmați pașii de mai jos:
  - Rotiți butoanele de deplasare a obiectivului în sensul acelor de ceasornic sau în sens invers cu o forță de apăsare. Acest lucru va elibera mecanismele de protecție și le va permite să funcționeze din nou. (Butoanele de deplasare a obiectivului au această funcție de blocare pentru a preveni ruperea lor. Acesta va emite un sunet evident, pentru a-i anunța pe utilizatori că a atins deja poziția limită).

### Probleme cu telecomanda

- Dacă telecomanda nu funcționează
  - Verificați ca unghiul de operare al telecomenzii să se încadreze în limitele de ± 15° față de receptorul IR de pe proiector.
  - Asiguraţi-vă că nu există obstrucţii între telecomandă şi proiector. Apropiaţi-vă la 6 m (19,7 ft) de proiector.
  - Asigurați-vă că bateriile sunt introduse corect.
  - Înlocuiți bateriile dacă sunt descărcate.

## Indicatoare de avertizare

Atunci când indicatorii de avertizare (a se vedea mai jos) se aprind sau iluminează intermitent, proiectorul se va închide automat:

- Indicatorul LED "Laser" este aprins roşu şi dacă indicatorul "Pornire" clipeşte roşu.
- Indicatorul "Temp" este aprins roşu şi dacă indicatorul LED "Pornire" clipeşte roşu. Aceasta indică faptul că proiectorul s-a supraîncălzit. În condiţii normale, proiectorul poate fi pornit din nou.
- Indicatorul LED "Temp" clipește roșu și dacă indicatorul LED "Pornire" clipește roșu.

Deconectați cablul de alimentare de la proiector, așteptați 30 de secunde și încercați din nou. Dacă indicatorul de avertizare se aprinde sau iluminează intermitent, contactați cel mai apropiat centru de servicii pentru asistență.

### Mesaje transmise prin indicatorii LED

| Maasi                                                | LED-ul          | Power                                                                                                    | LED Temperatură | LED laser       |
|------------------------------------------------------|-----------------|----------------------------------------------------------------------------------------------------|-----------------|-----------------|
| Mesaj                                                | (Rosu)          | (Albastru)                                                                                                    | (Rosu)          | (Rosu)          |
| Stare Standby<br>(Cablu de alimentare de<br>intrare) | Lumină continuă | -                                                                                                    | -               | -               |
| Pornire (încălzire)                                  | -               | Strălucire<br>(oprit 0,5 sec/pornit 0,5<br>sec)                                                                                            | -               | -               |
| Pornire și iluminare laser                           | -               | Lumină continuă                                                                                                    | -               | -               |
| Oprire (răcire)                                      | -               | Strălucire<br>(oprit 0,5 sec/pornit 0,5<br>sec) Revine la lumina<br>roşie constantă atunci<br>când se opreşte ventila-<br>torul de răcire. | -               | -               |
| Eroare (defect laser)                                | Strălucire      | -                                                                                                    | -               | Lumină continuă |
| Eroare (Eroare vent.)                                | Strălucire      | -                                                                                                    | Strălucire      | -               |
| Eroare<br>(temperatură excesivă)                     | Strălucire      | -                                                                                                    | Lumină continuă | -               |
| Stare de veghe<br>(mod Imagine remanentă)            | -               | Strălucire                                                                                                    | -               | -               |
| Imagine remanentă<br>(încălzire) (*)                 | -               | Strălucire                                                                                                    | -               | -               |
| Imagine remanentă (răcire)<br>(*)                    | -               | Strălucire                                                                                                    | -               | -               |
| Imagine remanentă (laser<br>aprins) (*)              | -               | Strălucire<br>(3 sec. activat/1 sec.<br>dezactivat)                                                                                        | -               | -               |
| Imagine remanentă (laser<br>stins) (*)               | -               | Strălucire<br>(1 sec. activat/3 sec.<br>dezactivat)                                                                                        | -               | -               |

#### Notă:

- (\*) Dacă puterea este mai mică de 0,5 W și LED-ul de alimentare este roșu, schimbați LED-ul de alimentare la roșu intermitent.
- a) Opriți toate LED-urile după ce meniul OSD dispare.
- b) LED Power pornit: Lipsă semnal; OSD dispare.
- *c) LED Power oprit: Semnalul este detectat; OSD dispare.*

Oprire:

•

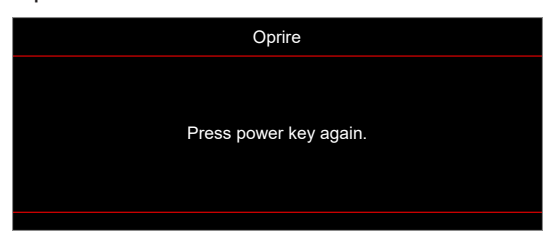

Atentionare temperatura:

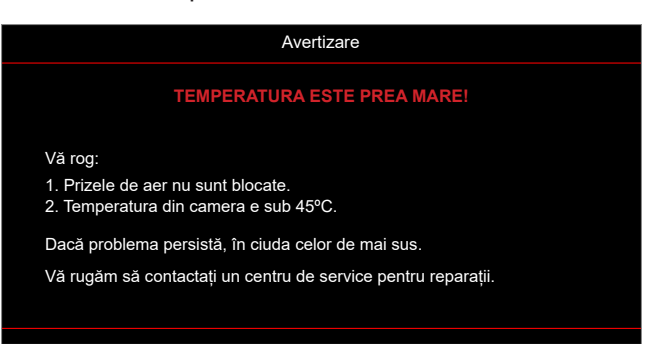

## Specificații

| Element               | Descriere                                                                                            |
|-----------------------|----------------------------------------------------------------------------------------------------|
| Rezolutie mavimă      | • HDMI (2.1): 3840X2160 la 120Hz                                                                     |
|                       | Portul HDMI este de până la 3840*2160/120 Hz (FRL)                                                   |
|                       | Raport proiecție 1,2~1,92                                                                            |
| Objectiv              | • F-stop: 2,3~2,8                                                                                    |
|                       | <ul> <li>Lungime focală 17,3 ~ 27,88 mm</li> </ul>                                                   |
|                       | Interval zoom: 1.6X                                                                                  |
| Decalaj               | 126%±5%                                                                                              |
| Mărime imagine        | 30,6"~301,1" (optimizat la 82")                                                                      |
| Distanță de proiecție | 1000 mm la 30,6" ~ 10000 mm la 301,1"                                                                |
|                       | • HDMI 2.0 x2                                                                                        |
|                       | • HDMI 2.1 x1                                                                                        |
|                       | USB tip A x3                                                                                         |
|                       | - 1 pentru alimentare USB 5 V/1,5 A și upgrade DLPC7541 FW                                           |
|                       | - 2 pentru alimentare USB 5 V/0,9 A și multi-media, dongle Wi-Fi, actualizare FW procesor Andriod TV |
| I/Os                  | • RJ45 x1                                                                                            |
|                       | S/PDIF x1 (acceptă PCM, Dolby Digital)                                                               |
|                       | • Sincronizare 3D x1 (ieșire semnal Sincronizare 3D, conector Mini-Din 3 Pini)                       |
|                       | • Declanșator 12 V x2 (ieșire c.c. Jack 3,5 mm jack mamă; 12 V/0,5 A max.)                           |
|                       | <ul> <li>leşire audio x1 (mufă de 3,5 mm, mamă, neagră)</li> </ul>                                   |
|                       | RS232 x1 (tip tată (D-sub 9 Pini))                                                                   |
| Culori                | 1073,4 milioane de culori                                                                            |
| Fraguentă geopore     | <ul> <li>Frecvenţă de scanare orizontală: 15~255 KHz</li> </ul>                                      |
|                       | <ul> <li>Frecvenţă de scanare verticală: 24~240 Hz, 240 Hz pentru 1080P</li> </ul>                   |
| Difuzor               | 5W x2                                                                                                |
|                       | Minim (mod ECO):                                                                                     |
|                       | - 165 W (tipic), 190 W (max.) la 110 V c.a.                                                          |
| Consum do putoro:     | - 160 W (tipic), 184 W (max.) la 220 V c.a.                                                          |
| Consum de putere.     | Maxim (mod strălucitor):                                                                             |
|                       | - 300 W (tipic), 345 W (max.) la 110 V c.a.                                                          |
|                       | - 295 W (tipic), 339 W (max.) la 220 V c.a.                                                          |
| Curent de intrare     | 3,7A                                                                                                 |
| Orientarea instalării | Faţă, Spate, Plafon, Sus spate                                                                       |
|                       | • Fără picioare: 498,1 x 331,1 x 154 mm (19,4 x 13,1 x 6,1 inchi)                                    |
|                       | • Cu picioare: 498,1 x 331,1 x 171 mm (19,4 x 13,1 x 6,7 inchi)                                      |
| Greutate              | 8,9 kg±0,3 kg                                                                                        |
| Date destre mediu     | Operare la 0~40°C, 10% până la 80% umiditate (fără condens)                                          |

Notă: Toate specificațiile pot fi modificate fără o notificare prealabilă.

## Birourile Optoma din întreaga lume

Pentru servicii sau asistență vă rugăm să contactați oficiul local.

### USA

Optoma Technology, Inc. 47697 Westinghouse Drive. Fremont, Ca 94539

### Canada

Optoma Technology, Inc. 47697 Westinghouse Drive. Fremont, Ca 94539

### America Latină

Optoma Technology, Inc. 47697 Westinghouse Drive. Fremont, Ca 94539

### Europa

1 Bourne End Mills Hemel Hempstead Hertfordshire HP1 2UJ United Kingdom www.optoma.eu Tel service: +44 (0)1923 691865

### **Benelux BV**

Optoma Benelux BV Europalaan 770 D 1363BM Almere **Tările de Jos** www.optoma.nl

### Franta

Bâtiment E **(**] +33 1 41 46 12 20 81-83 avenue Edouard Vaillant 📄 +33 1 41 46 94 35 92100 Boulogne Billancourt, France 🔀 savoptoma@optoma.fr

### Spania

C/ José Hierro, 36 Of. 1C 28529 Rivas 【 +34 91 499 06 06 VaciaMadrid, Spain <u>–</u> +34 91 670 08 32

### Germania

**Optoma Deutschland GmbH** Am Nordpark 3 41069 Mönchengladbach Germania

#### Scandinavia

Postboks 9515 Åskollen Kniveveien 29 Drammen 3036 Norvegia

Coreea https://www.optoma.com/kr/ 888-289-6786 🛅 510-996-4794 services@optoma.com

888-289-6786 📑 510-996-4794 services@optoma.com

**(** 888-289-6786 510-996-4794 services@optoma.com

( +44 (0) 1923 691 800 +44 (0) 1923 691 888 service@tsc-europe.com

【 +31 (0) 36 8200 250 📄 +31 (0) 36 548 9052

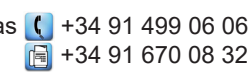

( +49 (0) 2161 68643 0 🕞 +49 (0) 2161 68643 99 🛃 info@optoma.de

| ( | +47 32 98 89 90 |
|---|-----------------|
|   | +47 32 98 89 99 |
|   | info@optoma.no  |

### Japonia

https://www.optoma.com/jp/

Taiwan

https://www.optoma.com/tw/

#### China

Room 2001, 20F, Building 4, No.1398 Kaixuan Road, **Changning District** Shanghai, 200052, China

### Australia

https://www.optoma.com/au/

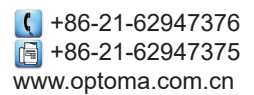

## www.optoma.com